# AFIS

# TAFIS - USER GUIDE GOVERNMENT VENDOR PORTAL (GVP) SUPPLIER (VENDOR)

 $\left\| \right\|$ 

|||

PURCHASE ORDER (PO) & INVOICE SUBMISSION FOR MATERIALS (GOODS)

|||

SUPPLIER (VENDOR)

# **Table of Contents**

| 1. | Introduction |        |                                                                                                    |      |  |  |  |
|----|--------------|--------|----------------------------------------------------------------------------------------------------|------|--|--|--|
| 2. | Glossa       | ry     |                                                                                                    | 3    |  |  |  |
| 3. | List of      | Proces | ses                                                                                                | 5    |  |  |  |
| 3  | .1 (         | Comme  | erce Automation (CA) – Process Purchase Order (PO) until Invoice Submission for Materials (Goods). | 5    |  |  |  |
|    | 3.1.1        | Estal  | olish Trading Relationship Request (ETR) – One-time Setting                                        | 8    |  |  |  |
|    | 3.1.3        | 1.1    | Open Email for First Purchase Order (PO) to Establish Trading Relationship (ETR)                   | 8    |  |  |  |
|    | 3.1.3        | 1.2    | Set Up Email Notification for Purchase Order (PO)                                                  | . 16 |  |  |  |
|    | 3.1.2        | View   | and Download or Print Purchase Order (PO)                                                          | . 29 |  |  |  |
|    | 3.1.2        | 2.1    | How to find Purchase Order (PO) in Orders tab via Search Function?                                 | . 29 |  |  |  |
|    | 3.1.2        | 2.2    | View and Download Purchase Order (PO)                                                              | . 33 |  |  |  |
|    | 3.1.2        | 2.3    | View and Print Purchase Order (PO)                                                                 | . 37 |  |  |  |
|    | 3.1.3        | Proc   | urement of Materials (Goods)                                                                       | .42  |  |  |  |
|    | 3.1.3        | 3.1    | Order Confirmation (CON) by Vendor                                                                 | .42  |  |  |  |
|    | 3.1.3        | 3.2    | Advanced Ship Notice (ASN) by Vendor                                                               | . 55 |  |  |  |
|    | 3.1.3        | 3.3    | Goods Received (GR) by Department                                                                  | . 69 |  |  |  |
|    | 3.1.3        | 3.4    | Invoice Submission by Vendor                                                                       | .76  |  |  |  |
|    | 3.1.3        | 3.5    | Invoice Cancellation by Vendor                                                                     | .95  |  |  |  |
|    | 3.1.4        | View   | Procurement Documents in GVP                                                                       | .96  |  |  |  |
|    | 3.1.4        | 4.1    | Find and View Confirmed Orders                                                                     | .96  |  |  |  |
|    | 3.1.4        | 4.2    | Find and View Advanced Shipping Notice (ASN)                                                       | 101  |  |  |  |
|    | 3.1.4        | 4.3    | Find and View Goods Received (GR)                                                                  | 106  |  |  |  |
|    | 3.1.4        | 4.4    | Find and View Invoice                                                                              | 110  |  |  |  |

# 1. Introduction

This user guide acts as a reference for **Treasury Accounting and Financial Information System (TAFIS) – Government Vendor Portal (GVP) for Suppliers (Vendors).** All individual names and information used in this user guide have been created for guidance on using the system. Where possible, user guide developers have attempted to avoid using actual Companies and Individuals; any similarities are coincidental. Changes and updates to the system may lead to updates to the user guide from time to time.

Should you have any inquiries or require additional assistance with the user guide materials, please contact **TAFIS Pusat Perkhidmatan Pelanggan (PPP) 741 9444**, **747 9444**, **743 5444**, **746 1444**, **744 4077 & 744 4577** or e-mail at <u>tafis.ppp@mofe.gov.bn</u>.

# 2. Glossary

The following terms and abbreviations are used frequently.

| TERMS AND<br>ABBREVIATIONS | DESCRIPTION                                                                                                    |
|----------------------------|----------------------------------------------------------------------------------------------------|
| SAP                        | Systems Application and Product in Data Processing.                                                                                                    |
| SAP GUI                    | SAP Graphical User Interface.                                                                                                    |
| SAP FIORI                  | A user interface (UI) which provides a distinct user experience (UX) for SAP software and applications.                                                                                  |
| FI                         | Financial Accounting module.                                                                                                    |
| со                         | Controlling module.                                                                                                    |
| FM                         | Fund Management module.                                                                                                    |
| ММ                         | Materials Management module.                                                                                                    |
| РМ                         | Plant Maintenance module.                                                                                                    |
| PS                         | Project Systems module.                                                                                                    |
| GVP                        | Government Vendor Portal: A cloud-based procurement<br>solution to perform business transactions that enable<br>suppliers and buyers to connect and do business on a<br>single platform. |
| BPC                        | Business Planning and Consolidation.                                                                                                    |
| ROC                        | Registration of Companies.                                                                                                    |

Table 1 Glossary

The following Purchase Order (PO) Statuses will be seen frequently:

| TERMS AND<br>ABBREVIATIONS | DESCRIPTION                                                                                                    |  |  |  |  |
|----------------------------|----------------------------------------------------------------------------------------------------|--|--|--|--|
| New                        | Vendor has not processed the order.                                                                                             |  |  |  |  |
| Confirmed                  | Vendor has agreed to fulfil the order.                                                                                          |  |  |  |  |
| Shipped                    | Vendor has submitted the Advanced Shipping Notice (ASN).                                                                        |  |  |  |  |
| Partially Shipped          | Vendor has created Advanced Shipping Notice (ASN) for some of the line items / Partial Quantity.                                |  |  |  |  |
| Serviced                   | Vendor has completed the service to the Department.                                                                             |  |  |  |  |
| Partially Serviced         | Vendor has partially completed the service to the Department.                                                                   |  |  |  |  |
| Invoiced                   | Vendor has submitted Invoice to the Department.                                                                                 |  |  |  |  |
| Partially Invoiced         | Vendor has only submitted Invoice for a particular service<br>or material, hence, partially invoiced.                           |  |  |  |  |
| Obsoleted                  | The previous version of PO which is considered expired. A new version of PO has been created due to changes or amendments made. |  |  |  |  |
| Changed                    | The new version of PO received by vendor that was amended and resubmitted.                                                      |  |  |  |  |

Table 2 Glossary

# 3. List of Processes

# 3.1 Commerce Automation (CA) – Process Purchase Order (PO) until Invoice Submission for Materials (Goods)

TAFIS Government Vendor Portal (GVP) allows user to execute system activities as listed below:

| PROCESS ID. | PROCESS DESCRIPTION                                                  |
|-------------|----------------------------------------------------------------------|
|             | Commerce Automation (CA)                                             |
| 3.1.1       | Establish Trading Relationship Request (TRR) for Purchase Order (PO) |
| 3.1.2       | View and Download or Print Purchase Order (PO)                       |
| 3.1.3       | Procurement of Materials                                             |
| 3.1.4       | View Procurement Documents in GVP                                    |

Table 2 List of System Activities

# Process Overview: Establish Trading Relationship (TRR) for First Purchase Order (PO)

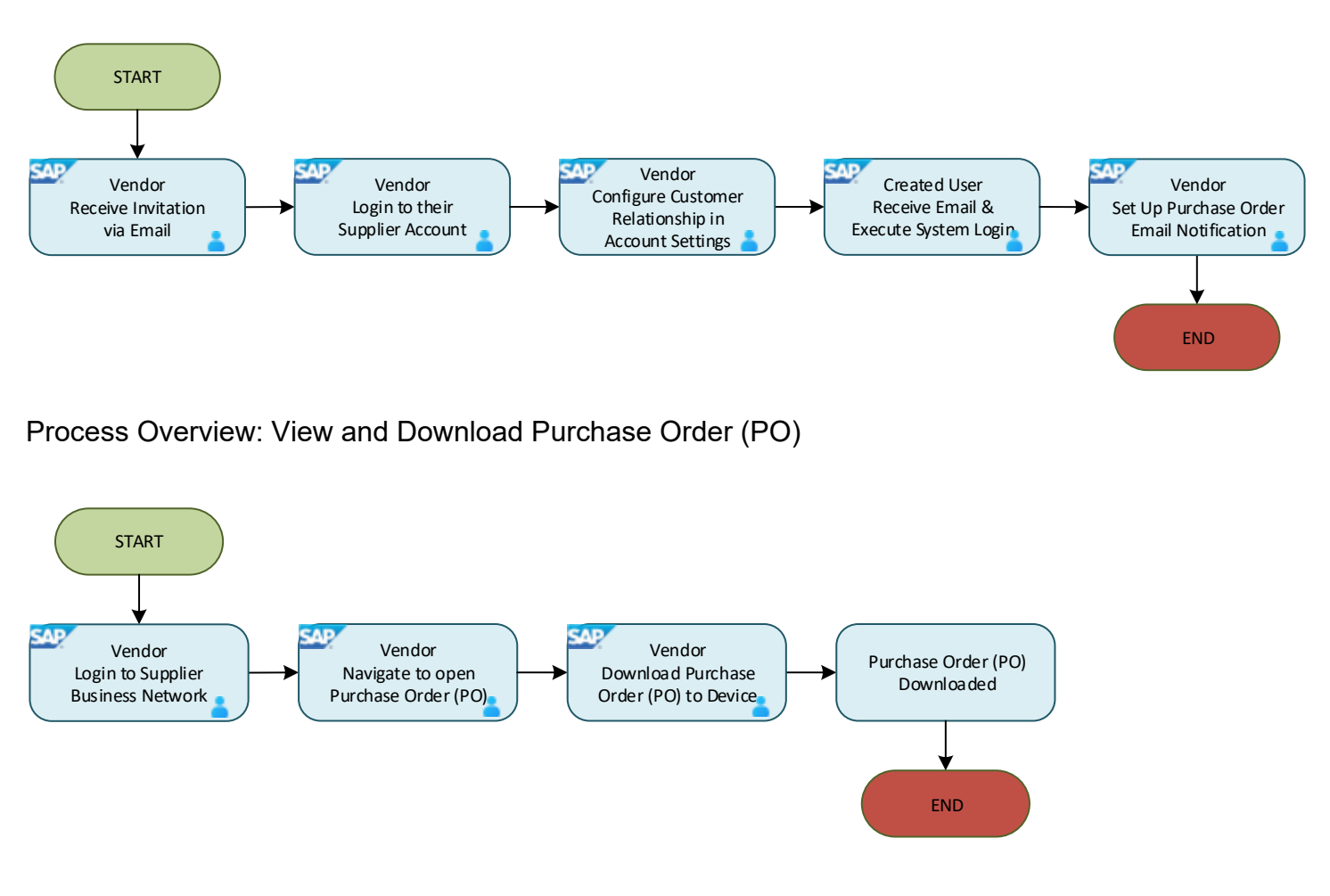

**TAFIS – USER GUIDE** SUPPLIER (VENDOR)

#### Process Overview: View and Print Purchase Order (PO)

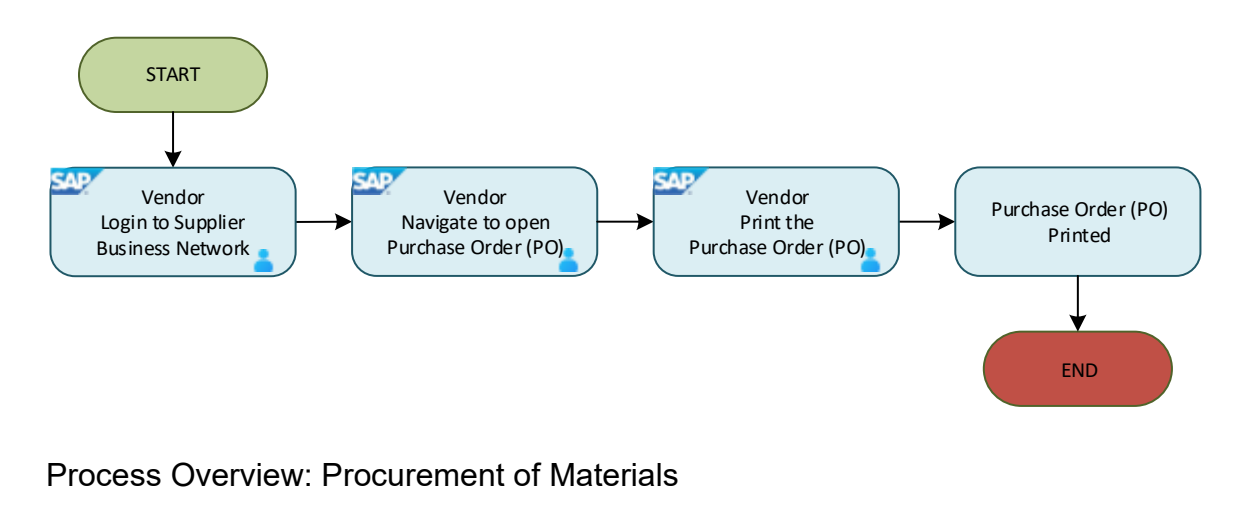

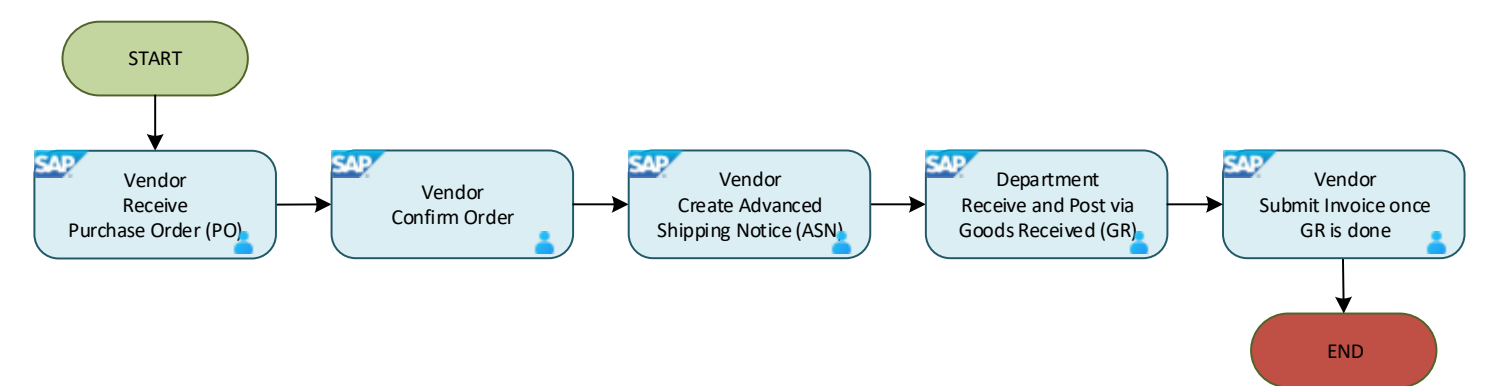

Process Overview: View Procurement Documents in GVP - Order Confirmation, Ship Notice, Goods Received and Service Sheet.

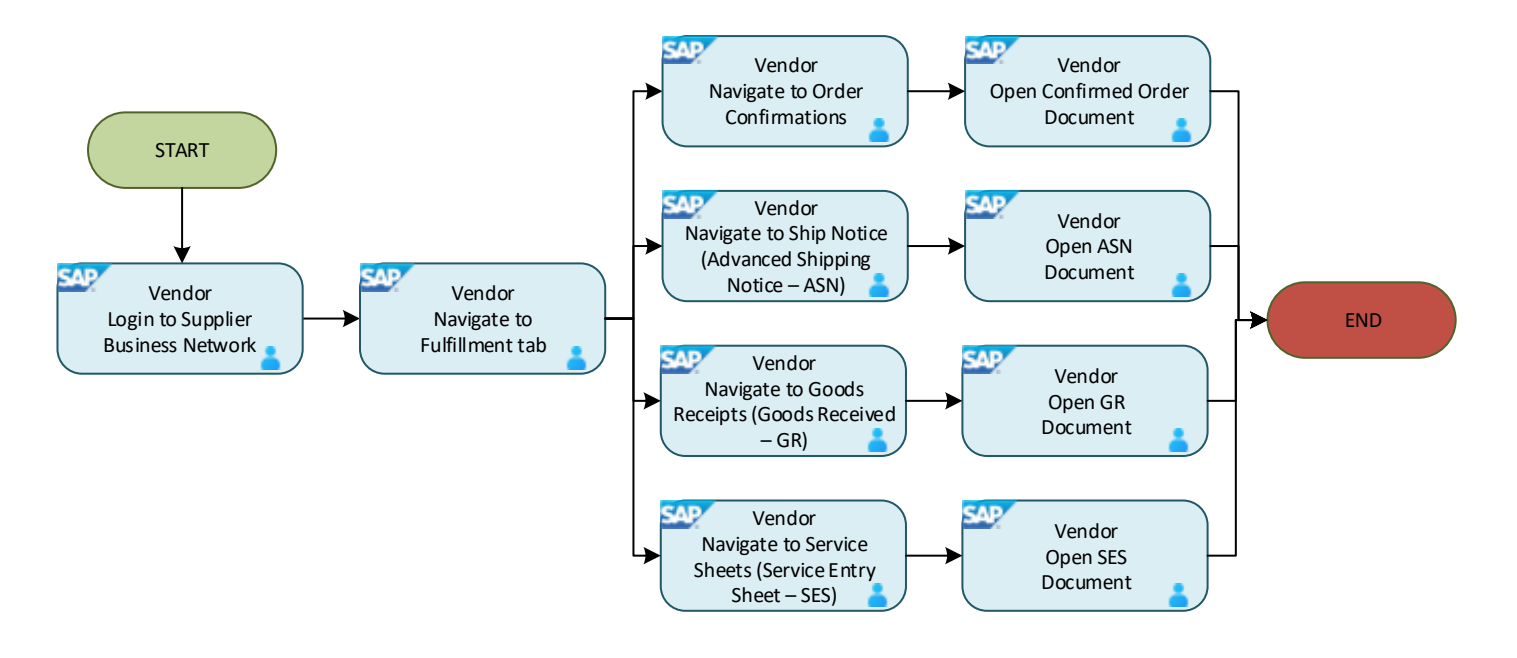

#### **TAFIS – USER GUIDE SUPPLIER (VENDOR)**

# Process Overview: View Procurement Documents in GVP - Invoice

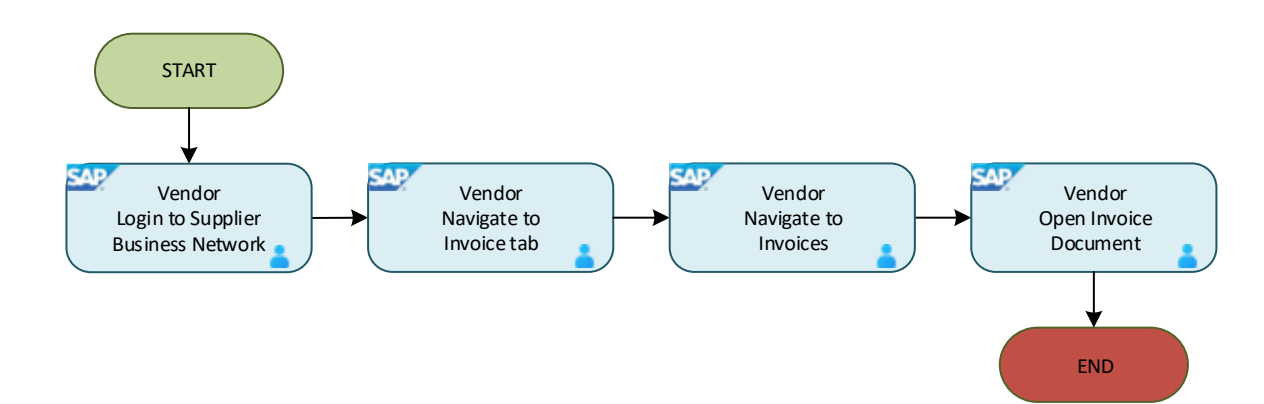

3.1.1 Establish Trading Relationship Request (ETR) – One-time Setting

# 3.1.1.1 Open Email for First Purchase Order (PO) to Establish Trading Relationship (ETR)

Vendor receives email notification which contains **unique** hyperlink (Process Order button) that invites the business to connect in SAP Business Network and access the Purchase Order (PO).

It is **important** for vendor to **establish** Trading Relationship Request (TRR) when receiving their **first** Purchase Order (PO) via Government Vendor Portal (GVP). Should be TRR is not established, vendor will not be able to view their PO.

| upplier (Vendor) |
|------------------|
| ık               |

Step 1: Open the email invitation from respective email address.

#### Note:

If you do not see the Email Invitation in your inbox, it is advisable to check the "Junk or Spam" folders.

Step 2: Click on the provided unique hyperlink / button - 'Process Order'.

# Note: Invitation to Connect in SAP Business Network page will be displayed.

| AMPLE ONLY 🕴 🔍 🍕 🖿                                          | D :                                                                                                    |                                       | 2 of 9 | < | > |
|-------------------------------------------------------------|----------------------------------------------------------------------------------------------------|---------------------------------------|--------|---|---|
| Treasury Accounting and Financial                           | Information System sent a new Purchase Orde                                                                                                    | er 4500005272 Inbox × 1               |        | 8 | Ľ |
| "Treasury Accounting and Financial Information S<br>to me 🔻 | stem :ordersender-prod@ansmtp.ariba.com>                                                                                                    | @ Mar 29, 2024, 10:49PM (3 hours ago) | * 🙂    | ¢ | : |
|                                                             | AFIS                                                                                                    |                                       |        |   |   |
|                                                             | A new purchase order from Treasury Accounting<br>Financial Information System is waiting<br>response on SAP Business Network.                                             | and<br>for your                       |        |   |   |
|                                                             | Hello Sample Vendor 01<br>Treasury Accounting and Financial Information System would like<br>connect with us on SAP Business Network.                                     | ce to invite you to                   |        |   |   |
|                                                             | To access the purchase order, please click on process order and register on<br>Network for free account<br>Click Process order to register and connect                    | n SAP Business                        |        |   |   |
|                                                             | Process order 2<br>Reply to this email to send your customer a message. If your company received this email by mis<br>receiving purchase orders via SAP Business Network. | take, you can <u>stop</u>             |        |   |   |

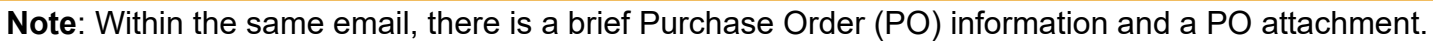

| ÷ | ¥ | 0 | Ū | Ľ | 0 | Ø+ |                                                                                                    | -                                                                                                    | 2 of 9 | < | > |  |
|---|---|---|---|---|---|----|----------------------------------------------------------------------------------------------------|----------------------------------------------------------------------------------------------------|--------|---|---|--|
|   |   |   |   |   |   |    | To access the purchase order, please click<br>Network for free account<br>Click Process order to register and connec<br>Process order<br>Reply to this email to send your customer a message. If                                                                                                    | <ul> <li>access the purchase order, please click on process order and register on SAP Business etwork for free account</li> <li>lick Process order to register and connect</li> <li>Process order</li> <li>ply to this email to send your customer a message. If your company received this email by mistake, you can stop etwork.</li> </ul> |        |   |   |  |
|   |   |   |   |   |   |    | Purchase order details                                                                                                    |                                                                                                    |        |   |   |  |
|   |   |   |   |   |   |    | 0rder number<br>4500005272                                                                                                    | Amount<br>8.00 BND                                                                                                    |        |   | _ |  |
|   |   |   |   |   |   |    | From:<br>Ministry of Finance and Economy<br>Commonwealth Drive<br>223910, Bandar Seri Begawan, Brunei<br>Darussalam<br>+673 238 0999                                                                                                    | To:<br>Sample Vendor 01<br>Jalan 30 No. 7<br>BSB, Brunei Darussalam<br><u>01@gmail.com</u>                                                                                                    |        |   |   |  |
|   |   |   |   |   |   |    | Learn More  • Learn more about SAP Business Network  Note: All transactions relating to your customer's purchase orders are solely between you and your customer and are subject to the terms of your existing agreement(s) with your customer. Ariba is not an agent for your customer, and is not responsible for anything contained in the purchase order submitted on behalf of your |                                                                                                    |        |   |   |  |
|   |   |   |   |   |   |    | SAP Business Network Privacy Statement   Ariba Data Policy   Help Center Powered By                                                                                                    |                                                                                                    |        |   |   |  |

Note: Vendor can download the Purchase Order (PO) attachment if required.

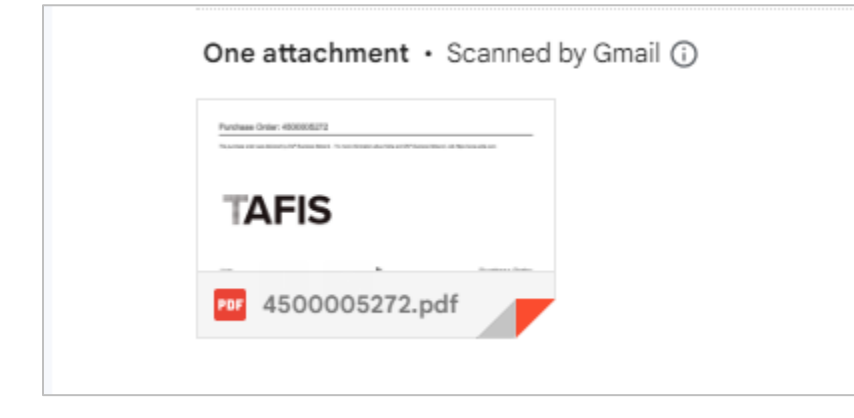

# 

SUPPLIER (VENDOR)

#### Below is a sample of the **Opened** Purchase Order (PO) attachment.

#### SAMPLE ONLY

Purchase Order: 4500005272

This purchase order was delivered by SAP Business Network. For more information about Ariba and SAP Business Network, visit https://www.ariba.com.

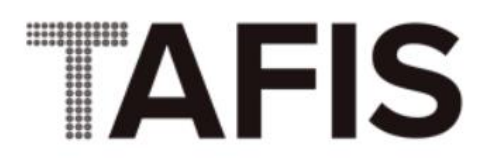

From: Customer Ministry of Finance and Economy

Commonwealth Drive 223910 Brunei Darussalam Phone: +673 () 238 0999 Fax: To: Sample Vendor 01-Jalan 30 No. 7

Brunei Darussalam Phone: Fax: Email: 01@gmail.com

#### Purchase Order

(New) 4500005272 Amount: 8.00 BND Version: 1

Outcome: Invitation to Connect in SAP Business Network page will be displayed.

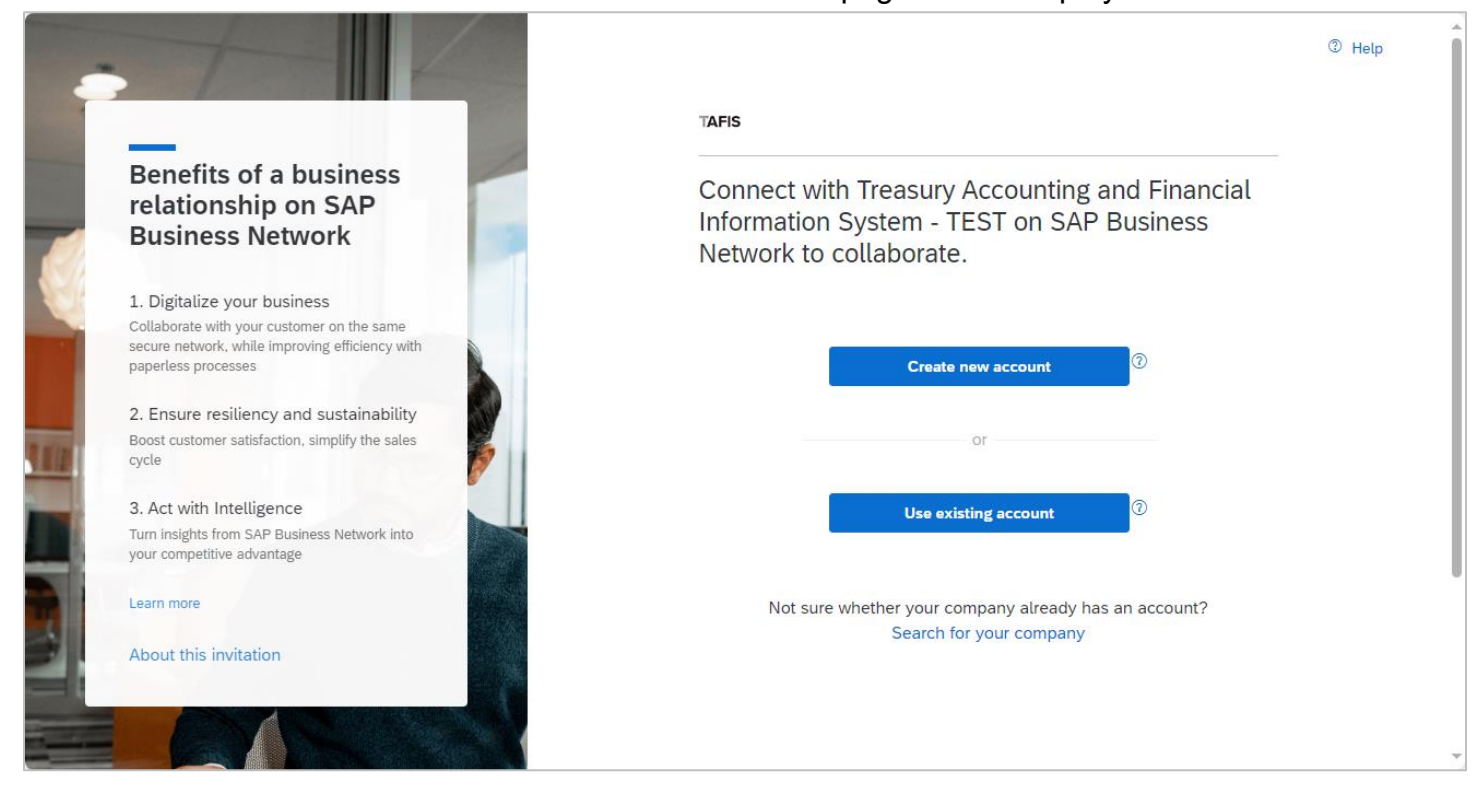

# Step 3: Click on Use Existing account button.

**Note**: Use the same login credentials used during login for Supplier Business Network (<u>http://www.supplier.ariba.com</u>).

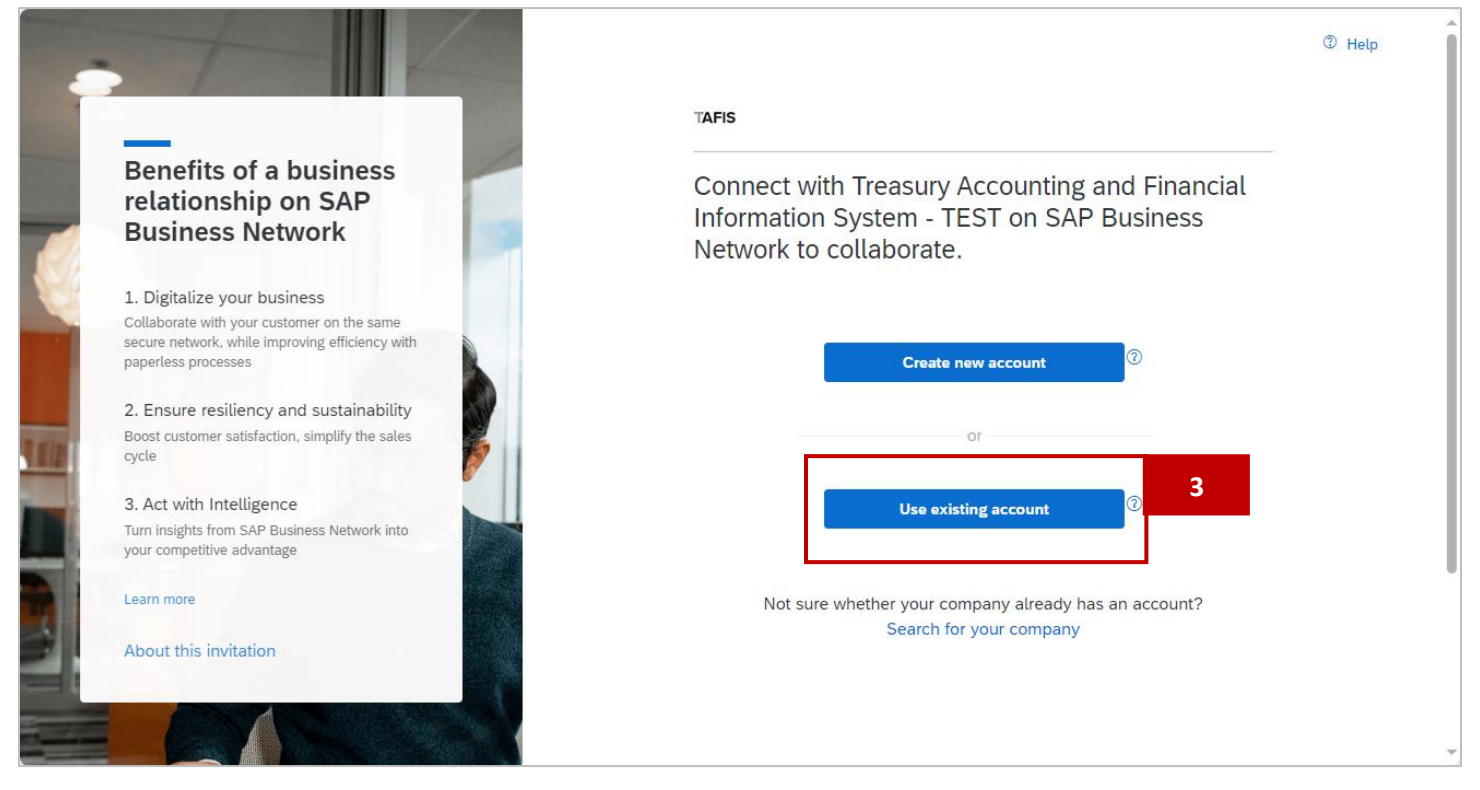

# Outcome: Supplier Sign in page will be displayed.

|                                                                                                    | TAFIS                                                         |                    |
|----------------------------------------------------------------------------------------------------|---------------------------------------------------------------|--------------------|
| What to expect after<br>you connect:                                                                                                    | Sign in to connect with Treas<br>Financial Information System | ury Accounting and |
| 1. View your collaboration documents in one account                                                                                               | Username                                                      |                    |
| You can view and manage documents easily from your existing account                                                                               | Forgot username?                                              |                    |
| 2. Leverage your existing account setup                                                                                                    | Password                                                      | ۲                  |
| Your existing setup like document routing or<br>notification setup will be re-used to obtain<br>accurate and timely information through           | Forgot password?                                              |                    |
| automated self-service processes                                                                                                    | Connect                                                       |                    |
| 3. Increase operational efficiency                                                                                                    |                                                               |                    |
| By using the same account across your<br>customers, you can optimize your backend<br>processes, including investing into automated<br>integration |                                                               |                    |
|                                                                                                    | CAD                                                           |                    |

TAFIS – USER GUIDE SUPPLIER (VENDOR)

Step 4: Enter vendor supplier account **Username**. For example, <u>abu.bakar90@vendor.com</u>

#### Note:

For vendors that have multiple accounts, ensure the Log In information to log in is correct and accurate.

Step 5: Enter vendor supplier account **Password**.

Step 6: Click on **Connect** button to sign in.

| Financia      | o connect<br>I Informat | i with Tre<br>ion Syst | easury A<br>em | Accour | nting and |
|---------------|-------------------------|------------------------|----------------|--------|-----------|
| Username      |                         |                        |                |        | 4         |
| Forgot userna | me?                     |                        |                |        |           |
| Password      |                         |                        |                | •      | 5         |

Outcome: Successful connection notification pop-up will be displayed which means the vendor has successfully established Trading Relationship Request (TRR).

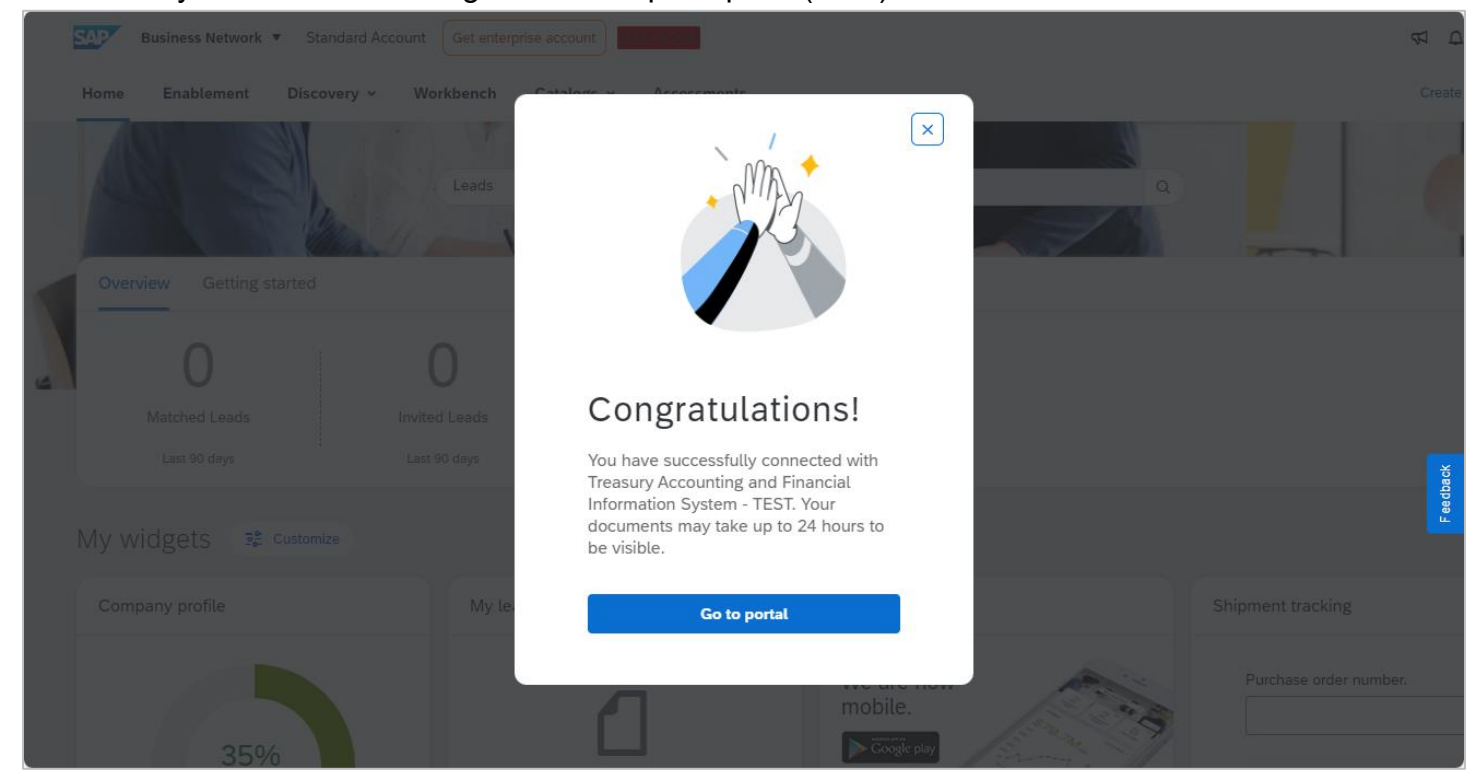

**Note**: Vendor will receive email notifications once TRR has been successfully established. After referring or viewing the email notification, vendor must perform Enablement Tasks (Proceed to step 7).

Below are samples of email notifications that will be received by vendor once their business has successfully established Trading Relationship Request (TRR).

• **SAMPLE 1**: An email when TRR has been successfully established which allows vendor to start transaction and exchange electronic documents such as purchase orders and invoices.

This means PO document can be processed and eventually invoice can be submitted to departments by vendor themselves.

| SAN | IPLE ONLY 🖸 🕓 🤃 🗗 🗄 🗅 🗄                                                                                                    | 2 of 11 | < | > |
|-----|----------------------------------------------------------------------------------------------------|---------|---|---|
|     | Relationship established with Treasury Accounting and Financial Information System                                                                 |         | ¢ | ß |
|     | The SAP Business Network Team <ordersender-prod@ansmtp.ariba.com>       3:04AM (2 minutes ago)         to me ▼</ordersender-prod@ansmtp.ariba.com> | ☆ ☺     | ¢ | : |
|     | SAP Business Network                                                                                                    |         |   |   |
|     | Relationship established<br>Dear Sample Vendor 01,                                                                                                 |         |   |   |
|     | Your company Supplier Sample Vendor 01 (ANID:AN11200, ) is now successfully connected with Treasury Accounting and Financial Information System    |         |   |   |
|     | (ANID:AN11176)) to start transactions and exchange electronic documents such as purchase orders and invoices.                                      |         |   |   |
|     | You can log in to your account to get started.                                                                                                    |         |   |   |
|     | Contact Treasury Accounting and Financial Information System if you have questions about the business relationship.                                |         |   |   |
|     | Thank you for using SAP Business Network.                                                                                                    |         |   |   |

• **SAMPLE 2**: An email which informs vendor that document and customer relationship transfer to vendor SAP Business Network account has been completed.

This means PO document has been sent to vendor in GVP for further action.

| SAI | MPLE ONLY                                                                                                    |                                                                                                    | 1 of 12 | < | > |  |  |  |
|-----|----------------------------------------------------------------------------------------------------|----------------------------------------------------------------------------------------------------|---------|---|---|--|--|--|
|     | Document and                                                                                                    | customer relationship transfer to your SAP Business Network account completed $\max$                                        |         | 8 |   |  |  |  |
|     | network_accounts@ansmtp.ariba.com <ordersender-prod@ansmtp.ariba.com> 3:36 AM (27 minutes ago) to me 👻</ordersender-prod@ansmtp.ariba.com> |                                                                                                    |         |   |   |  |  |  |
|     | SAP Business N                                                                                                    |                                                                                                    |         |   |   |  |  |  |
|     | Document and cu<br>Dear SAP Business N                                                                                                    | stomer relationship transfer completed<br>Vetwork user,                                                                     |         |   |   |  |  |  |
|     | This email confirms<br>been transferred to y<br>(AN112002                                                                                  | that the related documents and customer relationship have<br>our SAP Business Network account <b>Sample Vendor 01</b><br>). |         |   |   |  |  |  |
|     | As part of the transfe<br>Information System<br>now transact busines<br>organization through                                               |                                                                                                    |         |   |   |  |  |  |
|     | To view information<br>1. Log in to your acc<br>2. In the top right cor<br>3. Click Customer Re<br>4. Click the customer                   | about this customer:<br>ount.<br>mer, click Settings<br>elationships.<br>r's name.                                          |         |   |   |  |  |  |
|     | Thank you for using                                                                                                    | SAP Business Network.                                                                                                    |         |   |   |  |  |  |

• **SAMPLE 3**: An email that informs the vendor on steps to conduct a one-time Enablement Task for Purchase Order activity on SAP Business Network.

This means that the vendor is required to conduct Enablement Task. This activity would provide the vendor an opportunity to add valid email addresses to receive PO notification.

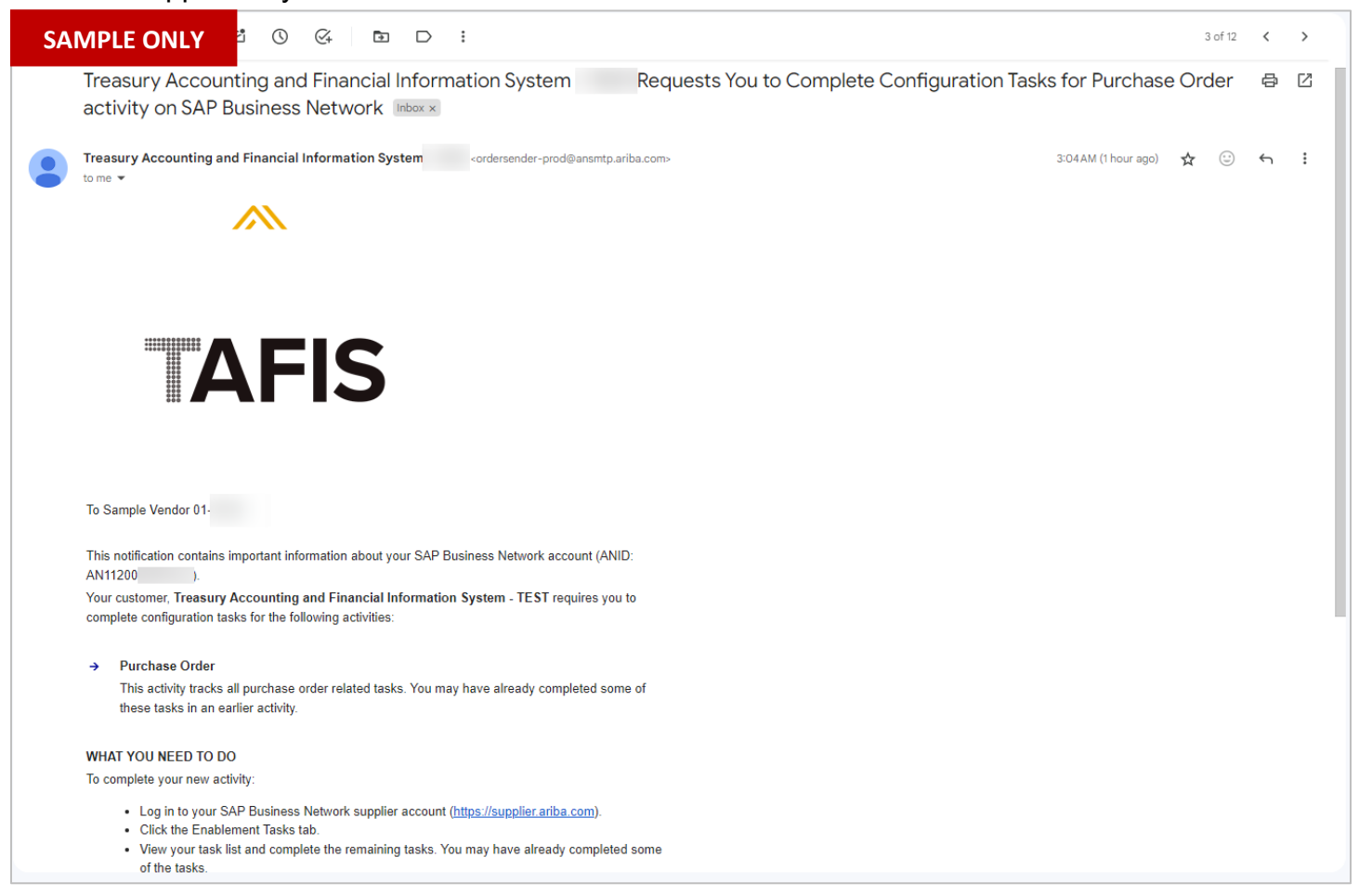

#### TAFIS – USER GUIDE SUPPLIER (VENDOR)

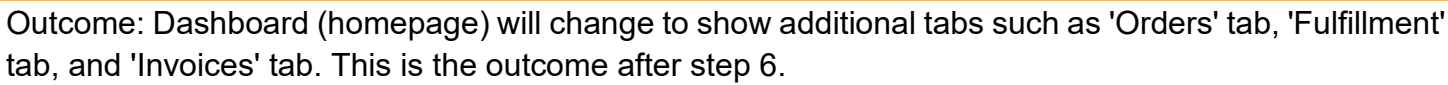

| Business Network   Standard Account | et enterprise account       | NEW TABS                     | म       |
|-------------------------------------|-----------------------------|------------------------------|---------|
| Home Enablement Discovery v Works   | ench Orders ~ Fulfillment ~ | Invoices × Payments × More × | Crea    |
|                                     | No. 1                       |                              |         |
|                                     | eads Y In Location          | ✓ By Product Q               |         |
|                                     | 1 - Clary                   |                              | -       |
| Overview Getting started            |                             |                              |         |
| 1 0                                 | 0                           |                              |         |
| Enablement Tasks Matched I          | eads Invited Leads          |                              |         |
| Last 90 d                           | ays Last 90 days            |                              | ack     |
|                                     |                             |                              | Feedt   |
| My widgets Treasury Accounting 🗸    | 호을 Customize                |                              |         |
| Purchase orders Last 3 months V     | Invoice aging               | Activity feed All 🗸          | View al |
| ¢1 01 K                             | ¢0                          |                              |         |
|                                     | D BND                       |                              |         |
| \$1.2K                              | \$1                         |                              | , •     |

#### 3.1.1.2 Set Up Email Notification for Purchase Order (PO)

Note: Remaining steps under this activity is to set up the account and email notification. These steps can be executed at any given time in the future. Vendor may refer to step 7 onwards to perform it.

#### Step 7: Click on **Enablement** tab.

| SAP Busine | ss Network V Standard Acco | Get enterprise account | TEST WODE     |            |            |        |   |   | <b>ل</b> ې |
|------------|----------------------------|------------------------|---------------|------------|------------|--------|---|---|------------|
| Home Ena   | ablement 7                 | Workbench Orders ~     | Fulfillment ¥ | Invoices v | Payments 🐱 | More * |   |   | Crea       |
| AQUI       |                            |                        | PK:           |            |            |        |   |   |            |
| A DA       |                            | Leads                  | ✓ In Location | ~          | By Product |        | ٩ |   | (          |
|            | and the second             | 12                     | Calles        |            | ALL L      |        |   | - |            |
| Overview   | Getting started            |                        |               |            |            |        |   |   |            |

Note:

- 1. Enablement task would provide the vendor an opportunity to add valid email addresses to receive PO notification.
- 2. Enablement task would provide vendor an opportunity so that they do not have to manually establish ETR whenever receiving future PO.

SUPPLIER (VENDOR)

| Business Network                                                                                                    | Standard Account                                                                                                    | TEST MODE                                                                                                    | l i i i i i i i i i i i i i i i i i i i |                                   | 📮 🧿 AB        |
|----------------------------------------------------------------------------------------------------|----------------------------------------------------------------------------------------------------|----------------------------------------------------------------------------------------------------|-----------------------------------------|-----------------------------------|---------------|
| lome Enablement Di                                                                                                  | scovery $\checkmark$ Workbench C                                                                                                    | Orders V Fulfillment V                                                                                                    | Invoices V Payments V                   | Catalogs $\checkmark$ More $\vee$ | Create 🗸 🛛 🚥  |
| nablement Tasks                                                                                                    |                                                                                                    |                                                                                                    |                                         |                                   |               |
|                                                                                                    |                                                                                                    |                                                                                                    |                                         |                                   |               |
| View details of the activations re                                                                                  | equested by your customers. Click o                                                                                                    | n the link to complete the activati                                                                                            | ion.                                    |                                   |               |
|                                                                                                    |                                                                                                    |                                                                                                    |                                         |                                   |               |
| Activities and Tasks                                                                                                | for Treasury Accounting a                                                                                                    | nd Financial Information                                                                                                    | 1 System - TEST View Profile            |                                   | C Refresh     |
|                                                                                                    | , 0                                                                                                    |                                                                                                    | , non riona                             |                                   |               |
| Activity Name                                                                                                    | Date Due                                                                                                    | Total Tasks                                                                                                    | My Pending Tasks                        | Pending Buyer Tasks               |               |
| Activity Name  Account                                                                                              | Date Due<br>30 Mar 2024                                                                                                    | Total Tasks<br>2                                                                                                    | My Pending Tasks                        | Pending Buyer Tasks<br>0          |               |
| Activity Name  Account This activity contains tag                                                                   | Date Due<br>30 Mar 2024<br>iks related to account and trading re                                                                                                    | Total Tasks<br>2<br>lationship requests.                                                                                       | My Pending Tasks                        | Pending Buyer Tasks<br>0          |               |
| Activity Name  Account  This activity contains tas  Completed                                                       | Date Due<br>30 Mar 2024<br>sks related to account and trading re<br>Accept Terms of Use of the SAP I<br>You must accept Terms of Use of                                                                      | Total Tasks<br>2<br>lationship requests.<br>Business Network<br>the SAP Business Network.                                      | My Pending Tasks                        | Pending Buyer Tasks<br>0          |               |
| Activity Name  Account  This activity contains tax  Completed  Completed                                            | Date Due<br>30 Mar 2024<br>iks related to account and trading re<br>Accept Terms of Use of the SAP I<br>You must accept Terms of Use of<br>Accept Trading Relationship                                       | Total Tasks<br>2<br>lationship requests.<br>Business Network<br>the SAP Business Network.                                      | My Pending Tasks<br>0                   | Pending Buyer Tasks<br>O          | Review        |
| Activity Name <ul> <li>Account</li> <li>This activity contains tas</li> <li>Completed</li> <li>Completed</li> </ul> | Date Due<br>30 Mar 2024<br>iks related to account and trading re<br>Accept Terms of Use of the SAP I<br>You must accept Terms of Use of<br>Accept Trading Relationship<br>Accept the trading relationship re | Total Tasks<br>2<br>lationship requests.<br>Business Network<br>the SAP Business Network.<br>quest. You can set your account I | My Pending Tasks<br>0                   | Pending Buyer Tasks<br>O          | Review<br>Top |

Step 8: Click on **Review** button for **Accept Trading Relationship**. This will direct vendor to Account Settings page.

**Note**: The aim of Review is to ensure the vendor has selected the option where Trading Relationship Request (TRR) can be automatically accepted whenever the business receives Purchase Order (PO).

| ✓ Completed | Accept Terms of Use of the SAP Business Network<br>You must accept Terms of Use of the SAP Business Network.                                                                |        |   |
|-------------|----------------------------------------------------------------------------------------------------|--------|---|
| ✓ Completed | Accept Trading Relationship<br>Accept the trading relationship request. You can set your account to automatically (default setting) or manually accept this type of request | Review | 8 |
|             | Accept the backing relationship request. For can set your account to automatically (denaut setting) or manually accept this type or request.                                | ⊼.0    | p |

SUPPLIER (VENDOR)

| Outcome: Account Settings | page will | be di | splayed |
|---------------------------|-----------|-------|---------|
|---------------------------|-----------|-------|---------|

| Business Network - Standard Account TEST MODE                                                            | (?) AB |
|----------------------------------------------------------------------------------------------------|--------|
| count Settings                                                                                           | Close  |
| Customer Relationships Users Notifications Application Subscriptions Account Registration API management |        |
| Current Relationships Potential Relationships                                                            |        |
| I prefer to receive relationship requests as follows:                                                    |        |
| Automatically accept all relationship requests     Manually review all relationship requests             |        |
| Update                                                                                                   |        |
|                                                                                                    |        |
| Current (1) Pending (0) Rejected (0)                                                                     |        |
|                                                                                                    |        |
| Current Customers                                                                                        |        |
| Filter                                                                                                   |        |
| Customers                                                                                                |        |
| Enter customer name or Network ID +                                                                      |        |
|                                                                                                    |        |
|                                                                                                    |        |

Step 9: Click on Automatically accept all relationship requests (if applicable).

Step 10: Click on **Update** button to accept the selection.

Step 11: Click on Close button to proceed.

| Business Network - Standard                       | rd Account TEST MODE                                  |                             | ⑦ (AB) | Î  |
|---------------------------------------------------|-------------------------------------------------------|-----------------------------|--------|----|
| Account Settings                                  |                                                       |                             | Close  | 11 |
| Customer Relationships Users No                   | otifications Application Subscriptions Account        | Registration API management |        | L  |
| Current Relationships Potential Rel               | alationships                                          |                             |        |    |
| I prefer to receive relationship requests as foll | I prefer to receive relationship requests as follows: |                             |        |    |
| Automatically accept all relationship red         | Automatically accept all relationship requests        |                             |        |    |
| Update 10                                         |                                                       |                             |        |    |

SUPPLIER (VENDOR)

| Busiliess Network                                                      | Standard Account                                                                                                    | TEST MODE                                                                                     |                                                   |                            | 🗐 🕜 AB       |
|------------------------------------------------------------------------|----------------------------------------------------------------------------------------------------|-----------------------------------------------------------------------------------------------|---------------------------------------------------|----------------------------|--------------|
| lome Enablement Dis                                                    | covery V Workbench Orde                                                                                                    | rs ∨ Fulfillment ∨                                                                            | Invoices V Payments V Catalog                     | gs 🗸 More 🗸                | Create 🗸 🛛 🚥 |
| ablement Tasks                                                         |                                                                                                    |                                                                                               |                                                   |                            |              |
|                                                                        |                                                                                                    |                                                                                               |                                                   |                            |              |
| View details of the activations re                                     | quested by your customers. Click on th                                                                                                    | e link to complete the activat                                                                | tion.                                             |                            |              |
|                                                                        |                                                                                                    |                                                                                               |                                                   |                            |              |
| Activities and Tasks                                                   | for Treasury Accounting and                                                                                                    | Financial Information                                                                         | n System - TEST View Profile                      |                            | C Refresh    |
| Activity Name                                                          | Date Due                                                                                                    | Total Tasks                                                                                   | My Pending Tasks                                  | Pending Buyer Tasks        |              |
| ▼ Account                                                              | 30 Mar 2024                                                                                                    | 2                                                                                             | 0                                                 | 0                          |              |
|                                                                        |                                                                                                    |                                                                                               |                                                   |                            |              |
| This activity contains tas                                             | ks related to account and trading relation                                                                                                    | nship requests.                                                                               |                                                   |                            |              |
| This activity contains tas $\checkmark$ Completed                      | ks related to account and trading relati<br>Accept Terms of Use of the SAP Busi<br>You must accept Terms of Use of the                                                                                        | nship requests.<br>ness Network<br>SAP Business Network.                                      |                                                   |                            |              |
| This activity contains tas<br>✓ Completed<br>✓ Completed               | ks related to account and trading relation<br>Accept Terms of Use of the SAP Busi<br>You must accept Terms of Use of the<br>Accept Trading Relationship                                                       | nship requests.<br>ness Network<br>SAP Business Network.                                      |                                                   |                            | Review       |
| This activity contains tas<br>✓ Completed<br>✓ Completed               | ks related to account and trading relati<br>Accept Terms of Use of the SAP Busi<br>You must accept Terms of Use of the<br>Accept Trading Relationship<br>Accept the trading relationship reque                | nship requests.<br>ness Network<br>SAP Business Network.<br>st. You can set your account      | to automatically (default setting) or manually ac | cept this type of request. | Review       |
| This activity contains tas<br>Completed<br>Completed<br>Purchase Order | ks related to account and trading relativ<br>Accept Terms of Use of the SAP Busi<br>You must accept Terms of Use of the<br>Accept Trading Relationship<br>Accept the trading relationship reque<br>4 May 2024 | nship requests.<br>ness Network<br>SAP Business Network.<br>st. You can set your account<br>2 | to automatically (default setting) or manually ac | cept this type of request. | Review       |

المتعالمة والمراجع

**Note**: Once vendor has established their Trading Relationship Request (TRR) to automatic, vendor can set up which email address can receive notifications via email when the business receives Purchase Order (PO) from government departments.

**SUPPLIER (VENDOR)** 

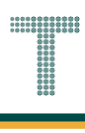

Step 12: Scroll down the page and click on Configure button for Purchase Order Notification. This is where vendor needs to enter their Supplier Business Network email account to respective fields.

| • | Purchase Order<br>This activity tracks all | 4 May 2024<br>purchase order related tasks. You may ha                | 2<br>ve already completed son | 1<br>ne of these tasks in an earlier activity. | 0                                                 |            |    |
|---|--------------------------------------------|-----------------------------------------------------------------------|-------------------------------|------------------------------------------------|---------------------------------------------------|------------|----|
|   | Pending                                    | Purchase Order Notifications<br>Select how you want to receive purcha | se orders from your custo     | mers. You can choose specific method           | for different types of incoming orders. In case y | Configure  | 12 |
|   | Not Started                                | Purchase Order Sent<br>Your customer has sent you at least on         | e purchase order.             | autresses, we also recommend that y            | ou include a distribution ust.                    | Buyer Task |    |
|   |                                            |                                                                       |                               |                                                |                                                   |            | -  |

# Outcome: Network Settings page will be displayed.

|            | SAP Business Network         | <ul> <li>Standard Account</li> </ul> | TES                          | ST MODE    |                                           |      | (?) AB |
|------------|------------------------------|--------------------------------------|------------------------------|------------|-------------------------------------------|------|--------|
| Ne         | twork Settings               |                                      |                              |            |                                           | Save | Close  |
|            | Electronic Order Routing     | Electronic Invoice Routing           | Accelerated Payments         | Settlement | Data Deletion Criteria                    |      |        |
|            | * Indicates a required field |                                      |                              |            |                                           |      |        |
|            | External System Integ        | ration                               |                              |            |                                           |      |        |
|            | Configure cXML (nativ        | ve) integration                      |                              |            |                                           |      |        |
|            | Non-Catalog Orders w         | ith Part Numbers                     |                              |            |                                           |      |        |
|            | Process non-catalo           | g orders as catalog orders if part r | numbers are entered manually | /          |                                           |      |        |
|            | Status Update Reques         | st Notifications                     |                              |            |                                           |      |        |
|            | Do not send status           | updates for inbound documents ir     | n pending queue              |            |                                           |      |        |
| New Orders |                              |                                      |                              |            |                                           |      |        |
|            | Document Type                | Routing Method                       |                              |            | Options                                   |      |        |
|            |                              |                                      |                              |            | Email address: r01@gmail.com              |      | (i)    |
|            |                              |                                      |                              |            | Attach cXML document in the email message |      | -      |

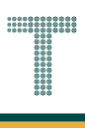

Step 13: Scroll down the page and enter the **email address** to respective (empty) fields allowing the supplier (vendor) to receive Purchase Order (PO) related notifications. Sample will be shown below.

Note:

- 1. Each empty field is mandatory to be completed / entered with at least one (1) valid email address.
- 2. Each email address must be separated with the symbol Comma (,) should there be more than one email. Example is shown under Notifications section below.
- 3. Supplier (Vendor) can enter up to a maximum of five (5) distinct email addresses to receive PO Notifications. For example, "<u>amir.po@gmail.com</u>, <u>sinar.po@gmail.com</u>, ".
- 4. There are several sections within the Network Settings page which are New Orders, Change / Cancel Orders, Other Document Types and Notifications.
- 5. Under Notifications section, tick the relevant boxes such as "Send notification for new purchase orders to suppliers".

# Section: New Orders

| New Orders                                    |                                                                           |                                                                                                    |
|-----------------------------------------------|---------------------------------------------------------------------------|----------------------------------------------------------------------------------------------------|
| Document Type                                 | Routing Method                                                            | Options                                                                                                    |
| Catalog Orders without<br>Attachments         | Email                                                                     | Email address: 13<br>Attach cXML document in the email message<br>Include document in the email message<br>Leave attachments online and do not include them with email message. This applies to<br>all orders with attachments that have the routing method "Same as new catalog orders<br>without attachments".<br>Attach PDF document in the email message |
| Catalog Orders with<br>Attachments            | Same as new catalog orders without attachments $\checkmark$               | Current Routing method for new orders: Email  Attachments will be included in the order.                                                                                                    |
| Non-Catalog Orders without (i)<br>Attachments | Same as new catalog orders without attachments $ {\bf \bigtriangledown} $ | Current Routing method for new orders: Email                                                                                                    |
| Non-Catalog Orders with (j)<br>Attachments    | Same as new catalog orders without attachments $ {\bf \bigtriangledown} $ | Current Routing method for new orders: Email  Attachments will be included in the order.                                                                                                    |

# Section: Change / Cancel Orders

| Change/Cancel Orders                       |                                                             |                                                                                         | <b>^</b> |
|--------------------------------------------|-------------------------------------------------------------|-----------------------------------------------------------------------------------------|----------|
| Document Type                              | Routing Method                                              | Options                                                                                 |          |
| Catalog Orders without<br>Attachments      | Same as new catalog orders without attachments $\checkmark$ | Current Routing method for new orders: Email                                            |          |
| Catalog Orders with<br>Attachments         | Same as new catalog orders without attachments $\checkmark$ | Current Routing method for new orders: Email Attachments will be included in the order. |          |
| Non-Catalog Orders without (i)             | Same as new catalog orders without attachments $\checkmark$ | Current Routing method for new orders: Email                                            |          |
| Non-Catalog Orders with (j)<br>Attachments | Same as new catalog orders without attachments $\checkmark$ | Current Routing method for new orders: Email Attachments will be included in the order. |          |

SUPPLIER (VENDOR)

# 

# Section: Other Document Types

| Other Document Types            |                                                                           |                                                                                                    | Î |
|---------------------------------|---------------------------------------------------------------------------|----------------------------------------------------------------------------------------------------|---|
| Document Type                   | Routing Method                                                            | Options                                                                                                    |   |
| Blanket Purchase Orders         | Same as new catalog orders without attachments $\checkmark$               | Current Routing method for new orders: Email                                                                                                    |   |
| Stock Transport Orders          | Same as new catalog orders without attachments $\checkmark$               | Current Routing method for new orders: Email                                                                                                    |   |
| Scheduling<br>Agreement/Release | Same as new catalog orders without attachments $ {\bf \bigtriangledown} $ | Current Routing method for new orders: Email                                                                                                    |   |
| Time Sheets                     | Email 🗸                                                                   | Email address: 13<br>I This is a required field Attach cXML document in the email message Include document in the email message                   |   |
| Order Status Request            | Email V                                                                   | Email address: 13<br>I This is a required field Attach cXML document in the email message Include document in the email message                   |   |
| Order Response Documents        | Online 🗸                                                                  | Return to this site to respond to POs                                                                                                    |   |
| Payment Remittances             | Email V                                                                   | Email address:          IThis is a required field         Attach cXML document in the email message         Include document in the email message |   |
| Payment Proposals               | Online V                                                                  | Save in my online inbox                                                                                                    |   |
| Document Status Update          | Online 🗸                                                                  | Save in my online inbox                                                                                                    |   |
| Receipt                         | Email                                                                     | Email address: 13<br>I This is a required field<br>Attach cXML document in the email message<br>Include document in the email message             |   |

# Section: Notifications

| Notifications          |                                                                                             |                                   |    |
|------------------------|---------------------------------------------------------------------------------------------|-----------------------------------|----|
| Туре                   | Send notifications when                                                                     | To email addresses (one required) |    |
| o. I.                  | Send a notification when orders are undeliverable.                                          | . agmail.com                      | 12 |
| Order                  | Send a notification when a new collaboration request against an existing order is received. | * SPurgrount                      | 13 |
|                        | Send notification for new purchase orders to suppliers. Note 5                              |                                   |    |
|                        | Send notification to suppliers when purchase orders are changed.                            |                                   |    |
|                        | Send a notification when orders are on hold due to non-payment of fee.                      |                                   |    |
| Durchase Order Insuin  | Send a notification when purchase order inquiries are received.                             | @gmail.com                        |    |
| Purchase Order Inquiry | Send a notification when purchase order inquiries are undeliverable.                        | *                                 |    |
| Time Sheet             | Send a notification when time sheets are undeliverable. Note 1 & 2                          | * @gmail.com                      |    |

Step 14: Once respective fields are completed with the correct email address, click on Save button to proceed.

| SAP Business Network     | Standard Account           | TES                  | TMODE      |                        |    |      | (2) AB |
|--------------------------|----------------------------|----------------------|------------|------------------------|----|------|--------|
| Network Settings         |                            |                      |            |                        | 14 | Save | Close  |
| Electronic Order Routing | Electronic Invoice Routing | Accelerated Payments | Settlement | Data Deletion Criteria |    |      |        |

# Outcome: Profile has been successfully updated (updates are saved).

| Business Network - Standard Account TEST MODE                                                              | <ol> <li>ЗН</li> </ol> |
|----------------------------------------------------------------------------------------------------|------------------------|
| Network Settings                                                                                           | Close                  |
|                                                                                                    |                        |
| ✓ Your profile has been successfully updated.                                                              | ×                      |
| Electronic Order Routing Electronic Invoice Routing Accelerated Payments Settlement Data Deletion Criteria |                        |
| * Indicates a required field                                                                               |                        |
| External System Integration                                                                                |                        |
| Configure cXML (native) integration                                                                        |                        |
| Non-Catalog Orders with Part Numbers                                                                       |                        |
| Process non-catalog orders as catalog orders if part numbers are entered manually                          |                        |
| Status Update Request Notifications Do not send status updates for inbound documents in pending queue      |                        |
| New Orders                                                                                                 |                        |
| Document Type Routing Method Options                                                                       |                        |
|                                                                                                    |                        |

# Step 15: Click on Close button to return to Enablement Tasks page.

| Business Network  Standard Account TESTMODE                                                                |      | <ol> <li>ЗН</li> </ol> | Î  |
|----------------------------------------------------------------------------------------------------|------|------------------------|----|
| Network Settings                                                                                           | Save | Close                  | 15 |
|                                                                                                    |      |                        |    |
| ✓ Your profile has been successfully updated.                                                              |      | ×                      |    |
| Electronic Order Routing Electronic Invoice Routing Accelerated Payments Settlement Data Deletion Criteria |      | ,                      |    |

SUPPLIER (VENDOR)

| SAP   | Business Network                                                                    | <ul> <li>Standard Account</li> </ul>                                                                                                    | TEST MODE                                                                                                    | l                                                                                                    |                                                                                           | 📮 🕜 🗛                   |
|-------|-------------------------------------------------------------------------------------|----------------------------------------------------------------------------------------------------|----------------------------------------------------------------------------------------------------|----------------------------------------------------------------------------------------------------|-------------------------------------------------------------------------------------------|-------------------------|
| Home  | Enablement [                                                                        | Discovery V Workbench                                                                                                    | Orders V Fulfillment V                                                                                                    | Invoices $\checkmark$ Payments $\checkmark$                                                                                       | Catalogs ∨ More ∨                                                                         | Create 🗸 🛛 🚥            |
| nable | ement Tasks                                                                         |                                                                                                    |                                                                                                    |                                                                                                    |                                                                                           |                         |
|       |                                                                                     |                                                                                                    |                                                                                                    |                                                                                                    |                                                                                           |                         |
| View  | details of the activations                                                          | requested by your customers. C                                                                                                    | lick on the link to complete the activation                                                                                          | on.                                                                                                    |                                                                                           |                         |
| ŀ     | Activities and Task                                                                 | s for Treasury Accountin                                                                                                    | ng and Financial Information                                                                                                    | System - TEST View Profile                                                                                                    |                                                                                           | C Refresh               |
|       | Activity Name                                                                       | Date Due                                                                                                    | Total Tasks                                                                                                    | My Pending Tasks                                                                                                    | Pending Buyer Tasks                                                                       |                         |
|       |                                                                                     |                                                                                                    |                                                                                                    |                                                                                                    |                                                                                           |                         |
| Þ     | Account                                                                             | 30 Mar 2024                                                                                                    | 2                                                                                                    | 0                                                                                                    | 0                                                                                         |                         |
| ×     | Account<br>Purchase Order                                                           | 30 Mar 2024<br>4 May 2024                                                                                                    | 2                                                                                                    | 0                                                                                                    | 0                                                                                         |                         |
| ×     | Account Purchase Order This activity tracks all                                     | 30 Mar 2024<br>4 May 2024<br>purchase order related tasks. Yo                                                                                                    | 2<br>2<br>u may have already completed some o                                                                                        | 0<br>1<br>of these tasks in an earlier activity.                                                                                  | 0<br>0                                                                                    |                         |
| V     | Account     Purchase Order     This activity tracks all     Pending                 | 30 Mar 2024<br>4 May 2024<br>purchase order related tasks. Yo<br>Purchase Order Notifications<br>Select how you want to receiv<br>prefer to receive orders by en                        | 2<br>2<br>u may have already completed some of<br>re purchase orders from your customer<br>ail you can select 5 different email add  | 0<br>1<br>of these tasks in an earlier activity.<br>rs. You can choose specific method for<br>fresses. We also recommend that you | 0<br>0<br>different types of incoming orders. In case you<br>nclude a distribution list.  | Configure               |
| ×     | Account     Purchase Order     This activity tracks all     Pending     Not Started | 30 Mar 2024<br>4 May 2024<br>purchase order related tasks. Yo<br>Purchase Order Notifications<br>Select how you want to receip<br>prefer to receive orders by en<br>Purchase Order Sent | 2<br>2<br>u may have already completed some of<br>ve purchase orders from your customer<br>hail you can select 5 different email add | 0<br>1<br>of these tasks in an earlier activity.<br>rs. You can choose specific method for<br>dresses. We also recommend that you | 0<br>0<br>different types of incoming orders. In case you<br>include a distribution list. | Configure<br>Buyer Task |

# Step 16: Click on Home tab to return to the dashboard (homepage).

|    | SAP    | Business Netwo | ork 👻 Standar    | d Account |          | TEST MODE                      | l                     |                 |            |        | E   | 0     | AB  | Î |
|----|--------|----------------|------------------|-----------|----------|--------------------------------|-----------------------|-----------------|------------|--------|-----|-------|-----|---|
| 16 | Home   | Enablement     | Discovery $\vee$ | Workbench | Orders ∨ | Fulfillment $ \smallsetminus $ | Invoices $\checkmark$ | Payments $\vee$ | Catalogs ∨ | More 🗸 | Cre | ate 🗸 | 000 |   |
|    | Enable | ment Tasks     |                  |           |          |                                |                       |                 |            |        |     |       |     |   |

SUPPLIER (VENDOR)

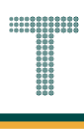

Outcome: Dashboard (Homepage) will be displayed. This means vendor can now proceed with procurement process for materials and services.

| Home Enablen    | ent Discovery     | v → Workbench O    | rders v Fulfillment v | Invoices - Payments -          | Nore 👻 |    |
|-----------------|-------------------|--------------------|-----------------------|--------------------------------|--------|----|
| 18              |                   | Leads              | ✓ In Location         | <ul> <li>By Product</li> </ul> | Q      |    |
| Overview Ge     | tting started     | J-V                | - Clar                |                                |        | -  |
| 1               | Tacke             | 0<br>Matched Loads | O                     |                                |        |    |
| Lhabenen        |                   | Last 90 days       | Last 90 days          |                                |        |    |
| My widgets      | Treasury Accounti | ng 🗸 📑 岸 Customiz  | e                     |                                |        |    |
| Purchase orders | Last 3 mo         | nths V Invoice ag  | ing                   | Activity feed   All 🗸          |        | Vi |
| \$1.01          | K<br>BND          | \$0 BI             | ND                    |                                |        |    |
|                 |                   |                    |                       |                                |        |    |

**Note**: Vendor can access and process their Purchase Order (PO) via the **Orders tab > Purchase Order**. Also, **Orders tab** will only be visible if vendor successfully established the Trading Relationship Request (TRR).

| Home Enablement | Discovery Y Workben | ch Orders 🛩 I      | Note Inve | oices × Payments × More | • |     |
|-----------------|---------------------|--------------------|-----------|-------------------------|---|-----|
| 101             |                     | Purchase Order     | s         |                         |   | 1.1 |
| ALCH SE         | Lea                 | ds Order Inquiries | Location  | ✓ By Product            | ٩ |     |
|                 | Mar .               |                    |           | 1 - 1 -                 |   |     |

Vendor can proceed to view their PO document as follows.

Step 17: Click on Orders tab.

# Step 18: Click on Purchase Orders button.

| SAP Business Network V Standard Acc | Get enterprise account | TEST MODE       |                       |        | Ę    |
|-------------------------------------|------------------------|-----------------|-----------------------|--------|------|
| Home Enablement Discovery v         | V 17 Orders            | ✓ Fulfillment ✓ | Invoices v Payments v | More ~ | Crea |
|                                     | Purchase               | e Orders        |                       |        |      |
|                                     | Leads Order In         | quiries         | ✓ By Product          | ٩      |      |
|                                     | 1-1-                   | Carden          | A ALL                 |        |      |
| Overview Getting started            |                        |                 |                       |        |      |

# Outcome: Orders page will be displayed.

| SAP Business Network V Star                           | ndard Account                 | aet enterprise account                           | TEST MODE                          |            |                                   |            |                                 |                      | 95 I                       | 0 Q      |   |
|-------------------------------------------------------|-------------------------------|--------------------------------------------------|------------------------------------|------------|-----------------------------------|------------|---------------------------------|----------------------|----------------------------|----------|---|
| Home Enablement Discov                                | very ~ Workb                  | oench Orders ~                                   | Fulfillment ~                      | Invoices ~ | Payments ~                        | Catalogs ~ | More 🗸                          |                      | Crea                       | te 🗸 🕴 🚥 |   |
| Orders                                                |                               |                                                  |                                    |            |                                   |            |                                 |                      |                            |          |   |
| 1<br>Orders<br>Last 31 days                           | O<br>Items to co<br>Last 31 c | onfirm                                           | O<br>Items to ship<br>Last 31 days |            | O<br>Return items<br>Last 31 days |            | 1<br>New orders<br>Last 31 days | Chang                | O<br>ied orders<br>31 days |          | > |
| Orders (1)<br>V Edit filter   Last 31 da<br>Customers | ays                           | Order numbers                                    |                                    | Creation   | n date                            |            | Order status                    |                      |                            |          |   |
| Select or type selections                             | đ                             | Type selection <ul> <li>Partial match</li> </ul> | C Exact match                      | Last 31    | days                              | ``         | ✓ Include 、                     | ✓ Select or type     |                            | Deset    |   |
|                                                       |                               |                                                  |                                    |            |                                   |            |                                 | Resend Failed Orders |                            |          |   |
| Order Number Co                                       | ustomer                       |                                                  |                                    | Amour      | nt Date ↓                         |            | Order Status                    | Amoun                | t Invoiced                 | Actions  |   |

Step 19: Scroll down the page to view the submitted Purchase Order (PO) and click on respective Order Number to open the PO document.

| D<br>Orders<br>Lest 31 days | O<br>Items to confirm<br>Last 31 days     | O<br>Items to ship<br>Last 31 days          | Return items<br>Last 31 days  | 1<br>New orders<br>Last 31 days | O<br>Changed orders<br>Last 31 days |                         |
|-----------------------------|-------------------------------------------|---------------------------------------------|-------------------------------|---------------------------------|-------------------------------------|-------------------------|
| Orders (1)                  | Order nun<br><i>Type sele</i><br>• Partia | nbers<br>Interion<br>al match O Exact match | Creation date<br>Last 31 days | Order status                    | Select or type []                   | Reset                   |
| Order Number C              | Customer                                  |                                             | Amount Date ↓                 | Res<br>Order Status             | end Failed Orders                   | <b>इ</b> ट्ट<br>Actions |
| 4500005700 T                | reasury Accounting and Financia           | al Information System - TEST                | \$10 BND May 1, 2024          | New                             |                                     |                         |

Note: More Purchase Orders (PO) will be listed under the Orders page when the supplier (vendor) receives more PO in the near future. Below is sample only.

|                                | Crders                                                               | Last 31 d                                                  | onfirm                                                  | 1<br>Items to ship<br>Last 31 days |                                 | O<br>Return items<br>Last 31 days    |   | 3<br>New orders<br>Last 31 days | Ch                 | O<br>nanged orders<br>Last 31 days |                           |
|--------------------------------|----------------------------------------------------------------------|------------------------------------------------------------|---------------------------------------------------------|------------------------------------|---------------------------------|--------------------------------------|---|---------------------------------|--------------------|------------------------------------|---------------------------|
| Orders<br>~ Er<br>Cust<br>Selv | s (3)<br>dit filter   Last 31 of<br>tomers<br>ect or type selections | days)                                                      | Order numbers                                           |                                    | Creation dai<br>Last 31 day     | e<br>s                               | × | Order status                    | Select or type     | đ                                  |                           |
|                                |                                                                      |                                                            |                                                         |                                    |                                 |                                      |   |                                 |                    |                                    |                           |
| Sh                             | now more                                                             |                                                            | Partial match                                           | Exact match                        |                                 |                                      |   |                                 |                    | Apply                              | Reset                     |
| Sh<br>Order Nur                | now more                                                             | Customer                                                   | Partial match                                           | Exact match                        | Amount                          | Date ↓                               |   | F<br>Order Status               | Resend Failed Orde | Apply<br>rs C III                  | Reset                     |
| Sh<br>Order Nur<br>450000570   | mber C                                                               | Customer<br>Treasury Accounting a                          | Partial match and Financial Inform                      | n O Exact match                    | Amount<br>\$100 BND             | Date ↓<br>May 2, 2024                |   | F<br>Order Status<br>New        | Resend Failed Orde | Apply<br>rs E                      | Reset<br>Jee<br>Actions   |
| Sh<br>Order Nur<br>450000570   | mber 0                                                               | Customer<br>Treasury Accounting a<br>Treasury Accounting a | Partial match and Financial Inform and Financial Inform | n O Exact match                    | Amount<br>\$100 BND<br>\$10 BND | Date ↓<br>May 2, 2024<br>May 2, 2024 |   | F<br>Order Status<br>New<br>New | Resend Failed Orde | Apply<br>rs E                      | Reset<br>3<br>Actions<br> |

TAFIS – USER GUIDE SUPPLIER (VENDOR)

# Outcome: Purchase Order (for Materials / Goods) page will be displayed.

| Business Network - Standard Account                                                                                                    | TEST MODE                                                                                                    |                                                                                                    |
|----------------------------------------------------------------------------------------------------|----------------------------------------------------------------------------------------------------|----------------------------------------------------------------------------------------------------|
| rchase Order: 4500005700                                                                                                    |                                                                                                    | Done                                                                                                    |
| Create Order Confirmation   Create Ship Notice                                                                                                    | Create Invoice 🔻                                                                                                    | ⊻ &                                                                                                    |
| Order Detail Order History                                                                                                    |                                                                                                    |                                                                                                    |
|                                                                                                    |                                                                                                    |                                                                                                    |
|                                                                                                    |                                                                                                    |                                                                                                    |
|                                                                                                    |                                                                                                    |                                                                                                    |
| AFIS                                                                                                    |                                                                                                    |                                                                                                    |
| AFIS                                                                                                    |                                                                                                    |                                                                                                    |
| AFIS                                                                                                    | To:                                                                                                    | Purchase Order                                                                                                    |
| TAFIS                                                                                                    | To:<br>Syarikat Riang Ria Semarak Alditftri Sdn Bhd<br>No. 1 Jelan Sana,<br>Jelan Sini                                                                          | Purchase Order<br>(New)<br>4500005700<br>Amourt 1000 BND                                                                                                    |
| The second second secon   | To:<br>Syarikat Riang Ria Semarak Alditifitri Sdn Bhd<br>No. 1 Jalan Sana,<br>Jalan Sini<br>Brunei-Muara BC1234<br>Brunei Darussalam                            | Purchase Order<br>(New)<br>4500005700<br>Amount: 10.00 BND<br>Version: 1                                                                                              |
| AFIS<br>Meritary<br>more<br>stype of Finance and Economy<br>monwealth Drive<br>910<br>Hei Darussalam<br>hei: +673 0 238 0999                                                                                                    | To:<br>Syarikat Riang Ria Semarak Aldiifitri Sdn Bhd<br>No. 1 Jalan Sana,<br>Jalan Sini<br>Brunei-Muara BC1234<br>Brunei Darussalam<br>Phone:<br>Fax:<br>Email: | Purchase Order<br>(New)<br>4500005700<br>Amount: 10.00 BND<br>Version: 1<br>Track Order                                                                               |
| AFIS<br>The second second | To:<br>Syarikat Riang Ria Semarak Aidilftri Sdn Bhd<br>No. 1 Jalan Sana,<br>Jalan Sini<br>Brunei-Muara BC1234<br>Brunei Darussalam<br>Phone:<br>Fax:<br>Email:  | Purchase Order<br>(New)<br>4500005700<br>Arson: 10.00 BND<br>Version: 1<br>Track Order<br>Routing Status: Sent                                                        |
| AF Construction<br>Start Information<br>Start Address<br>Rickar Riang Ria                                                                                                    | To:<br>Syarikat Riang Ria Semarak Aldilfitri Sdn Bhd<br>No. 1 Jalan Sini<br>Brunei-Muara BC1234<br>Brunei Darussalam<br>Phone:<br>Fax:<br>Email:                | Purchase Order<br>(New)<br>4500005700<br>Amount: 10.00 BND<br>Version: 1<br>Track Order<br>Routing Status: Sent<br>External Document Type: Std PO f/ NonWarrant (ZNB) |

Outcome: Purchase Order (for Services) page will be displayed.

| SAMPLE ONLY Standard Account                         | TEST MODE                                                                 | 0 <sup>SH</sup>                                    |
|------------------------------------------------------|---------------------------------------------------------------------------|----------------------------------------------------|
| Purchase Order: 4500005702                           |                                                                           | Done                                               |
| Create Order Confirmation   Create Ship Notice       | Create Service Sheet Create Invoice 🔻                                     | ± 🖶                                                |
| Order Detail Order History                           |                                                                           |                                                    |
|                                                      |                                                                           |                                                    |
|                                                      |                                                                           |                                                    |
| ALIZ                                                 |                                                                           |                                                    |
|                                                      |                                                                           |                                                    |
| From:<br>Customer<br>Ministry of Finance and Economy | To:<br>Syarikat Riang Ria Semarak Aidlifitri Sdn Bhd<br>No. 1 Jalan Sana, | Purchase Order<br>(New)<br>4500005702              |
| 223910<br>Brunei Darussalam                          | Jatan Sini<br>Brunei-Muara BC1234<br>Brunei Darussalam                    | Amount: 100.00 BND<br>Version: 1                   |
| Phone: +673 () 238 0999<br>Fax:                      | Phone:<br>Fax:<br>Email:                                                  |                                                    |
| Contact Information<br>Supplier Address              |                                                                           | Routing Status: Sent                               |
| Syarikat Riang Ria<br>Jalan Sana No.1                |                                                                           | External Document Type: Std PO fr NonWarrant (ZNB) |
| BC1224                                               |                                                                           |                                                    |

# 3.1.2 View and Download or Print Purchase Order (PO)

# 3.1.2.1 How to find Purchase Order (PO) in Orders tab via Search Function?

Vendor would receive a Purchase Order (PO) from respective department in Government Vendor Portal (GVP). Please **Note** that the PO may not be visible due to PO's **creation date filter** selection. Thus, this section outlines the process to find PO using search function in Orders tab.

It is **important** for vendor to **establish** Trading Relationship Request (TRR) when receiving their **first** Purchase Order (PO) via Government Vendor Portal (GVP). Should be TRR is not established, vendor will not be able to view their PO. **Refer to section 3.1.1 Establish Trading Relationship Request (TRR).** 

| User Role | Supplier (Vendor)                             |
|-----------|-----------------------------------------------|
| Link      | http://supplier.ariba.com/ (Business Network) |

Step 1: Login to **Supplier Business Network** account from Internet browser.

Note:

- Enter Username (in email format) and Password of respective GVP supplier account.
- The login information (username and password) is the same as when vendor created their supplier account prior to completing Supplier Registration Questionnaire.
- Internet browsers such as Google Chrome, Microsoft Edge and Mozilla Firefox.

| Business Network -                                         | Ę                                                                                                    |
|------------------------------------------------------------|----------------------------------------------------------------------------------------------------|
|                                                            |                                                                                                    |
| Supplier sign-in Username Next Forgot username             | SAP Business Network for suppliers webinars       Register or access on-demand webinars         specifically designed for suppliers to support       them on their journey. These cover a range of         topics, across the various regions, and are       relevant to both Enterprise and Standard         Learn More       Learn More |
| New to SAP Business Network?<br>Register Now or Learn more | ••••                                                                                                    |
| Supported browsers and plugins                             |                                                                                                    |

# Note: Please ensure to select Business Network page.

|                                                                                                    | account High Mission                                                                                                    |                                                                                                    | 51 € LA                    |
|----------------------------------------------------------------------------------------------------|----------------------------------------------------------------------------------------------------|----------------------------------------------------------------------------------------------------|----------------------------|
| Home Enablement Discovery - Workbench (                                                                                              | Orders v Fulfillment v Invoices v Pa                                                                                                    | ayments v Catalogs v Reports v Assessments                                                                                                    | Create V                   |
|                                                                                                    | Leads V In Location                                                                                                    | By Product                                                                                                    |                            |
| Overview Getting started                                                                                                    |                                                                                                    |                                                                                                    |                            |
| 0                                                                                                    | 0 0                                                                                                    |                                                                                                    |                            |
| Matched Leads In                                                                                                    | vited Leads Enablement Tasks                                                                                                    |                                                                                                    |                            |
| Last 90 days                                                                                                    | Last 90 days                                                                                                    | 8                                                                                                    |                            |
|                                                                                                    |                                                                                                    |                                                                                                    |                            |
|                                                                                                    |                                                                                                    |                                                                                                    |                            |
| My widgets Treasury Accounting ~                                                                                                    | Customize                                                                                                    |                                                                                                    |                            |
| My widgets Treasury Accounting ~<br>Purchase orders Last 3 months ~                                                                  | 32 Customize                                                                                                    | Activity feed   All V                                                                                                    | View all 32                |
| My widgets Tressury Accounting •<br>Purchase orders Last 3 months •<br>\$582 K                                                       | Invoice aging                                                                                                    | Activity feed   All V<br>Order received<br>Apr 22, 2024   05:47 PM   Treasury Accounting and Fl<br>4500005328                                                                                                    | View all 25                |
| My widgets Treasury Accounting •<br>Purchase orders Last 3 months •<br>\$582 K<br>S400K<br>S350K                                     | Invoice aging<br>\$379 K<br>\$400K<br>\$350K                                                                                                    | Activity feed   All V<br>Order received<br>Apr 22, 2024   05:47 PM   Treasury Accounting and Fi<br>4500005328<br>Order received                                                                                                    | View all 32<br>SS0.00 BND  |
| My widgets Treasury Accounting •<br>Purchase orders Last 3 months •<br>\$582 K<br>S400K<br>\$400K<br>\$300K<br>\$200K                | Invoice aging           \$379 K           \$400K           \$300K           \$300K           \$200K                                                                                                    | Activity feed All<br>Order received<br>Ar 22, 2024   05:47 PM   Treasury Accounting and Fi<br>450005328<br>Order received<br>Ar 22, 2024   03:19 PM   Treasury Accounting and Fi<br>450005322                                                                                                    | View all 32<br>\$50.00 BND |
| My widgets Treasury Accounting ↓<br>Purchase orders Last 3 months ↓<br>\$582 K<br>S400K<br>S200K<br>S200K<br>S150K<br>S100K<br>S100K | SE Customize           Invoice aging           \$379 K           \$400K           \$300K           \$300K           \$300K           \$300K           \$300K           \$300K           \$300K           \$300K           \$300K           \$300K           \$300K           \$300K           \$300K           \$300K           \$300K           \$300K           \$300K | Activity feed       All ✓         Image: Constraint of the state of the state of | View alt 35<br>\$50.00 BND |

Step 2: Click on **Orders** dropdown button.

# Step 3: Click on Purchase Orders.

| Business Network  Standard Account Get enterprise account Get 2010                  | ټ    |
|-------------------------------------------------------------------------------------|------|
| Home Enablement Discovery v V 2 Orders v Fulfillment v Invoices v Payments v More v | Crea |
| Purchase Orders 3                                                                   |      |
| Leads Order Inquiries PLocation V By Product Q                                      |      |
|                                                                                     | -    |
| Overview Getting started                                                            |      |

SUPPLIER (VENDOR)

| Outcome: | Orders | page | will be | displayed. |
|----------|--------|------|---------|------------|
|----------|--------|------|---------|------------|

| Business Network 🔻 Standa    | rd Account Get enterprise account | CODE:                           |                   | ¶⊄ Q ③ GEA              |
|------------------------------|-----------------------------------|---------------------------------|-------------------|-------------------------|
| Home Enablement Discovery    | v v Workbench Orders v Ful        | illment ~ Invoices ~ Payments ~ | Catalogs ~ More ~ | Create 🗸 🕴 🚥            |
| Orders                       |                                   |                                 |                   |                         |
|                              |                                   |                                 |                   |                         |
| 49<br>Orders                 | O<br>Items to confirm Ite         | 0 0<br>ms to ship Return items  | 16<br>New orders  | O<br>Changed orders     |
| Last 31 days                 | Last 31 days L                    | st 31 days Last 31 days         | Last 31 days      | Last 31 days            |
| Orders (49)                  |                                   |                                 |                   |                         |
| ✓ Edit filter   Last 31 days |                                   |                                 |                   |                         |
| Customers                    | Order numbers                     | Creation date                   | Order status      |                         |
| Select or type selections    | D Type selection                  | Last 31 days                    | ✓ Include ✓       | Select or type          |
|                              | Partial match     Exa             | t match                         |                   |                         |
| Chevyman                     |                                   |                                 |                   |                         |
| Show more                    |                                   |                                 |                   | Apply Reset             |
|                              |                                   |                                 | F                 | Resend Failed Orders    |
| Order Number Custom          | ier                               | Amount Date                     | Order Status ↑    | Amount Invoiced Actions |

Step 4: Enter **PO document number**. Vendor may use either Partial match or Exact match based on the PO number entered.

Step 5: Select the range of PO's creation date. We highly recommend to select 'Last 365 days'.

Step 6: Click on **Apply** button to proceed with PO search.

| Home Enablement Discover     | rv v Workbench Orders v | Fulfillment ×                   | Invoices × Payments × C | atalogs v More v    | Create 🗸 🗄 🚥         |
|------------------------------|-------------------------|---------------------------------|-------------------------|---------------------|----------------------|
| ione Endstement Discover     | y workbench orders -    | Puttanent *                     | involces · Payments · C | alatogs to more the | ordate + 1           |
| Orders                       |                         |                                 |                         |                     |                      |
|                              |                         |                                 |                         |                     |                      |
| 49                           | 0                       | 0                               | Last 24 hours           | 16                  | 0                    |
| Orders                       | Items to confirm        | Items to ship                   | Last 7 days             | New orders          | Changed orders       |
| Last 31 days                 | Last 31 days            | Last 31 days                    | Last 14 days            | Last 31 days        | Last 31 days         |
|                              |                         |                                 | Last 31 days            |                     |                      |
| Orders (49)                  |                         |                                 | Last 90 days            |                     |                      |
| ✓ Edit filter   Last 31 days |                         | 5                               | Last 365 days           |                     |                      |
| Customers                    | Order numbers           |                                 | Custom date range       | Order status        |                      |
| Select or type selections    | Type selection          |                                 | Last 31 days            | ✓ Include           | ✓ Select or type     |
|                              | Partial match           | <ul> <li>Exact match</li> </ul> |                         |                     |                      |
|                              |                         |                                 |                         |                     |                      |
| Show more                    |                         |                                 |                         |                     | Apply                |
|                              |                         |                                 |                         |                     | Resend Failed Orders |
|                              |                         |                                 | A                       |                     |                      |

SUPPLIER (VENDOR)

# Below is a sample of inputs based on above selections.

| Business Network V St                          | andard Account Get enterprise acco | ITEST MODE        |                       |                   | ¶7 Ω ⑨ GEA              |
|------------------------------------------------|------------------------------------|-------------------|-----------------------|-------------------|-------------------------|
| Home Enablement Disco                          | overy - Workbench Order            | s 👻 Fulfillment 🗸 | Invoices - Payments - | Catalogs - More - | Create 🗸 🕴 🚥            |
| Orders                                         |                                    |                   |                       |                   |                         |
|                                                |                                    |                   |                       |                   |                         |
| 49                                             | 0                                  | 0                 | 0                     | 16                | 0                       |
| Orders                                         | Items to confirm                   | Items to ship     | Return items          | New orders        | Changed orders          |
| Last 31 days                                   | Last 31 days                       | Last 31 days      | Last 31 days          | Last 31 days      | Last 31 days            |
| Orders (49)<br><b>Contemposite</b> Edit filter |                                    |                   |                       |                   |                         |
| Customers                                      | Order numbers                      |                   | Creation date         | Order status      |                         |
| Select or type selections                      | df 4500007956 x                    | < Type selection  | Last 365 days         | ✓ Include ✓       | Select or type          |
|                                                | Partial mate                       | ch 🔵 Exact match  |                       |                   |                         |
| Show more                                      |                                    |                   |                       |                   | Apply Reset             |
|                                                |                                    |                   |                       | Res               | end Failed Orders       |
| Order Number Cu                                | ustomer                            |                   | Amount Date           | Order Status ↑    | Amount Invoiced Actions |

# Outcome: Searched PO will be displayed.

| Drders<br>Last 31 de                                       | i Items to<br>nys Last 3   | D Confirm Items to s<br>11 days Last 31 de                                  | hip Return items<br>ys Last 31 days | 16<br>New orders<br>Last 31 days<br>Last 3 | d orders    |
|------------------------------------------------------------|----------------------------|-----------------------------------------------------------------------------|-------------------------------------|--------------------------------------------|-------------|
| Orders (1)<br>V Edit filter<br>Customers<br>Select or type | (4500007956) (Last 365 day | Order numbers<br>4500007956 × Type selection<br>Partial match C Exact match | Creation date<br>Last 365 days      | Order status<br>✓ Include ✓ Select or type | đ           |
| Show mor                                                   | e                          |                                                                             |                                     | Resend Failed Orders                       | Apply Reset |
|                                                            |                            |                                                                             |                                     |                                            |             |

**Note**: Vendor can click on the PO document number under Order Number column to open their purchase order.

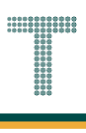

# 3.1.2.2 View and Download Purchase Order (PO)

Vendor would receive a Purchase Order (PO) from respective department in Government Vendor Portal (GVP) and the document can be downloaded into respective device.

It is **important** for vendor to **establish** Trading Relationship Request (TRR) when receiving their **first** Purchase Order (PO) via Government Vendor Portal (GVP). Should be TRR is not established, vendor will not be able to view their PO. **Refer to section 3.1.1 Establish Trading Relationship Request (TRR)**.

| User Role | Supplier (Vendor)                             |
|-----------|-----------------------------------------------|
| Link      | http://supplier.ariba.com/ (Business Network) |

Step 1: Login to **Supplier Business Network** account from Internet browser.

Note:

- Enter Username (in email format) and Password of respective GVP supplier account.
- The login information (username and password) is the same as when vendor created their supplier account prior to completing Supplier Registration Questionnaire.
- Internet browsers such as Google Chrome, Microsoft Edge and Mozilla Firefox.

| SAP Business Network -                                     | Ę                                                                                                    |
|------------------------------------------------------------|----------------------------------------------------------------------------------------------------|
|                                                            |                                                                                                    |
| Supplier sign-in                                           | SAP Business Network for suppliers webinars<br>Register or access on-demand webinars<br>specifically designed for suppliers to support<br>them on their journey. These cover a range of<br>transe the arrows the various regions and are |
| Username<br>Next                                           | Learn More                                                                                                    |
| New to SAP Business Network?<br>Register Now or Learn more |                                                                                                    |
| Supported browsers and plugins                             |                                                                                                    |

# Note: Please ensure to select Business Network page.

|                                                                                                    | account here average                                                                                                    |                                                                                                    | ¶ ₽ ® LA                  |
|----------------------------------------------------------------------------------------------------|----------------------------------------------------------------------------------------------------|----------------------------------------------------------------------------------------------------|---------------------------|
| Home Enablement Discovery - Workbench C                                                                                                    | rders v Fulfillment v Invoices v Po                                                                                                    | ayments v Catalogs v Reports v Assessments                                                                                                    | Create 🗸 🛛 🚥              |
|                                                                                                    | Leads V In Location                                                                                                    | By Product     Q                                                                                                    |                           |
| Overview Getting started                                                                                                    |                                                                                                    |                                                                                                    |                           |
|                                                                                                    | 0 : 0                                                                                                    | 1                                                                                                    |                           |
| 2 0                                                                                                    | 0 0                                                                                                    |                                                                                                    |                           |
| Matched Leads Inv                                                                                                    | vited Leads Enablement Tasks                                                                                                    |                                                                                                    |                           |
| Last 90 days L                                                                                                    | ast 90 days                                                                                                    | D.                                                                                                    |                           |
|                                                                                                    |                                                                                                    |                                                                                                    |                           |
|                                                                                                    |                                                                                                    |                                                                                                    |                           |
| My widgets Treasury Accounting Y                                                                                                    | 38 Customize                                                                                                    |                                                                                                    |                           |
| My widgets Treasury Accounting Y<br>Purchase orders Last 3 months Y                                                                                                    | 22 Customize                                                                                                    | Activity feed   All 🗸                                                                                                    | View all 32               |
| My widgets Treasury Accounting ><br>Purchase orders Last 3 months ><br>\$582 K<br>BND                                                                                        | Invoice aging<br>\$379 K<br>BND                                                                                                    | Activity feed All V<br>Order received<br>Apr 22, 2024   05:47 PM   Treasury Accounting and Fi<br>4500005328                                                                                                    | View all 3운<br>S50.00 BND |
| My widgets Tressury Accounting  Purchase orders Last 3 months  \$582 K S400K S300K                                                                                           | Invoice aging       \$379 K<br>BND       \$400K       \$300K                                                                                                    | Activity feed All V<br>Order received<br>Apr 22, 2024   05:47 PM   Treasury Accounting and Fi<br>4500005328                                                                                                    | View alt 35               |
| My widgets Tressury Accounting  Purchase orders Last 3 months  \$582 K S300K S300K S300K                                                                                     | Fige: Customize       Invoice aging       \$379 K       Stock       Ssock       Ssock                                                                                                    | Activity feed       All ➤         Image: Content received       Apr 22, 2024   05:47 PM   Treasury Accounting and Fi         4500005328       Order received         Apr 22, 2024   03:19 PM   Treasury Accounting and Fi                                                                                                    | View alt 32<br>S50.00 BND |
| My widgets Tressury Accounting  Purchase orders Last 3 months  \$582 K S300K S300K S300K S300K S300K S300K S300K S300K                                                       | Fig         Customize           Invoice aging         \$379 K           \$400K         \$350K           \$350K         \$300K           \$200K         \$200K                                                                | Activity feed       All ▼         Image: Content received       Apr 22, 2024   05:47 PM   Treasury Accounting and Fi         4500005328       Image: Content received         Apr 22, 2024   03:19 PM   Treasury Accounting and Fi       4500005322                                                                                                    | View alt 📚                |
| My widgets Tressury Accounting  Purchase orders Last 3 months  \$582 K S300K S300K S300K S200K S200K S200K S200K S200K S200K S200K S200K S200K S200K S200K S200K S200K S200K | Fig         Customize           Invoice aging         \$379 K           \$400K         \$350K           \$350K         \$350K           \$200K         \$150K           \$150K         \$150K           \$150K         \$50K | Activity feed       All ▼         Image: Content received       Arr 22, 2024   05:47 PM   Treasury Accounting and Fi         4500005328       Image: Content received         Arr 22, 2024   03:19 PM   Treasury Accounting and Fi       4500005322         Image: Content received       Arr 22, 2024   03:19 PM   Treasury Accounting and Fi         4500005322       Order received         Arr 20, 2024   09:44 AM   Treasury Accounting and Fi | View alt 😨                |

Step 2: Click on **Orders** dropdown button.

# Step 3: Click on Purchase Orders.

| Business Network  Standard Account Get enterprise account                           | Ê D⊅ |
|-------------------------------------------------------------------------------------|------|
| Home Enablement Discovery v V 2 Orders v Fulfillment v Invoices v Payments v More v | Crea |
| Purchase Orders 3                                                                   |      |
| Leads Order Inquiries Docation V By Product Q                                       |      |
|                                                                                     |      |
| Overview Getting started                                                            |      |

SUPPLIER (VENDOR)

# Outcome: Orders page will be displayed.

| Business Network 🔻 S                   | Standard Account | Get enterprise account            | TEST MODE                       |            |                   |              |                 |              |                     |                   | <b>P</b>          | 4 ® LA      |
|----------------------------------------|------------------|-----------------------------------|---------------------------------|------------|-------------------|--------------|-----------------|--------------|---------------------|-------------------|-------------------|-------------|
| lome Enablement Dis                    | covery - Workb   | ench Orders 🗸                     | Fulfillment 🗸                   | Invoices 🖌 | Payments ¥        | Catalogs 🗸   | Reports v       | Assessments  |                     |                   | Cr                | reate 🗸 🕴 🚥 |
| Orders                                 |                  |                                   |                                 |            |                   |              |                 |              |                     |                   |                   |             |
|                                        |                  |                                   |                                 |            |                   |              |                 |              |                     |                   |                   |             |
| <b>14</b><br>Orders                    | 2<br>Items to c  | onfirm                            | 2<br>Items to ship              |            | 0<br>Return items |              | 4<br>New orders |              | 2<br>Changed orders |                   | 4<br>Orders to in | nvoice      |
| Last 31 days                           | Last 31 o        | lays                              | Last 31 days                    |            | Last 31 days      |              | Last 31 days    |              | Last 31 days        |                   | Last 31 d         | ays         |
| ✓ Edit filter   Last 3:<br>Customers   | 1 days           | Order numbers                     |                                 | Creatior   | 1 date            |              | Order status    |              |                     |                   |                   |             |
| Customers<br>Select or type selections | a                | Order numbers                     |                                 | Creation   | n date            | ~            | Order status    | Select or tv | ре П                |                   |                   |             |
| Show more                              |                  | <ul> <li>Partial match</li> </ul> | <ul> <li>Exact match</li> </ul> |            |                   |              |                 |              |                     |                   |                   |             |
| Show more                              |                  |                                   |                                 |            |                   |              |                 |              |                     |                   | Apply             | Reset       |
|                                        |                  |                                   |                                 |            |                   |              |                 |              | Rese                | end Failed Orders | 6                 | 1 72        |
| Order Number ↓                         | Customer         |                                   |                                 |            | Amount            | Date         |                 | Order Status |                     | Amount            | Invoiced          | Actions     |
| 4500005328                             | Treasury Account | ing and Financial Infor           | mation System - TEST            |            | \$50 BND          | Apr 22, 2024 |                 | New          |                     |                   |                   |             |
|                                        |                  |                                   |                                 |            |                   |              |                 |              |                     |                   |                   |             |

# Step 4: Open the desired Purchase Order (PO) document.

| Show more      |                                                             |          |              |              | Арр                  | Reset   |
|----------------|-------------------------------------------------------------|----------|--------------|--------------|----------------------|---------|
|                |                                                             |          |              |              | Resend Failed Orders | G 38    |
| Order Number 4 | Customer                                                    | Amount   | Date         | Order Status | Amount Invoiced      | Actions |
| 4500005328     | Treasury Accounting and Financial Information System - TEST | \$50 BND | Apr 22, 2024 | New          |                      |         |
| 4500005322     | y Accounting and Financial Information System - TEST        | \$50 BND | Apr 22, 2024 | New          |                      |         |

**TAFIS – USER GUIDE SUPPLIER (VENDOR)** 

Outcome: Purchase Order page will be displayed.

| Business Network - Standard Account                                                                                                    | TEST MODE                                                                                                   |                                                                          |          | 0 | LA   |
|----------------------------------------------------------------------------------------------------|----------------------------------------------------------------------------------------------------|--------------------------------------------------------------------------|----------|---|------|
| Purchase Order: 4500005322                                                                                                    |                                                                                                    |                                                                          |          |   | Done |
| Create Order Confirmation   Create SI                                                                                                    | hip Notice Create Invoice 👻                                                                                 |                                                                          | <u>↓</u> | ē | •••  |
| Order Detail Order History                                                                                                    |                                                                                                    |                                                                          |          |   |      |
|                                                                                                    |                                                                                                    |                                                                          |          |   |      |
|                                                                                                    |                                                                                                    |                                                                          |          |   |      |
|                                                                                                    |                                                                                                    |                                                                          |          |   |      |
|                                                                                                    |                                                                                                    |                                                                          |          |   |      |
| AFIS                                                                                                    |                                                                                                    |                                                                          |          |   |      |
| AFIS                                                                                                    |                                                                                                    |                                                                          |          |   |      |
| AFIS                                                                                                    |                                                                                                    |                                                                          |          |   |      |
| TAFIS                                                                                                    | To:<br>TEST INTEGRATION 11                                                                                  | Purchase Order<br>(New)                                                  |          |   |      |
| Tom:<br>Sustainer<br>Ministry of Finance and Economy                                                                                                    | To:<br>TEST INTEGRATION_11<br>Calle                                                                         | Purchase Order<br>(New)<br>4500005322                                    |          |   |      |
| Tom:<br>Sustomer<br>Ministry of Finance and Economy<br>Supromer<br>Supromer<br>Ministry of Finance and Economy<br>Supromer<br>Supromer<br>Supr | To:<br>TEST INTEGRATION_11<br>Calle<br>Belait BN1234<br>Brunoi Doruscion                                    | Purchase Order<br>(New)<br>4500005322<br>Amount: 50.00 BND               |          |   |      |
| rom:<br>Ustomer<br>Ministry of Finance and Economy<br>Commonwealth Drive<br>23910<br>Commonwealth Drive<br>23910                                                                                                    | To:<br>TEST INTEGRATION_11<br>Calle<br>Belait BN1234<br>Brunei Darussalam<br>Phone: +63 (2) 5543210         | Purchase Order<br>(New)<br>4500005322<br>Amount: 50.00 BND<br>Version: 1 |          |   |      |
| rom:<br>ustomer<br>Ministry of Finance and Economy<br>commonwealth Drive<br>23910<br>runei Darussalam<br>thone: +673 () 238 0999<br>av                                                                                                    | To:<br>TEST INTEGRATION_11<br>Calle<br>Belait BN1234<br>Brunei Darussalam<br>Phone: +63 (2) 5543210<br>Fax: | Purchase Order<br>(New)<br>4500005322<br>Amount: 50.00 BND<br>Version: 1 |          |   |      |

Step 5: Click on **Download** button.

Step 6: Click on **Download PDF** button.

| Business Network - Standard Account                          | ⑦ ⅠA Î         |
|--------------------------------------------------------------|----------------|
| Purchase Order: 4500005322                                   | Done           |
| Create Order Confirmation  Create Ship Notice Create Invoice | 5 🥥 🧓 📖        |
| Order Detail Order History                                   | Download PDF 6 |
|                                                              |                |

Outcome: Purchase Order (PO) document softcopy downloaded into respective device.

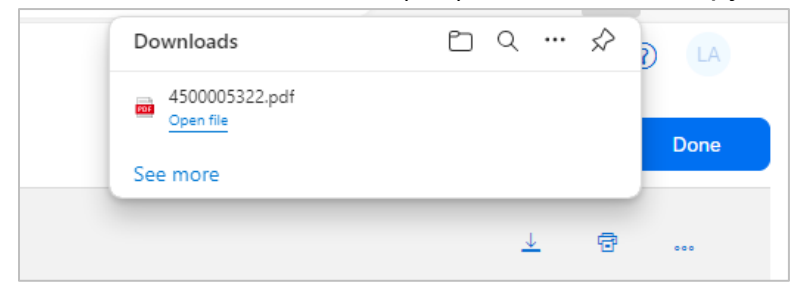
# NDOR) View and Print Purchase Order (PO)

Vendor would receive a Purchase Order (PO) from respective department in Government Vendor Portal (GVP) and the document can be printed from respective device provided that it is connected to a printer.

It is **important** for vendor to **establish** Trading Relationship Request (TRR) when receiving their **first** Purchase Order (PO) via Government Vendor Portal (GVP). Should the TRR not be established, vendor will not be able to view their PO. **Refer to section 3.1.1 Establish Trading Relationship Request (TRR)**.

| User Role | Supplier (Vendor)                             |
|-----------|-----------------------------------------------|
| Link      | http://supplier.ariba.com/ (Business Network) |

Step 1: Login to **Supplier Business Network** account from Internet browser.

Note:

3.1.2.3

- Enter Username (in email format) and Password of respective GVP supplier account.
- The login information (username and password) is the same as when vendor created their supplier account prior to completing Supplier Registration Questionnaire.
- Internet browsers such as Google Chrome, Microsoft Edge and Mozilla Firefox.

| SAP Business Network -                                     |                                                                                                    |
|------------------------------------------------------------|----------------------------------------------------------------------------------------------------|
|                                                            |                                                                                                    |
| Supplier sign-in                                           | SAP Business Network for suppliers webinars                                                                                                    |
| Username                                                   | specifically designed for support<br>them on their journey. These cover a range of<br>topics, across the various regions, and are<br>relevant to both Enterprise and Standard<br>accounts. |
| Next           Forgot username                             | Learn More                                                                                                    |
| New to SAP Business Network?<br>Register Now or Learn more |                                                                                                    |
|                                                            |                                                                                                    |
| Supported browsers and plugins                             |                                                                                                    |

Outcome: Dashboard (Homepage) will be displayed.

### Note: Please ensure to select Business Network page.

| Business Network  Sta Note                | count TRATMOD                        |                                                                                      | ₹4 Q [A]       |
|-------------------------------------------|--------------------------------------|--------------------------------------------------------------------------------------|----------------|
| Home Enablement Discovery - Workbench Ord | ers v Fulfillment v Invoices v Paym  | ents v Catalogs v Reports v Assessments                                              | Create 🗸 🛛 ••• |
|                                           | Leads V In Location                  | <ul> <li>&gt; By Product</li> <li>Q</li> </ul>                                       |                |
| Matched Leads Invite<br>Last 90 days Last | 0 d Leads<br>90 days                 |                                                                                      |                |
| Purchase orders Last 3 months V           | Invoice aging                        | Activity feed   All ¥                                                                | View all 32    |
| \$582 K                                   | \$379 K                              | Order received<br>Apr 22, 2024   05:47 PM   Treasury Accounting and Fi<br>4500005328 | \$50.00 BND    |
| \$350K<br>\$300K<br>\$250K<br>\$250K      | \$250K<br>\$200K<br>\$250K<br>\$250K | Order received<br>Apr 22, 2024   03:19 PM   Treasury Accounting and Fi<br>4500005322 | \$50.00 BND    |
| \$150K<br>\$100K<br>\$50K<br>\$0          | \$150K<br>\$100K<br>\$50K<br>\$0     | Order received<br>Apr 20, 2024   09:44 AM   Treasury Accounting and Fl<br>4500005312 | \$2,500.00 BND |

Step 2: Click on **Orders** dropdown button.

### Step 3: Click on Purchase Orders.

| Business Network   Standard Account Get enterprise account                          |   | ₽    |
|-------------------------------------------------------------------------------------|---|------|
| Home Enablement Discovery v V 2 Orders v Fulfillment v Invoices v Payments v More v |   | Crea |
| Purchase Orders 3                                                                   |   |      |
| Leads Order Inquiries Docation V By Product                                         | Q |      |
| and the second second                                                               |   |      |
| Overview Getting started                                                            |   |      |

# TAFIS – USER GUIDE

SUPPLIER (VENDOR)

## Outcome: Orders page will be displayed.

| Business Network 🔻 S                   | Standard Account | Get enterprise account            | TEST MODE                       |            |                   |              |                 |              |                     |                  | 41                | 4 ® LA       |
|----------------------------------------|------------------|-----------------------------------|---------------------------------|------------|-------------------|--------------|-----------------|--------------|---------------------|------------------|-------------------|--------------|
| lome Enablement Dis                    | covery - Workb   | ench Orders 🗸                     | Fulfillment 🗸                   | Invoices 🖌 | Payments ¥        | Catalogs v   | Reports v       | Assessments  |                     |                  | Cre               | eate 🗸 🛛 🚥   |
| Orders                                 |                  |                                   |                                 |            |                   |              |                 |              |                     |                  |                   |              |
|                                        |                  |                                   |                                 |            |                   |              |                 |              |                     |                  |                   |              |
| <b>14</b><br>Orders                    | 2<br>Items to c  | onfirm                            | 2<br>Items to ship              |            | 0<br>Return items |              | 4<br>New orders |              | 2<br>Changed orders |                  | 4<br>Orders to in | voice        |
| Last 31 days                           | Last 31 o        | lays                              | Last 31 days                    |            | Last 31 days      |              | Last 31 days    |              | Last 31 days        |                  | Last 31 da        | ys           |
| ✓ Edit filter   Last 3:<br>Customers   | 1 days           | Order numbers                     |                                 | Creatior   | n date            |              | Order status    | 5            |                     |                  |                   |              |
| Customers<br>Select or type selections | a                | Order numbers                     |                                 | Creation   | i date            | ×            | Order status    | Select or tv | e D                 |                  |                   |              |
| Show more                              |                  | <ul> <li>Partial match</li> </ul> | <ul> <li>Exact match</li> </ul> |            |                   |              |                 |              |                     |                  |                   |              |
| Show more                              |                  |                                   |                                 |            |                   |              |                 |              |                     |                  | Apply             | Reset        |
|                                        |                  |                                   |                                 |            |                   |              |                 |              | Rese                | nd Failed Orders | G                 | 1 3 <u>8</u> |
| Order Number 🔸                         | Customer         |                                   |                                 |            | Amount            | Date         |                 | Order Status |                     | Amount           | Invoiced          | Actions      |
| 4500005328                             | Treasury Account | ing and Financial Infor           | mation System - TEST            |            | \$50 BND          | Apr 22, 2024 |                 | New          |                     |                  |                   |              |
|                                        |                  |                                   |                                 |            |                   |              |                 |              |                     |                  |                   |              |

### Step 4: Open the desired Purchase Order (PO) document.

| Show more      |                                                             |            |              |              | Арр                  | <b>ky</b> Reset |
|----------------|-------------------------------------------------------------|------------|--------------|--------------|----------------------|-----------------|
|                |                                                             |            |              |              | Resend Failed Orders | G 28            |
| Order Number ↓ | Customer                                                    | Amount [   | Date         | Order Status | Amount Invoiced      | Actions         |
| 4500005328     | Treasury Accounting and Financial Information System - TEST | \$50 BND 4 | Apr 22, 2024 | New          |                      |                 |
| 4500005322     | y Accounting and Financial Information System - TEST        | \$50 BND 4 | Apr 22, 2024 | New          |                      |                 |

Outcome: Purchase Order page will be displayed.

| SAP Business Network - Standard Account                                                                                                    | TEST MODE                                                                                                   |                                                                          | 0   | LA   |
|----------------------------------------------------------------------------------------------------|----------------------------------------------------------------------------------------------------|--------------------------------------------------------------------------|-----|------|
| Purchase Order: 4500005322                                                                                                    |                                                                                                    |                                                                          |     | Done |
| Create Order Confirmation   Create Ship                                                                                                    | Notice Create Invoice 🔻                                                                                     |                                                                          | ⊥ @ |      |
| Order Detail Order History                                                                                                    |                                                                                                    |                                                                          |     |      |
|                                                                                                    |                                                                                                    |                                                                          |     |      |
|                                                                                                    |                                                                                                    |                                                                          |     |      |
|                                                                                                    |                                                                                                    |                                                                          |     |      |
|                                                                                                    |                                                                                                    |                                                                          |     |      |
| AFIS                                                                                                    |                                                                                                    |                                                                          |     |      |
| AFIS                                                                                                    |                                                                                                    |                                                                          |     |      |
| AFIS                                                                                                    | To:                                                                                                    | Purchase Order                                                           |     |      |
| TAFIS                                                                                                    | To:<br>TEST INTEGRATION_11<br>Calle                                                                         | Purchase Order<br>(New)<br>4500005322                                    |     |      |
| TAFIS                                                                                                    | To:<br>TEST INTEGRATION_11<br>Calle<br>Belait BN1234                                                        | Purchase Order<br>(New)<br>4500005322<br>Amount: 50.00 BND               |     |      |
| The second second secon | To:<br>TEST INTEGRATION_11<br>Calle<br>Belait BN1234<br>Brunei Darussalam<br>Bhone: 45 (2) 55 43200         | Purchase Order<br>(New)<br>4500005322<br>Amount: 50.00 BND<br>Version: 1 |     |      |
| The second second secon | To:<br>TEST INTEGRATION_11<br>Calle<br>Belait BN1234<br>Brunei Darussalam<br>Phone: +63 (2) 5543210<br>Fax: | Purchase Order<br>(New)<br>4500005322<br>Amount: 50.00 BND<br>Version: 1 |     |      |

### Step 5: Click on **Print** button.

Step 6: Click on **All Details** button. All relevant information will be included in the printed copy.

| Business Network - Standard Account TEST MODE                  | 0 🕓                        |
|----------------------------------------------------------------|----------------------------|
| Purchase Order: 4500005322                                     | Done                       |
| Create Order Confirmation   Create Ship Notice  Create Invoice | 6 <u>↓</u> ⊕ 5             |
| Order Detail Order History                                     | Print Screen Contents Only |
|                                                                |                            |

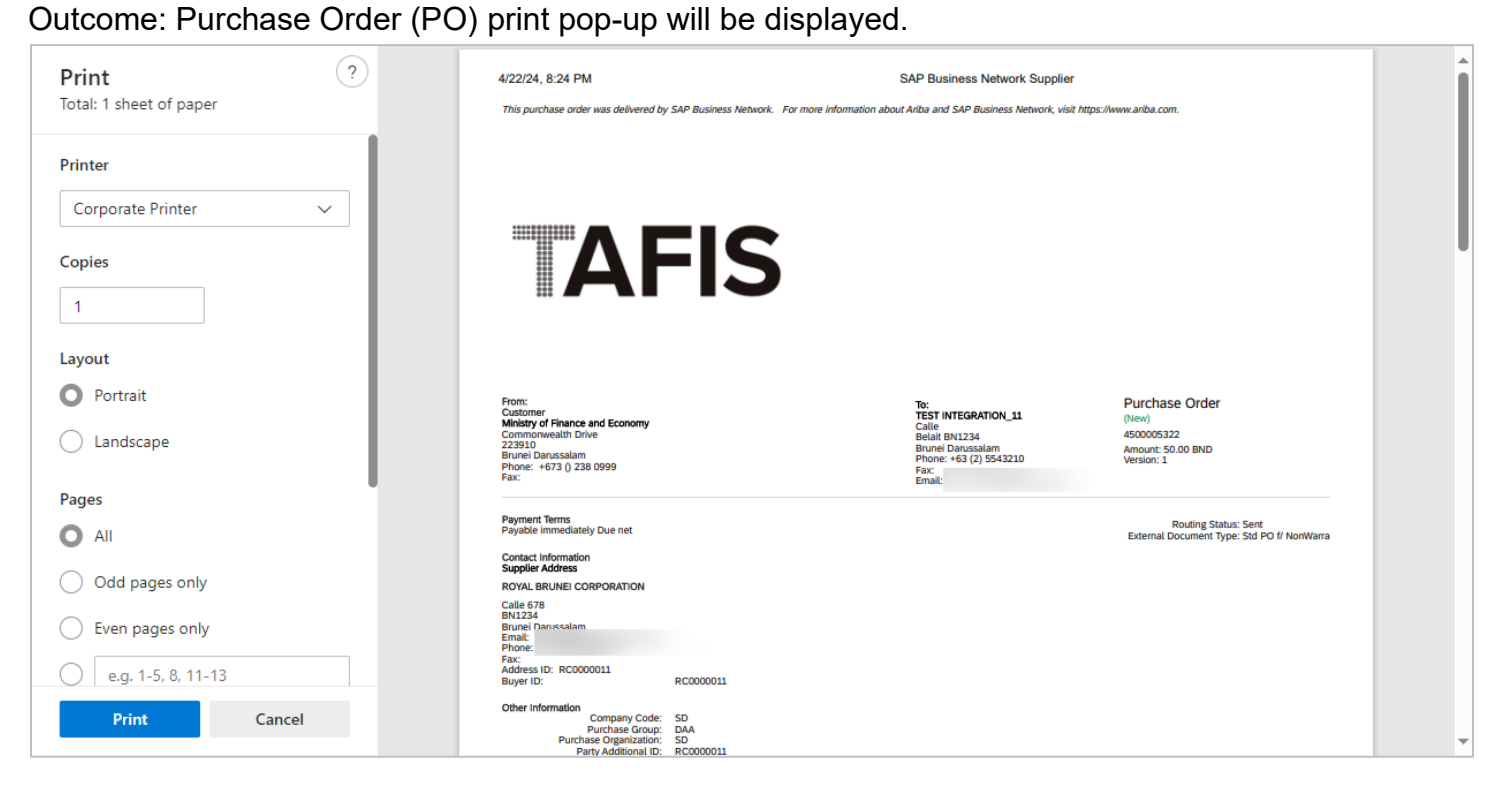

Step 7: Select the printing criteria according to preference.

Step 8: Click on Print button.

| Print<br>Total: 1 sheet of paper                  | ? 7 | /22/24, 8:24 PM<br>This purchase order was delivered b                                                                                        | y SAP Business Network. For more information | SAP Business Network Supplier<br>about Ariba and SAP Business Network, visit http                           | s://www.ariba.com.                                                       |  |
|---------------------------------------------------|-----|----------------------------------------------------------------------------------------------------|----------------------------------------------|----------------------------------------------------------------------------------------------------|--------------------------------------------------------------------------|--|
| Printer Corporate Printer  Copies 1               |     | AF                                                                                                    | =IS                                          |                                                                                                    |                                                                          |  |
| Layout Portrait Landscape                         |     | From:<br>Clastomer<br>Ministry of Finance and Economy<br>Commonwealth Drive<br>223910<br>Brunei Darussalam<br>Prome: e673 () 238 0999<br>Fac. |                                              | To:<br>TEST INTEGRATION_11<br>Belait DN1234<br>Brunel Danusalam<br>Phone: +53 (2) 5543210<br>Fax:<br>Email: | Purchase Order<br>(New)<br>4500005322<br>Amount: 50.00 BND<br>Version: 1 |  |
| Pages All                                         |     | Payment Terms<br>Payable immediately Due net<br>Contact Information<br>Supplier Address                                                       |                                              |                                                                                                    | Routing Status: Sent<br>External Document Type: Std PO f/ NonWarra       |  |
| Odd pages only Even pages only e.g. 1-5, 8, 11-13 | 1   | ROYAL BRUNEI CORPORATION<br>Calle 678<br>BN1224<br>Brunei Danissalam<br>Email:<br>Phone:<br>Fax:<br>Address ID: RC0000011<br>Buyer ID:        | RC0000011                                    |                                                                                                    |                                                                          |  |
| Print 8                                           |     | Other Information<br>Company Code:<br>Purchase Grganization:<br>Purchase Organization:<br>Party Additional ID:                                | SD<br>DAA<br>SD<br>RC0000011                 |                                                                                                    |                                                                          |  |

Outcome: Purchase Order (PO) document hardcopy is printed.

### 3.1.3 Procurement of Materials (Goods)

### 3.1.3.1 Order Confirmation (CON) by Vendor

Vendor would receive a Purchase Order (PO) from respective department in Government Vendor Portal (GVP) where the order needs to be confirmed.

It is **important** for vendor to **establish** Trading Relationship Request (TRR) when receiving their **first** Purchase Order (PO) via Government Vendor Portal (GVP). Should the TRR not be established, vendor will not be able to view their PO. **Refer to section 3.1.1 Establish Trading Relationship Request (TRR)**.

| User Role | Supplier (Vendor)                             |
|-----------|-----------------------------------------------|
| Link      | http://supplier.ariba.com/ (Business Network) |

Step 1: Login to **Supplier Business Network** account from Internet browser.

Note:

- Enter Username (in email format) and Password of respective GVP supplier account.
- The login information (username and password) is the same as when vendor created their supplier account prior to completing Supplier Registration Questionnaire.
- Internet browsers such as Google Chrome, Microsoft Edge and Mozilla Firefox.

| Business Network -                             | 同じ                                                                                                    |
|------------------------------------------------|----------------------------------------------------------------------------------------------------|
|                                                |                                                                                                    |
| Supplier sign-in Username Next Forgot username | SAP Business Network for suppliers webinars       Register or access on-demand webinars         Specifically designed for suppliers to support       specifically designed for suppliers to support         Specifically designed for suppliers to support       specifically designed for suppliers to support         Specifically designed for suppliers to support       specifically designed for suppliers to support         Specifically designed for suppliers to support       specifically designed for suppliers to support         Specifically designed for suppliers to support       specifically designed for suppliers to support         Specifically designed for suppliers to support       specifically designed for suppliers to support         Specifically designed for suppliers to support       specifically designed for suppliers to support         Specifically designed for suppliers to support       specifically designed for suppliers to support         Specifically designed for supplications       specifically designed for supplications         Specifically designed for supplications       specifically designed for supplications         Specifically designed for supplications       specifically designed for supplications         Specifically designed for supplications       specifically designed for supplications         Specifically designed for supplications       specifically designed for supplications         Specifically designed for supplications       specifically designed for supplications< |
| Register Now or Learn more                     | • • • •                                                                                                    |
| Supported browsers and plugins                 |                                                                                                    |

| utcome: I | Dashboa        | ard (Home        | epage) will be           | e displayed   | ł.         |                    |        |   |                                                                                             |
|-----------|----------------|------------------|--------------------------|---------------|------------|--------------------|--------|---|---------------------------------------------------------------------------------------------|
| SAP Busir | ness Network 🔻 | Standard Accoun  | t Get enterprise account | TEST NODE     |            |                    |        |   | വ                                                                                           |
| Home Er   | nablement      | Discovery ~ V    | Workbench Orders 🗸       | Fulfillment 🖌 | Invoices 👻 | Payments 🐱         | More * |   | Cre                                                                                         |
|           |                |                  |                          | PAINT         | MARKED .   |                    |        |   |                                                                                             |
| REN       |                |                  | Leads                    | ✓ In Location |            | ✓ By Product       |        | Q |                                                                                             |
|           | 1 1            | 1 mill           | 112                      | Colder        |            | AND A              | 1      |   |                                                                                             |
| Overview  | Getting sta    | rted             |                          |               |            |                    |        |   |                                                                                             |
|           |                |                  |                          |               |            |                    |        |   |                                                                                             |
|           | 1              |                  | 0                        | 0             |            |                    |        |   |                                                                                             |
| Enabl     | lement Tasks   | Mat              | ched Leads               | Invited Leads |            |                    |        |   |                                                                                             |
|           |                | La               | st 90 days               | Last 90 days  |            |                    |        |   | pa c                                                                                        |
|           |                |                  |                          |               |            |                    |        |   | C<br>C<br>C<br>C<br>C<br>C<br>C<br>C<br>C<br>C<br>C<br>C<br>C<br>C<br>C<br>C<br>C<br>C<br>C |
| My widg   | gets Treasu    | iry Accounting 🗸 | ⊡≌ Customize             |               |            |                    |        |   |                                                                                             |
| Purchase  | orders         | Last 3 months 🗸  | Invoice aging            |               | Act        | ivity feed 🕴 All 🗸 |        |   | View                                                                                        |
| ¢1 (      | 01 К           |                  | 02                       |               |            |                    |        |   |                                                                                             |
| Ψ1.       |                |                  |                          |               |            |                    |        |   |                                                                                             |
| \$1.2K    |                |                  | \$1                      |               |            |                    |        |   |                                                                                             |

Note: Please ensure to select the default option, SAP Business Network, as Purchase Order (PO) will only be visible under this selection.

| Home | SAP Business Network Discovery   | Workbench  | Orders v Fulfillment v In | voices • Payments • More | × | Create |
|------|----------------------------------|------------|---------------------------|--------------------------|---|--------|
|      | Ariba Proposals & Questionnaires | ···· 1 171 | 19                        |                          |   |        |
|      | Ariba Contract Management        | Leads      | X In Location             | N. Bu Bradust            |   |        |
| 12   | SAP Business Network             | Note       | - In Edeation             | • By Product             | 4 |        |
|      | and the second                   | 1          | Red By                    |                          |   | -      |

Step 2: Click on Orders dropdown button.

### Step 3: Click on Purchase Orders.

| Business Network  Standard Account Get enter | prise account                                                                                                    | <mark>ل</mark> ې |
|----------------------------------------------|----------------------------------------------------------------------------------------------------|------------------|
| Home Enablement Discovery ~ V 2              | Orders v Fulfillment v Invoices v Payments v More v                                                                                                    | Crea             |
|                                              | Purchase Orders 3                                                                                                    |                  |
| Leads                                        | Order Inquiries Cocation · By Product Q                                                                                                    | 0                |
|                                              | A This was a set of the set of the set of th |                  |
| Overview Getting started                     |                                                                                                    |                  |

TAFIS – USER GUIDE

SUPPLIER (VENDOR)

### Outcome: Orders page will be displayed.

| ome Enablement Discovery               | <ul> <li>Workbench Orde</li> </ul>                   | ers - Fulfillment -          | Invoices v Payments v More    | ~                                               | Create 🗸 🔹     |
|----------------------------------------|------------------------------------------------------|------------------------------|-------------------------------|-------------------------------------------------|----------------|
| orders                                 |                                                      |                              |                               |                                                 |                |
|                                        |                                                      |                              |                               |                                                 |                |
| 0                                      | 4                                                    | 4                            | 0                             | 0                                               | 0              |
| 3                                      | 1                                                    | 1                            | 0                             | 3                                               | 0              |
| Orders                                 | Items to confirm                                     | Items to ship                | Return items                  | New orders                                      | Changed orders |
| Last 31 days                           | Last 31 days                                         | Last 31 days                 | Last 31 days                  | Last 31 days                                    | Last 31 days   |
|                                        |                                                      |                              |                               |                                                 |                |
| Orders (3)                             |                                                      |                              |                               |                                                 |                |
|                                        |                                                      |                              |                               |                                                 |                |
| Customers                              | Order numbers                                        | s                            | Creation date                 | Order status                                    |                |
| Customers Select or type selections    | Order number.                                        | S                            | Creation date<br>Last 31 days | Order status<br>✓ Include ✓ Selu                | ect or type    |
| Customers<br>Select or type selections | Order number:<br><i>Type selection</i>               | s                            | Creation date<br>Last 31 days | Order status<br>✓ Include ✓ Sele                | ect or type    |
| Customers Select or type selections    | Order number:<br>Type selection<br>Partial ma        | S<br>tch O Exact match       | Creation date<br>Last 31 days | Order status       V       Include       V      | ect or type    |
| Customers<br>Select or type selections | Order number<br><i>Type selection</i><br>Partial ma  | S<br>tch O Exact match       | Creation date<br>Last 31 days | Order status     Include                        | Apply Reset    |
| Customers<br>Select or type selections | Order number:<br><i>Type selection</i><br>Partial ma | S<br>ttch () Exact match     | Creation date<br>Last 31 days | Order status     Include                        | Apply Reset    |
| Customers<br>Select or type selections | Order number<br>Type selection<br>Partial ma         | S<br>,<br>ttch O Exact match | Creation date<br>Last 31 days | Order status                                    | Apply Reset    |
| Customers<br>Select or type selections | Order number<br>Type selection<br>Partial ma         | S<br>ttch O Exact match      | Creation date<br>Last 31 days | Order status       V     Include     V     Sele | Apply Reset    |

# Step 4: Scroll down and click on the desired **Purchase Order (PO) number** listed in the page

|              |                                                             |                                                                                                    |                                                                                                    | Rese                                                                                                    | and Failed Orders                                                                                                    | 101                                                                                                    | Feedback                                                                                                    |
|--------------|-------------------------------------------------------------|----------------------------------------------------------------------------------------------------|----------------------------------------------------------------------------------------------------|----------------------------------------------------------------------------------------------------|----------------------------------------------------------------------------------------------------|----------------------------------------------------------------------------------------------------|----------------------------------------------------------------------------------------------------|
| Order Number | Customer                                                    | Amount                                                                                                    | Date ↓                                                                                                    | Order Status                                                                                                    | Amount Invoiced                                                                                                    | Actions                                                                                                    |                                                                                                    |
| 4500005702   | Treasury Accounting and Financial Information System - TEST | \$100 BND                                                                                                    | May 2, 2024                                                                                                    | New                                                                                                    |                                                                                                    |                                                                                                    |                                                                                                    |
| 4500005701   | Treasury Accounting and Financial Information System - TEST | \$10 BND                                                                                                    | May 2, 2024                                                                                                    | New                                                                                                    |                                                                                                    |                                                                                                    |                                                                                                    |
| 4500005700   | Treasury Accounting and Financial Information System - TEST | \$10 BND                                                                                                    | May 1, 2024                                                                                                    | New                                                                                                    |                                                                                                    |                                                                                                    |                                                                                                    |
|              | Order Number<br>4500005702<br>4500005701<br>4500005700      | Order Number         Customer           4500005702         Treasury Accounting and Financial Information System - TEST           4500005701         Treasury Accounting and Financial Information System - TEST           4500005700         Treasury Accounting and Financial Information System - TEST | Order Number     Customer     Amount       4500005702     Treasury Accounting and Financial Information System - TEST     \$100 BND       4500005701     Treasury Accounting and Financial Information System - TEST     \$10 BND       4500005700     Treasury Accounting and Financial Information System - TEST     \$10 BND | Order Number       Customer       Amount       Date ↓         4500005702       Treasury Accounting and Financial Information System - TEST       \$100 BND       May 2, 2024         4500005701       Treasury Accounting and Financial Information System - TEST       \$10 BND       May 2, 2024         4500005700       Treasury Accounting and Financial Information System - TEST       \$10 BND       May 2, 2024         4500005700       Treasury Accounting and Financial Information System - TEST       \$10 BND       May 1, 2024 | Order Number       Customer       Amount       Date ↓       Order Status         4500005702       Treasury Accounting and Financial Information System - TEST       \$100 BND       May 2, 2024       New         4500005701       Treasury Accounting and Financial Information System - TEST       \$10 BND       May 2, 2024       New         4500005700       Treasury Accounting and Financial Information System - TEST       \$10 BND       May 2, 2024       New | Order Number       Customer       Amount       Date ↓       Order Status       Amount Invoiced         4500005702       Treasury Accounting and Financial Information System - TEST       \$100 BND       May 2, 2024       New           4500005701       Treasury Accounting and Financial Information System - TEST       \$10 BND       May 2, 2024       New           4500005700       Treasury Accounting and Financial Information System - TEST       \$10 BND       May 1, 2024       New | Resend Failed Orders       fe       s²         Order Number       Customer       Amount       Date ↓       Order Status       Amount Invoice       Actions         4500005702       Treasury Accounting and Financial Information System - TEST       \$100 BND       May 2, 2024       New       ····       ····         4500005701       Treasury Accounting and Financial Information System - TEST       \$10 BND       May 2, 2024       New       ····       ····         4500005700       Treasury Accounting and Financial Information System - TEST       \$10 BND       May 1, 2024       New       ····       ···· |

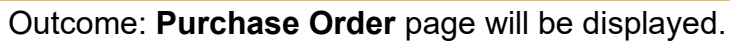

| SAP Business Network - Standard Account                                                                                                    | TEST MODE                                                                                                    | () SH                                                                                   |
|----------------------------------------------------------------------------------------------------|----------------------------------------------------------------------------------------------------|-----------------------------------------------------------------------------------------|
| Purchase Order: 4500005701                                                                                                    |                                                                                                    | Done                                                                                    |
| Create Order Confirmation   Create Ship Notice                                                                                               | Create Invoice 🔻                                                                                                    | ± @                                                                                     |
| Order Detail Order History                                                                                                    |                                                                                                    |                                                                                         |
|                                                                                                    |                                                                                                    |                                                                                         |
|                                                                                                    |                                                                                                    |                                                                                         |
| AFIS                                                                                                    |                                                                                                    |                                                                                         |
|                                                                                                    |                                                                                                    |                                                                                         |
| From:<br>Customer<br>Ministry of Finance and Economy<br>Commonwealth Drive<br>223910<br>Brunei Darussalam<br>Phone: +673 () 238 0999<br>Fax: | To:<br>Syarikat Riang Ria Semarak Aidiliftri Sdn Bhd<br>No. 1 Jalan Sana,<br>Jalan Sini<br>Brunei-Muara BC1234<br>Brunei Darussalam<br>Phone:<br>Fax:<br>Email: | Purchase Order<br>(New)<br>4500005701<br>Amount: 10.00 BND<br>Version: 1<br>Track Order |
| Contact Information<br>Supplier Address<br>Syarikat Riang Ria<br>Jalan Sana No.1<br>80:123                                                   |                                                                                                    | Routing Status: Sent<br>External Document Type: Std PO f/ NonWarrant (ZNB)              |

Note: Below are the list of statuses commonly encountered for Purchase Order (PO).

| TERMS AND<br>ABBREVIATIONS | DESCRIPTION                                                                                                    |
|----------------------------|----------------------------------------------------------------------------------------------------|
| New                        | Vendor has not processed the order.                                                                                             |
| Confirmed                  | Vendor has agreed to fulfil the order.                                                                                          |
| Shipped                    | Vendor has submitted the Advanced Shipping Notice (ASN).                                                                        |
| Partially Shipped          | Vendor has created Advanced Shipping Notice (ASN) for some of the line items / Partial Quantity.                                |
| Serviced                   | Vendor has completed the service to the Department.                                                                             |
| Partially Serviced         | Vendor has partially completed the service to the Department.                                                                   |
| Invoiced                   | Vendor has submitted Invoice to the Department.                                                                                 |
| Partially Invoiced         | Vendor has only submitted Invoice for a particular service<br>or material, hence, partially invoiced.                           |
| Obsoleted                  | The previous version of PO which is considered expired. A new version of PO has been created due to changes or amendments made. |
| Changed                    | The new version of PO received by vendor that was amended and resubmitted.                                                      |

SUPPLIER (VENDOR)

# Note: Vendor can scroll down the page to view more information on the Purchase Order (PO).

| Contact Information<br>Supplier Address<br>Syarikat Riang Ria<br>Jalan Sana No.1<br>EC1234<br>Brunei Darussalam<br>Email:<br>Phonei<br>Fax:<br>Address ID: P00000003<br>Address ID: P00000003<br>Buyer ID: P00000003<br>Other Information<br>Company Code: SD<br>Purchase Group: DAA<br>Purchase Organization: SD<br>Party Additional ID: P00000003<br>View less » |                                                                                                    |                    |            | Routing Statı<br>External Document Typ | us: Sent<br>se: Std PO I/ NonWarrant (ZNB) |
|----------------------------------------------------------------------------------------------------|----------------------------------------------------------------------------------------------------|--------------------|------------|----------------------------------------|--------------------------------------------|
| Ship All Items To<br>KEMENTERIAN KEWANGAN & EKONOMI<br>Brunei-Muara<br>Brunei Darussalam<br>Ship To Code: D010<br>Location Code: D010                                                                                                    | Bill To<br>Ministry of Finance and Economy<br>Commonwealth Drive<br>223910<br>Brunei Darussalam<br>Phone: +673 () 238 0999<br>Fax:<br>Buyer ID: SD |                    | Deliver To |                                        |                                            |
| Line Items                                                                                                    | Sustemar Dat # Tuno Da                                                                                                    | ntura Otor (Linit) | Need Pu    | Lipit Drice                            | Show Item Details                          |
| 10 1 00                                                                                                    | 0000003000000919 Material                                                                                                    | 1.000 (RM)         | 5 May 2024 | 100.00 BND                             | 10.00 BND Details                          |
| A3 Paper                                                                                                    |                                                                                                    |                    | -          |                                        |                                            |
| Order submitted on: Thursday 2 May 2024 12:00 PM GMT+08:00<br>Received by SAP Business Network on: Thursday 2 May 2024 10:14 AM GMT+08:00<br>This Purchase Order was sent by Treasury Accounting and Financial Information System - TEST<br>AN11176895911-T and delivered by SAP Business Network.                                                                 |                                                                                                    |                    |            |                                        | Sub-total: 10.00 BND                       |

### Step 5: Click on Create Order Confirmation button.

| Business Network - Standard Account TEST MODE |          | (7 | ) SH | ĺ |
|-----------------------------------------------|----------|----|------|---|
| Purchase Order: 4500005701                    |          |    | Done |   |
| Create Order Confirmation                     | <u>+</u> | Ŧ  | •••  |   |
| Order Detail Order History                    |          |    |      |   |

### Step 6: Click on Confirm Entire Order button.

| Business Network - Standard Account                                             | ଡି <mark>ମେ</mark> |
|---------------------------------------------------------------------------------|--------------------|
| Purchase Order: 4500005701                                                      | Done               |
| Create Order Confirmation   Create Ship Notice  Create Invoice   Create Invoice | * 🐨                |
| Update Line Items III                                                           |                    |
| Reject Entire Order                                                             |                    |
|                                                                                 |                    |
|                                                                                 |                    |

### Outcome: Confirming PO (Confirm Entire Order tab) page will be displayed.

| SAP Business Network                                     | 👻 Standard Account                                                                                                 | TEST MODE                                              |                                       |       | (?) SH                     |
|----------------------------------------------------------|----------------------------------------------------------------------------------------------------|--------------------------------------------------------|---------------------------------------|-------|----------------------------|
| Confirming PO                                            |                                                                                                    |                                                        |                                       |       | Exit Next                  |
| Confirm Entire<br>Order     Review Order<br>Confirmation | Order Confirmation Here     Confirmation #:     Associated Purchase Order #:     Customer:     Supplier Reference: | 4500005701<br>Treasury Accounting and Financial Inform | ation System - TEST                   |       | * Indicates required field |
|                                                          | Shipping and Tax Information<br>Est. Shipping Date:<br>Est. Delivery Date:*                                        |                                                        | Est. Shipping Cost:<br>Est. Tax Cost: |       |                            |
|                                                          | Comments:                                                                                                    |                                                        |                                       |       |                            |
|                                                          | Attachments                                                                                                    | Dies (in Ann)                                          | 0                                     | 1 T   |                            |
|                                                          | ivame                                                                                                    | Size (bytes)                                           | No items                              | стуре |                            |
|                                                          | Choose File No file chosen                                                                                         | Add Attachment                                         |                                       |       |                            |

Note:

- 1. Asterisks indicate the field is mandatory to be completed.
- 2. Enter information for the remaining fields within the page that are optional (non-mandatory) to fill in / complete.

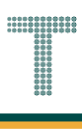

# Step 7: Enter the Confirmation Number.

Note:

- 1. Confirmation number format is "CON-" followed by PO number, e.g. CON-4500008010.
- 2. No gaps or spaces between the alphanumeric characters of Confirmation Number.
- 3. Confirmation number should be limited to **maximum of 16 characters only.**

#### Step 8: Enter estimated date of goods delivery on Est. Delivery Date field.

| SAP Business Network                                     | ✓ TEST MODE                                                                                                    | ③ GA                       |
|----------------------------------------------------------|----------------------------------------------------------------------------------------------------|----------------------------|
| Confirming PO                                            |                                                                                                    | Exit Next                  |
| Confirm Entire<br>Order     Review Order<br>Confirmation | Order Confirmation Header      Confirmation #: CON-4500008010      Associated Purchase Order #: 4500008010      Customer: Treasury Accounting and Financial Information System - TEST      Supplier Reference: | " Indicates required field |
|                                                          | Shipping and Tax Information                                                                                                    |                            |
|                                                          | 8 Est. Shipping Date: 4 Sep 2024  Est. Delivery Date: 5 Sep 2024  Est. Delivery Date: 5 Sep 2024  Est. Tax Cost:                                                                                               |                            |
|                                                          | Comments:                                                                                                    |                            |
|                                                          | Attachments                                                                                                    |                            |
|                                                          | Name Size (bytes) Content Type No items                                                                                                    |                            |
|                                                          | Choose File No file chosen Add Attachment                                                                                                    |                            |

#### Note:

- 1. Scroll down the page to view Attachments section (if vendor would like to attach any relevant documents) and Line Items of the Purchase Order.
- 2. If no attachments are required, proceed to step 13.

| Attachm           | onto                                                                   |                               |                     |                    |            |                   |                     |           |
|-------------------|------------------------------------------------------------------------|-------------------------------|---------------------|--------------------|------------|-------------------|---------------------|-----------|
| Audenin           | Name                                                                   | Size (bytes)                  |                     |                    |            | Content Type      |                     |           |
|                   |                                                                        |                               |                     | No items           |            |                   |                     |           |
| Choos<br>The tota | <b>9 File</b> No file chosen<br>Il size of all attachments cannot ex   | Add Attachment                |                     |                    |            |                   |                     |           |
| Line I            | tems Part # / Description                                              | Customer Part #               |                     | Туре               | Qty (Ur    | nit) Need By      | Unit Price          | e Subt    |
| 10                |                                                                        | 0000000300000919              |                     | Material           | 1,000 (    | PM) 5 May 2024    | 100.00 BND          | ) 10.00 F |
|                   | A3 Paper                                                               |                               |                     |                    | 2.0000 (   |                   | 200100 0110         |           |
|                   | Current Order Status:<br>1.000 Confirmed With Comme<br>Pricing Details | ents (Estimated Shipment Date | e: 2 May 2024; Esti | imated Delivery Da | ate: 5 May | / 2024)           |                     |           |
|                   | Unit Details (i)                                                       |                               |                     |                    |            | Price Details (i) |                     |           |
|                   |                                                                        |                               |                     |                    |            |                   |                     | Disc. U   |
|                   | Unit Conversion                                                        |                               | Price Unit          | Order Unit         |            | Price             | Price Unit Quantity | Price U   |

Step 9: (Optional) Click on Choose File button to select document from respective device folder.

| Name Size (bytes) Content Type |
|--------------------------------|
|                                |
| No items                       |

### Outcome: Folders and documents from respective device will be displayed.

| 💽 Open              |                                                                   |                    |                  | ×      |
|---------------------|-------------------------------------------------------------------|--------------------|------------------|--------|
|                     | This PC > >                                                       | ٽ ~                | , Search         |        |
| Organize 🔻 New fo   | lder                                                              |                    | ==               | • 🔳 🕐  |
| 📙 Microsoft Team: ^ | Name                                                              | Date modified      | Туре             | Size   |
| Pictures            | [SAMPLE ATTACHMENT] Relevant Attachment for Confirm Order         | 4/17/2024 6:53 AM  | Microsoft Edge P | 15 KB  |
|                     |                                                                   |                    |                  |        |
| 💻 This PC           |                                                                   |                    |                  |        |
| 3D Objects          |                                                                   |                    |                  |        |
| Desktop             |                                                                   |                    |                  |        |
| 🖆 Documents         |                                                                   |                    |                  |        |
| 🕂 Downloads         |                                                                   |                    |                  |        |
| 👌 Music             |                                                                   |                    |                  |        |
| Pictures            |                                                                   |                    |                  |        |
| 📑 Videos            |                                                                   |                    |                  |        |
| 🎬 OS (C:)           |                                                                   |                    |                  |        |
| File                | e name: [SAMPLE ATTACHMENT] Relevant Attachment for Confirm Order | ~                  | All files        | ~      |
|                     |                                                                   | Upload from mobile | Open             | Cancel |

Step 10: (Optional) Click on selected File.

## Step 11: (Optional) Click on **Open** button to proceed.

| C Open              |                                                                 |                    |                  | ×     |
|---------------------|-----------------------------------------------------------------|--------------------|------------------|-------|
| ← → ~ ↑ □ > T       | This PC > >                                                     | 5 V                | ,○ Search        |       |
| Organize 🔻 New fol  | der                                                             |                    |                  | - 🔳 ? |
| 📙 Microsoft Team: ^ | Name                                                            | Date modified      | Туре             | Size  |
| Pictures            | ISAMPLE ATTACHMENT] Relevant Attachment for Confirm Order       | 10 24 6:53 AM      | Microsoft Edge P | 15 KB |
| e                   |                                                                 |                    |                  |       |
| 💻 This PC           |                                                                 |                    |                  |       |
| 3D Objects          |                                                                 |                    |                  |       |
| Desktop             |                                                                 |                    |                  |       |
| Documents           |                                                                 |                    |                  |       |
| Downloads     Music |                                                                 |                    |                  |       |
|                     |                                                                 |                    |                  |       |
| Videos              |                                                                 |                    |                  |       |
| 🛀 OS (C:)           |                                                                 |                    |                  |       |
| File                | name: [SAMPLE ATTACHMENT] Relevant Attachment for Confirm Order | ~                  | All files        | ~     |
|                     |                                                                 | Upload from mobile | Open             | 11    |

Outcome: File is selected. However, it is not yet attached with the Order Confirmation.

| Attachments      |                                      |          |              |  |
|------------------|--------------------------------------|----------|--------------|--|
| Nam              | e Size (bytes)                       |          | Content Type |  |
|                  |                                      | No items |              |  |
|                  |                                      |          |              |  |
|                  |                                      |          |              |  |
| Choose File      | SAMPLE ATrm Order.pdf Add Attachment |          |              |  |
| -                |                                      |          |              |  |
| The total size o | all attachments cannot exceed 100MB  |          |              |  |

Step 12: (Optional) Click on Add Attachment button to attach the file with the Order Confirmation.

| Name     Size (bytes)     Content Type       No items              | Attachments |              |              |  |
|--------------------------------------------------------------------|-------------|--------------|--------------|--|
| Choose File     [SAMPLE ATrm Order.pdf       Add Attachment     12 | Name        | Size (bytes) | Content Type |  |
| Choose File SAMPLE ATrm Order.pdt Add Attachment 12                |             |              | No items     |  |
| Choose File [SAMPLE ATrm Order.pdf Add Attachment 12               |             |              |              |  |
| Choose File [SAMPLE ATrm Order.pdf Add Attachment 12               |             |              |              |  |
|                                                                    |             |              |              |  |

## Outcome: File attached to the Order Confirmation.

| Attachments                                                   |              |                 |
|---------------------------------------------------------------|--------------|-----------------|
| Name                                                          | Size (bytes) | Content Type    |
| [SAMPLE ATTACHMENT] Relevant Attachment for Confirm Order.pdf | 15382        | application/pdf |
| L Delete                                                      |              |                 |
| Choose File No file chosen Add Attachment                     |              |                 |
| The total size of all attachments cannot exceed 100MB         |              |                 |

#### Note:

- 1. Supplier (Vendor) can add more than one attachment by repeating the file attachment steps.
- 2. The total size of all attachments cannot exceed 100MB.

### Step 13: Click on Next button.

| SAP Business Network      | - Standard Account TEST MODE | @ <sup>SH</sup>            |
|---------------------------|------------------------------|----------------------------|
| Confirming PO             |                              | 13 Next                    |
| 1 Confirm Entire<br>Order | Order Confirmation Header    | * Indicates required field |

### Outcome: Confirming PO (Review Order Confirmation tab) page will be displayed.

| SAP Business Network                                                                                                    | 👻 Standa                                                                                                    | rd Account                                                          | TEST MODE                       |                  |                      |             |                   |                     | (       | (2) SH     |   |
|----------------------------------------------------------------------------------------------------|----------------------------------------------------------------------------------------------------|---------------------------------------------------------------------|---------------------------------|------------------|----------------------|-------------|-------------------|---------------------|---------|------------|---|
| Confirming PO                                                                                                    |                                                                                                    |                                                                     |                                 |                  |                      |             |                   | Previous            | Submit  | Exit       |   |
| Business Network         Confirming PO         1       Confirm Entire<br>Order         2       Review Order<br>Confirmation | Confirm                                                                                                    | ation Update                                                        |                                 |                  |                      |             |                   |                     |         |            |   |
| 2 Review Order<br>Confirmation                                                                                              | inters Network       Standar Account       Intercom         g PO       Previous       Submit         rm Entitiee<br>from and reference in the con-500005701<br>Supplier Petersence in 2. Materials / Goodie expected to start on 2nd May 2024.<br>Extrachments:       Standar Mange 2024.<br>2. Materials / Goodie expected to be delivered on 5th May 2024.<br>Extrachments:       Stander Materials / Goodie expected to be delivered on 5th May 2024.<br>Extrachments:       Unit Price         Line Items       Line Items       Unit Peter Stants:<br>Contern Corter Stants:<br>A Paper       Type       Gry (Unit)       Need By       Unit Price         10       000000000000919       Material       1.000 (PM)       5 May 2024       100.000 BND         A3 Paper       Current Corter Stants:<br>Hold Conternet With Comments (Estimated Shipment Date: 2 May 2024; Estimated Delivery Date: 5 May 2024)       100.000 BND         A3 Paper       Current Corter Stants:<br>Hold Conternet With Comments (Estimated Shipment Date: 2 May 2024; Estimated Delivery Date: 5 May 2024)       Price Details (Internet)         1       RM       RM       10000 BND |                                                                     |                                 |                  |                      |             |                   |                     |         |            |   |
|                                                                                                    | Line #                                                                                                    | Part # / Description                                                | Customer Part #                 |                  | Туре                 | Qty (Unit   | ) Need By         | Uni                 | t Price | Subtotal   | ı |
|                                                                                                    | 10                                                                                                    | A3 Paper                                                            | 0000000300000919                |                  | Material             | 1.000 (R    | M) 5 May 2024     | 100.0               | 0 BND   | 10.00 BND  | ) |
|                                                                                                    |                                                                                                    | Current Order Status:<br>1.000 Confirmed With Co<br>Pricing Details | mments (Estimated Shipment Date | : 2 May 2024; Es | stimated Delivery Da | te: 5 May 2 | 2024)             |                     |         |            |   |
|                                                                                                    |                                                                                                    | Unit Details (i)                                                    |                                 |                  |                      |             | Price Details (i) |                     |         |            |   |
|                                                                                                    |                                                                                                    | Unit Conversion                                                     |                                 | Price Unit       | Order Unit           |             | Price             | Price Unit Quantity |         | Price Unit |   |
|                                                                                                    |                                                                                                    | 1                                                                   |                                 | RM               | RM                   |             | 100.00 BND        | 10                  |         | RM         |   |

# TAFIS – USER GUIDE

SUPPLIER (VENDOR)

# Step 14: Click on Submit button.

| SAP Business Network           | t 👻 Standard Account TEST MODE                                   |    | () SH       |
|--------------------------------|------------------------------------------------------------------|----|-------------|
| Confirming PO                  |                                                                  | 14 | Submit Exit |
| 1 Confirm Entire<br>Order      | Confirmation Update                                              |    |             |
| 2 Review Order<br>Confirmation | Confirmation #:       Con-4500005701         Supplier Reference: |    |             |

# Outcome: Purchase Order (PO) is confirmed by supplier (vendor). PO status is **Confirmed**.

| SAP Business Network -                                                     |                                                                                         |                                                                                                    | 7                         |
|----------------------------------------------------------------------------|-----------------------------------------------------------------------------------------|----------------------------------------------------------------------------------------------------|---------------------------|
| Purchase Order: 4500005701                                                 |                                                                                         |                                                                                                    | Done                      |
| Create Order Confirmation 🔻 Create Ship Notice Create Invoid               | e 🔻                                                                                     | .⊻ @                                                                                                    | e                         |
| Order Detail Order History                                                 |                                                                                         |                                                                                                    |                           |
|                                                                            |                                                                                         |                                                                                                    |                           |
|                                                                            |                                                                                         |                                                                                                    |                           |
| ALIZ                                                                       |                                                                                         |                                                                                                    |                           |
|                                                                            | _                                                                                       |                                                                                                    |                           |
| From:<br>Customer<br>Ministry of Finance and Economy<br>Commonwealth Drive | To:<br>Syarikat Riang Ria Semarak Aidilfitri Sdn Bhd<br>No. 1 Jalan Sana,<br>Jalan Sini | Confirmed)<br>4500005701<br>Amount: 10.00 BND                                                           |                           |
| 223910<br>Brunei Darussalam<br>Phone: +673 () 238 0999<br>Fav:             | Brunei-Muara BC1234<br>Brunei Darussalam<br>Phone:                                      | Version: 1                                                                                              |                           |
| • an:                                                                      | rax:<br>Email:                                                                          |                                                                                                    |                           |
| Contact Information<br>Supplier Address<br>Syarikat Riang Ria              |                                                                                         | Routing Status: Acknowledged<br>External Document Type: Std PO f/ Non<br>Related Documents: Con-4500005 | 1<br>Warrant (ZNB)<br>701 |
| Jalan Sana No.1<br>BC1234                                                  |                                                                                         | rolator bournents. COLHOUDOU                                                                            |                           |

# TAFIS – USER GUIDE

SUPPLIER (VENDOR)

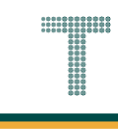

# Note: Below are sample email notifications received by vendor on Order Confirmation.

| ≡  | M Gmail    |       | Q Se | earch mail              |                                                                                                    |                                 |                             |                          |                   |                       |               |                         |                               | (            | ? { | 3   | ÷  |
|----|------------|-------|------|-------------------------|----------------------------------------------------------------------------------------------------|---------------------------------|-----------------------------|--------------------------|-------------------|-----------------------|---------------|-------------------------|-------------------------------|--------------|-----|-----|----|
| 0  | Compose    |       | ÷    | . • • •                 | I Ľ                                                                                                    | 0                               | 7                           |                          | :                 |                       |               |                         |                               | 29 of 8,53   | 1 < | >   | 51 |
|    | Inbox      | 6,132 |      | Order Con<br>Informatio | nfirmati<br>n Syste                                                                                                    | on Con-<br>m - TES              | -45000<br>T <b>&gt;</b> Inb | 05701<br><sub>ox ×</sub> | has been          | submitted to          | o Treasi      | ury Accountin           | g and Financial               |              | Ę   | Þ 🖸 |    |
| ☆  | Starred    |       |      |                         |                                                                                                    |                                 |                             |                          |                   |                       |               |                         |                               |              |     |     | a  |
| 0  | Snoozed    |       |      | AribaNetworkA           | dmin <orde< th=""><th>ersender-prod</th><th>@ansmtp.arib</th><th>oa.com&gt;</th><th></th><th></th><th></th><th>May</th><th>2, 2024, 4:00 PM (5 days ago)</th><th>\$</th><th>)</th><th>:</th><th>•</th></orde<> | ersender-prod                   | @ansmtp.arib                | oa.com>                  |                   |                       |               | May                     | 2, 2024, 4:00 PM (5 days ago) | \$           | )   | :   | •  |
| Σ  | Important  |       |      | to me 🔹                 |                                                                                                    |                                 |                             |                          |                   |                       |               |                         |                               |              |     |     |    |
| ⊳  | Sent       |       |      |                         |                                                                                                    |                                 |                             |                          |                   |                       |               |                         |                               |              |     |     |    |
| D  | Drafts     | 67    |      |                         |                                                                                                    |                                 |                             |                          |                   |                       |               |                         |                               |              |     |     |    |
| ٠D | Categories |       |      |                         |                                                                                                    |                                 |                             |                          |                   |                       |               |                         |                               |              |     |     | +  |
| ~  | More       |       |      | This                    | notification                                                                                                    | contains impo                   | ortant informa              | ation about              | t your test SAP B | usiness Network acco  | ount (ANID: ) | AN11201968629-T).       |                               |              |     |     |    |
|    |            |       |      | Your                    | r purchase                                                                                                    | e order statu                   | IS                          |                          |                   |                       |               |                         |                               |              |     |     |    |
|    |            |       |      | Orde                    | er #: 4                                                                                                    | 4500005701                      |                             |                          |                   |                       |               |                         |                               |              |     |     |    |
|    |            |       |      | Buy                     | er Name: 1                                                                                                    | Freasury Acco                   | ounting and F               | inancial In              | formation Systen  | n - TEST              |               |                         |                               |              |     |     |    |
|    |            |       |      | Buy                     | er ANID: A                                                                                                    | AN111768959                     | 11-T                        |                          |                   |                       |               |                         |                               |              |     |     |    |
|    |            |       |      | Orde                    | er Date: 1                                                                                                    | 1 May 2024 7                    | 14:06 PM G                  | MT-07:00                 |                   |                       |               |                         |                               |              |     |     |    |
|    |            |       |      | Stat                    | tus: (                                                                                                    | Confirmed                       |                             |                          |                   |                       |               |                         |                               |              |     |     |    |
|    |            |       |      | Con                     | nments: 1                                                                                                    | <ol> <li>Shipping ex</li> </ol> | cpected to st               | art on 2nd               | May 2024. 2) Ma   | terials / Goods expec | cted to be de | elivered on 5th May 202 | 4.                            |              |     |     |    |
|    |            |       |      |                         |                                                                                                    |                                 |                             |                          |                   |                       |               |                         |                               |              |     |     |    |
|    |            |       |      | Line                    | e No.                                                                                                    | Part #                          | Qty                         | Unit                     | Description       | Need By               | SI            | hip By                  | Unit Price Ex                 | tended Price |     |     |    |
|    |            |       |      | 40                      |                                                                                                    |                                 | 4 000                       | -                        | A0 D              | 4 14 2024             |               |                         | 400.00 DND                    | 40.00 DM     |     |     | >  |

| =       | M Gmail    |       | Q Search mail |                           |                |              |                      | 3                      | È                        |                           | 0                 | 193 | 1 |  |
|---------|------------|-------|---------------|---------------------------|----------------|--------------|----------------------|------------------------|--------------------------|---------------------------|-------------------|-----|---|--|
| 1       | Compose    |       | ← ♥ ① ₪       | r ()                      | ¢              |              | I                    |                        |                          |                           | 29 of 8,531       | <   | > |  |
|         | Inbox      | 6,132 | This          | notification contains imp | portant inform | nation abou  | it your test SAP Bus | iness Network account  | t (ANID: AN1120196862    | 9-T).                     |                   |     |   |  |
| ☆       | Starred    |       | Your          | purchase order stat       | tus            |              |                      |                        |                          |                           |                   |     |   |  |
| ()      | Snoozed    |       | Orde          | er #: 4500005701          |                |              |                      |                        |                          |                           |                   |     |   |  |
| Σ       | Important  |       | Buye          | er Name: Treasury Acc     | counting and   | Financial I  | nformation System -  | TEST                   |                          |                           |                   |     |   |  |
| $\land$ | Sent       |       | Buye          | er ANID: AN11176895       | 911-T          |              |                      |                        |                          |                           |                   |     |   |  |
| Ľ       | Drafts     | 67    | Orde          | er Date: 1 May 2024       | 7:14:06 PM (   | GMT-07:00    |                      |                        |                          |                           |                   |     |   |  |
|         | Categories |       | State         | us: Confirmed             |                |              |                      |                        |                          |                           |                   |     |   |  |
| $\sim$  | More       |       | Com           | ments: 1) Shipping e      | expected to s  | start on 2nd | May 2024. 2) Mate    | rials / Goods expected | to be delivered on 5th N | /lay 2024.                |                   |     |   |  |
|         |            |       |               |                           |                |              |                      |                        |                          |                           |                   |     |   |  |
| _       |            |       | Line          | No. Part #                | Qty            | Unit         | Description          | Need By                | Ship By                  | Unit Price                | Extended Price    |     |   |  |
| -       |            |       | 10            |                           | 1.000          | RM           | A3 Paper             | 4 May 2024             |                          | 100.00 BND                | 10.00 BND         |     |   |  |
| -       |            |       |               | Status                    |                |              |                      |                        |                          |                           |                   |     |   |  |
| -       |            |       |               |                           |                |              | (Comments: 1         | Shipping expected t    | o start on 2nd May 20    | 24 2) Materials / Goods e | expected to be    |     |   |  |
| 5       |            |       |               | 1.000 C                   | onfirmed W     | ith Comme    | entsdelivered on 5   | h May 2024.; Estima    | ted Shipment Date: 1     | May 2024; Estimated Deli  | ivery Date: 4 May |     |   |  |
|         |            |       |               |                           |                |              | 2027)                |                        |                          |                           |                   |     |   |  |
|         |            |       |               |                           |                |              |                      |                        |                          |                           |                   |     |   |  |
|         |            |       |               |                           |                |              |                      |                        |                          |                           |                   |     |   |  |

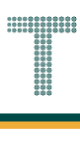

### 3.1.3.2 Advanced Ship Notice (ASN) by Vendor

Vendor would create the ship notice to inform the Department the estimated shipping date and delivery date of the ordered materials. This provides time for Department to make preparations related the goods receiving.

| User Role | Supplier (Vendor)                             |
|-----------|-----------------------------------------------|
| Link      | http://supplier.ariba.com/ (Business Network) |

Step 1: Login to **Supplier Business Network** account from Internet browser.

Note:

- Enter Username (in email format) and Password of respective GVP supplier account.
- The login information (username and password) is the same as when vendor created their supplier account prior to completing Supplier Registration Questionnaire.
- Internet browsers such as Google Chrome, Microsoft Edge and Mozilla Firefox.

| SAP Business Network -                                     | Ę                                                                                                    |
|------------------------------------------------------------|----------------------------------------------------------------------------------------------------|
|                                                            |                                                                                                    |
| Supplier sign-in                                           | SAP Business Network for suppliers webinars<br>Register or access on-demand webinars<br>specifically designed for suppliers to support                |
| Username                                                   | them on their journey. These cover a range of<br>topics, across the various regions, and are<br>relevant to both Enterprise and Standard<br>accounts. |
| Forgot username                                            | Learn More                                                                                                    |
| New to SAP Business Network?<br>Register Now or Learn more |                                                                                                    |
|                                                            |                                                                                                    |
|                                                            |                                                                                                    |
| Supported browsers and plugins                             |                                                                                                    |

Outcome: Dashboard (Homepage) will be displayed.

Note: Please ensure to select Business Network page.

| SAP    | Business Network | Note            | ount Get enterp             | rise account | TEST MODE     |                   |                   |        |   |   | R       |
|--------|------------------|-----------------|-----------------------------|--------------|---------------|-------------------|-------------------|--------|---|---|---------|
| Home   | Enablement       | Discovery ¥     | Workbench                   | Orders ¥     | Fulfillment 🗸 | Invoices ¥        | Payments v        | More ~ |   |   | Crea    |
|        | 12 13            |                 |                             |              | Phil Int      | CALL OF THE OWNER |                   |        |   |   |         |
|        |                  |                 | Leads                       |              | ✓ In Location |                   | By Product        |        | ٩ |   | 1       |
|        |                  | 1 Maria         | 1-1                         | Nº.          | Celdin        |                   | LAND &            | 1      |   | - |         |
| Overv  | view Getting st  | tarted          |                             |              |               |                   |                   |        |   |   |         |
|        | 4                | 5               | 0                           | ñ.           | 0             | ä                 |                   |        |   |   |         |
| 4      | 1                |                 | 0                           |              | 0             |                   |                   |        |   |   |         |
| I      | Enablement Tasks |                 | Matched Leads               |              | Invited Leads |                   |                   |        |   |   |         |
|        |                  |                 | Last 90 days                |              | Last 90 days  |                   |                   |        |   |   | eedback |
| Mv w   | idgets Treat     | sury Accounting | ✓ ≣∰ Cust                   | omize        |               |                   |                   |        |   |   | L.      |
|        | 0                |                 |                             |              |               |                   |                   |        |   |   |         |
| Purch  | hase orders      | Last 3 months   | <ul> <li>Invoice</li> </ul> | e aging      |               | Acti              | vity feed 🔋 All 🗸 |        |   |   | View al |
| \$     | 1 01 K           |                 | \$0                         |              |               |                   |                   |        |   |   |         |
| Ψ-     |                  |                 | ΨC                          | DIND         |               |                   |                   |        |   |   |         |
| \$1.2K |                  |                 | \$1                         |              |               |                   |                   |        |   |   |         |

Note: Please ensure to select the default option, SAP Business Network, as Purchase Order (PO) will only visible under this selection.

| Home | SAP Business Network Discovery   | · Workbench | Orders v Fulfilln | nent v Invoices v Pa | ayments 👻 More 👻 |   | Create |
|------|----------------------------------|-------------|-------------------|----------------------|------------------|---|--------|
|      | Ariba Proposals & Questionnaires |             | PK                | A ATTACK             |                  | M |        |
|      | Ariba Contract Management        | Landa       |                   |                      |                  |   |        |
| 15   | SAP Business Network             | Note        | in Lo             | cation 🗸             | By Product       | ų |        |
|      |                                  |             | 1 - Will          |                      |                  |   |        |

Step 2: Click on **Orders** dropdown button.

## Step 3: Click on Purchase Orders.

| Home | Enablement | Discovery v V | 2     | Orders ¥      | Fulfillment ¥        | Invoices ¥ | Payments 🗸   | More V |   |          |  |
|------|------------|---------------|-------|---------------|----------------------|------------|--------------|--------|---|----------|--|
| 4    | 201 13     |               | N.    | Purchase Or   | ders 3               | DP NMM     |              |        |   |          |  |
| A    |            |               | Leads | Order Inquiri | es <i>I Location</i> |            | ✓ By Product |        | Q |          |  |
|      | 11         | 11            |       | Ar            | Carlo                |            | A AND A      | 1      |   | <u> </u> |  |

TAFIS – USER GUIDE

SUPPLIER (VENDOR)

### Outcome: Orders page will be displayed.

| Business Network 🔻 St             | andard Account Get e | enterprise account | TEST MODE     |                     |        |              | Æ                  | Д (?) <u>А</u> |
|-----------------------------------|----------------------|--------------------|---------------|---------------------|--------|--------------|--------------------|----------------|
| ome Enablement Disc               | overy - Workbend     | h Orders ~         | Fulfillment ~ | Invoices - Payments | More ~ |              | c                  | create 🗸 🛛 🚥   |
| Orders                            |                      |                    |               |                     |        |              |                    |                |
|                                   |                      |                    |               |                     |        |              |                    |                |
| 3                                 | 1                    |                    | 1             | 0                   |        | 3            | 0                  |                |
| Orders                            | Items to confi       | rm                 | Items to ship | Return iter         | ns     | New orders   | Changed orders     |                |
| Last 31 days                      | Last 31 days         |                    | Last 31 days  | Last 31 day         | s      | Last 31 days | Last 31 days       |                |
| ✓ Edit filter   Last 31 Customers | <u>ays</u>           | rder numbers       |               | Creation date       |        | Order status |                    |                |
| Select or type selections         | <b>D</b> 7           | Type selection     |               | Last 31 days        | ~      | Include 🗸    | Select or type     |                |
|                                   | (                    | Partial match      | Exact match   |                     |        |              |                    |                |
| Show more                         |                      |                    |               |                     |        |              | Аррі               | <b>y</b> Reset |
|                                   |                      |                    |               |                     |        | Re           | send Failed Orders | G 72           |
|                                   |                      |                    |               |                     |        |              |                    | <u> </u>       |

### Step 4: Scroll down and click on the desired Purchase Order (PO) number listed in the page.

|   | Show more      |                                                             |            |             |              | Арр               | Reset                                                                           |
|---|----------------|-------------------------------------------------------------|------------|-------------|--------------|-------------------|---------------------------------------------------------------------------------|
|   |                |                                                             |            |             | Res          | end Failed Orders | i<br>19<br>19<br>19<br>19<br>19<br>19<br>19<br>19<br>19<br>19<br>19<br>19<br>19 |
|   | Order Number ↓ | Customer                                                    | Amount     | Date        | Order Status | Amount Invoiced   | Actions                                                                         |
| 4 | 4500008184     | Treasury Accounting and Financial Information System - TEST | \$5000 BND | Oct 2, 2024 | Confirmed    |                   |                                                                                 |

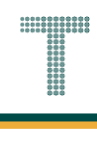

# Outcome: Purchase Order page will be displayed.

|                                                                                                    |                                                                                                    | u de la companya de la companya de la companya de la companya de la companya de la companya de la companya de l                                                                                                    |
|----------------------------------------------------------------------------------------------------|----------------------------------------------------------------------------------------------------|----------------------------------------------------------------------------------------------------|
| rchase Order: 4500008184                                                                                                    |                                                                                                    | Done                                                                                                    |
| Create Order Confirmation   Create Ship Notice                                                                                                    | Create Invoice 🔻                                                                                                    | * 🗟                                                                                                    |
| Order Detail Order History                                                                                                    |                                                                                                    |                                                                                                    |
|                                                                                                    |                                                                                                    |                                                                                                    |
|                                                                                                    |                                                                                                    |                                                                                                    |
| ΛΕΙς                                                                                                    |                                                                                                    |                                                                                                    |
|                                                                                                    |                                                                                                    |                                                                                                    |
| AIIS                                                                                                    |                                                                                                    |                                                                                                    |
| AIIS                                                                                                    |                                                                                                    |                                                                                                    |
|                                                                                                    | To:<br>TechEusion Incoustions                                                                                         | Purchase Order                                                                                                    |
| n:<br>Icomer<br>ereterian Kewangan dan Ekonomi                                                                                                    | To:<br>TechFusion Innovations<br>Lucky Garden                                                                         | Purchase Order<br>(Confirmed)<br>4500008184                                                                                                    |
| n:<br>tomer<br>entertain Kewangan dan Ekonomi<br>monwealth Drive<br>910                                                                                                    | To:<br>TechFusion Innovations<br>Lucky Garden<br>Brunei-Muara BC2215<br>Brunei Darussalam                             | Purchase Order<br>(Confirmed)<br>4500008184<br>Amount: 5,000.00 BND                                                                                                    |
| n:<br>tomer<br>entertain Kewangan dan Ekonomi<br>monwealth Drive<br>910<br>tei Darussalam<br>eu ur 457.0.038.0000                                                                                      | To:<br>TechFusion Innovations<br>Lucky Garden<br>Brunei Muara BC2215<br>Brunei Darussalam<br>Phone:                   | Purchase Order<br>(Confirmed)<br>4500008184<br>Amount: 5,000.00 BND<br>Version: 1                                                                                                    |
| n:<br>tomer<br>enterlan Kewangan dan Ekonomi<br>imonwealth Drive<br>910<br>et Darussalam<br>ne: +673 () 238 0999                                                                                       | To:<br>TechFusion Innovations<br>Lucky Garden<br>Brunei-Muara BC2215<br>Brunei Darussalam<br>Phone:<br>Fax:<br>Email: | Purchase Order<br>(Confirmed)<br>4500008184<br>Amourt: 500.00 BND<br>Version: 1<br>Track Order                                                                                                    |
| n:<br>tomer<br>entertain Kewangan dan Ekonomi<br>mronwealth Drive<br>910<br>tei Darussalam<br>ne: +673 () 238 0999<br>tact Information                                                                 | To:<br>TechFusion Innovations<br>Lucky Garden<br>Brunei-Muara BC2215<br>Brunei Darussalam<br>Phone:<br>Fax:<br>Email: | Purchase Order<br>(Confirmed)<br>4500008184<br>Amount: 5,000.00 BND<br>Version: 1<br>Track Order<br>Bouting Status: Acknowledged                                                                                            |
| n:<br>tomer<br>entertain Kewangan dan Ekonomi<br>moruwealth Drive<br>90<br>nei Darussalam<br>ne: +673 () 238 0999<br>tact Information<br>pier Address<br>beuen Innovations                             | To:<br>TechFusion Innovations<br>Lucky Garden<br>Brunel-Muara BC2215<br>Brunel Darussalam<br>Phone:<br>Fax:<br>Email: | Purchase Order<br>(Confirmed)<br>4500008184<br>Amount: 5,000.00 BND<br>Version: 1<br>Track Order<br>Routing Status: Acknowledged<br>External Document Type: Std P0 f/ NonWarrant (ZNB)                                      |
| n:<br>tomer<br>emetrefian Kewangan dan Ekonomi<br>monwealth Drive<br>910<br>910<br>eir Darussalam<br>ne: +673 () 238 0999<br>tact Information<br>piler Address<br>hFusion Innovations<br>vg Garden 123 | To:<br>TechFusion Innovations<br>Lucky Garden<br>Brunel-Muara BC2215<br>Brunel Darussalam<br>Phone:<br>Fax:<br>Email: | Purchase Order<br>(Confirmed)<br>4500008184<br>Amount: 5,000.00 BND<br>Version: 1<br>Track Order<br>Routing Status: Acknowledged<br>External Document Type: Std PO f/ NonWarrant (ZNB)<br>Related Documents: CON-4500008184 |

Note: Below are the list of statuses commonly encountered for Purchase Order (PO).

| TERMS AND<br>ABBREVIATIONS | DESCRIPTION                                                                                                    |
|----------------------------|----------------------------------------------------------------------------------------------------|
| New                        | Vendor has not processed the order.                                                                                             |
| Confirmed                  | Vendor has agreed to fulfil the order.                                                                                          |
| Shipped                    | Vendor has submitted the Advanced Shipping Notice (ASN).                                                                        |
| Partially Shipped          | Vendor has created Advanced Shipping Notice (ASN) for some of the line items / Partial Quantity.                                |
| Serviced                   | Vendor has completed the service to the Department.                                                                             |
| Partially Serviced         | Vendor has partially completed the service to the Department.                                                                   |
| Invoiced                   | Vendor has submitted Invoice to the Department.                                                                                 |
| Partially Invoiced         | Vendor has only submitted Invoice for a particular service<br>or material, hence, partially invoiced.                           |
| Obsoleted                  | The previous version of PO which is considered expired. A new version of PO has been created due to changes or amendments made. |
| Changed                    | The new version of PO received by vendor that was amended and resubmitted.                                                      |

### Step 5: Click on Create Ship Notice button.

| Business Network - TEST MODE                    |          | G | GA   | í |
|-------------------------------------------------|----------|---|------|---|
| Purchase Order: 4500008184                      |          |   | Done |   |
| Create Order Confirmation  Create Ship Notice 5 | <u>+</u> | Ŧ |      |   |
| Order Detail Order History                      |          |   |      |   |

#### Outcome: Create Ship Notice page will be displayed.

| SAP Business Network              | TEST MODE |                |                                             | () GA          |
|-----------------------------------|-----------|----------------|---------------------------------------------|----------------|
| eate Ship Notice                  |           |                |                                             | Save Exit Next |
| * Indicates required field        |           |                |                                             |                |
| SHIP FROM                         |           |                | DELIVER TO                                  |                |
| TechFusion Innovations            |           | Update Address | KEMENTERIAN KEWANGAN & EKONOMI              | Update Address |
| Brunei-Muara<br>Brunei Darussalam |           |                | Brunei-Muara<br>Brunei Darussalam           |                |
| SHIPPING<br>Packing Slip ID:*     |           |                | TRACKING<br>Carrier Name:<br>Service Level: | ×              |
| Invoice No.:                      |           |                |                                             |                |
| Ship Notice Type*                 | Select V  |                |                                             |                |
| Shipping Date:*                   |           |                |                                             |                |
| Delivery Date:*                   |           |                |                                             |                |
| Gross Volume:                     |           | Unit:          |                                             |                |
| Gross Weight:                     |           | Unit:          |                                             |                |
|                                   |           |                |                                             |                |

Note:

- 1. Asterisks indicate the field is mandatory to be completed.
- 2. Enter information for the remaining fields within the page that are optional (non-mandatory) to fill in / complete.

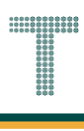

# Step 7: Enter the Packing Slip ID.

Note:

- 1. Recommended Packing Slip ID format is "ASN-" followed by PO number, e.g. ASN-4500005701.
- 2. No gaps or spaces between the alphanumeric characters of Packing Slip ID.
- 3. Advance Shipping Notice number should be limited to maximum of 16 characters only.

| SHIPPIN  | G                  |                |         |  | TRACKING |                |              |  |
|----------|--------------------|----------------|---------|--|----------|----------------|--------------|--|
|          | Packing Slip ID: * | ASN-4500008184 | 7       |  |          | Carrier Name:  | $\checkmark$ |  |
|          | Invoice No.:       |                | · · · · |  |          | Service Level: |              |  |
| equested | d Delivery Date:   |                |         |  |          |                |              |  |
| S        | hip Notice Type*   | Select V       |         |  |          |                |              |  |
|          | Shipping Date:*    |                |         |  |          |                |              |  |
|          | Delivery Date:*    | III            |         |  |          |                |              |  |
|          | Gross Volume:      |                | Unit:   |  |          |                |              |  |
|          | Gross Weight:      |                | Unit:   |  |          |                |              |  |

**Note**: Invoice No. is referring to the vendor's business own / internal invoice numbering. This is an optional field only.

| <ul> <li>Ship Notice Header</li> </ul>                        | r              |       |          |                |  |
|---------------------------------------------------------------|----------------|-------|----------|----------------|--|
| SHIPPING<br>Packing Slip ID: *                                | ASN-4500008184 |       | TRACKING | Carrier Name:  |  |
| Invoice No.:<br>Requested Delivery Date:<br>Ship Notice Type* | Select V       |       |          | Service Level. |  |
| Shipping Date: *<br>Delivery Date: *                          | Required field |       |          |                |  |
| Gross Volume:<br>Gross Weight:                                |                | Unit: |          |                |  |
|                                                               |                |       |          |                |  |

Step 8: Click on Ship Notice Type dropdown button to select either Actual or Estimated.

#### Note:

- 1. Actual means the specific / exact date for shipping and delivery.
- 2. Estimated means the approximate date for shipping and delivery.
- 3. Example used in this activity is Estimated.

| SHIPPING                 |                  |       | TRACKING |                |              |  |
|--------------------------|------------------|-------|----------|----------------|--------------|--|
| Packing Slip ID:*        | ASN-4500008184   |       |          | Carrier Name:  | $\checkmark$ |  |
| Invoice No.:             |                  |       |          | Service Level: |              |  |
| Requested Delivery Date: |                  |       |          |                |              |  |
| Ship Notice Type         | Select V         |       |          |                |              |  |
| Shipping Date:           | Select           |       |          |                |              |  |
| Delivery Date: *         | Actual Estimated |       |          |                |              |  |
| Gross Volume:            |                  | Unit: |          |                |              |  |
|                          |                  | Unit: |          |                |              |  |

Outcome: Ship Notice Type is selected and it prompts respective mandatory fields (with asterisks).

| SHIPPING                   |                |       | TRACKING |                |              |  |
|----------------------------|----------------|-------|----------|----------------|--------------|--|
| Packing Slip ID: *         | ASN-4500008184 |       |          | Carrier Name:  | $\checkmark$ |  |
| Invoice No.:               |                | ]     |          | Service Level: |              |  |
| Requested Delivery Date: - |                |       |          |                |              |  |
| Ship Notice Type*          | Estimated 🗸    |       |          |                |              |  |
| Shipping Date: *           |                |       |          |                |              |  |
| 1                          | Required field |       |          |                |              |  |
| Delivery Date: *           |                |       |          |                |              |  |
| 1                          | Required field |       |          |                |              |  |
| Gross Volume:              |                | Unit: |          |                |              |  |
| Gross Weight:              |                | Unit: |          |                |              |  |

Step 9: Enter **Shipping Date**. This depends on Ship Notice Type selected, either Actual or Estimate.

Step 10: Enter Delivery Date. This depends on Ship Notice Type selected, either Actual or Estimate.

|                         |                |       | TRACKING |                |   |  |
|-------------------------|----------------|-------|----------|----------------|---|--|
| Packing Slip ID:*       | ASN-4500008184 |       | nocina   | Carrier Name:  | ~ |  |
| Invoice No.:            |                |       |          | Service Level: |   |  |
| equested Delivery Date: |                |       |          |                |   |  |
| Ship Notice Type*       | Estimated V    |       |          |                |   |  |
| Shipping Date:*         | 2 Oct 2024     | 9 10  |          |                |   |  |
| Delivery Date: *        | 2 Oct 2024     | 5,10  |          |                |   |  |
| Gross Volume:           |                | Unit: |          |                |   |  |
| Gross Weight:           |                | Unit: |          |                |   |  |

Note: Scroll down the page to view the details and fields of shipping notice.

|            | Line No. | Part # / Description                                                                                                    | Customer Part                         | #                           | Qty                              | Unit | Need By    | Ship By      | Unit Price | Subtotal     |                |
|------------|----------|----------------------------------------------------------------------------------------------------|---------------------------------------|-----------------------------|----------------------------------|------|------------|--------------|------------|--------------|----------------|
| 4500008184 | 10       |                                                                                                    | 0000000300                            | 0000919                     | 500.000                          | RM   | 2 Oct 2024 |              | 5.00 BND   | 2,500.00 BND | Remove         |
|            |          | A3 Paper - White                                                                                                    |                                       |                             |                                  |      |            |              |            |              |                |
|            |          | Shipment Status                                                                                                    |                                       |                             |                                  |      |            |              |            |              |                |
|            |          | Total Item Due Quantity:                                                                                                    | 500 RM                                |                             |                                  |      |            |              |            |              |                |
|            |          | Confirmation Status                                                                                                    |                                       |                             |                                  |      |            |              |            |              |                |
|            |          | Total Confirmed Quantity                                                                                                    | : 500.000 RM                          | otal Backordered            | Quantity: 0 RM                   |      |            |              |            |              |                |
|            |          | Line                                                                                                    | Ship Qty                              | Supplier<br>Batch ID        | Country of Origin                |      |            | Production D | ate        | Expiry Date  |                |
|            |          | 1                                                                                                    | 500.000                               |                             | - Select Country -               |      |            | ▼            |            | [            | Add<br>Details |
|            |          |                                                                                                    |                                       |                             |                                  |      |            |              |            |              |                |
|            |          | Add Ship Notice Li                                                                                                    | ne                                    |                             |                                  |      |            |              |            |              |                |
| 4500008184 | 20       | Add Ship Notice Lit                                                                                                    | ne<br>00000000300                     | 0000919                     | 500.000                          | RM   | 2 Oct 2024 |              | 5.00 BND   | 2,500.00 BND | Remove         |
| 4500008184 | 20       | Add Ship Notice Lin                                                                                                    | ne<br>00000000300                     | 0000919                     | 500.000                          | RM   | 2 Oct 2024 |              | 5.00 BND   | 2,500.00 BND | Remove         |
| 4500008184 | 20       | Add Ship Notice Li<br>A3 Paper - Yellow<br>Shipment Status                                                                                | 0000000300                            | 0000919                     | 500.000                          | RM   | 2 Oct 2024 |              | 5.00 BND   | 2,500.00 BND | Remove         |
| 4500008184 | 20       | Add Ship Notice Lin<br>A3 Paper - Yellow<br>Shipment Status<br>Total Item Due Quantity:                                                   | 00000000300<br>500 RM                 | 0000919                     | 500.000                          | RM   | 2 Oct 2024 |              | 5.00 BND   | 2,500.00 BND | Remove         |
| 4500008184 | 20       | Add Ship Notice Lin<br>A3 Paper - Yellow<br>Shipment Status<br>Total Item Due Quantity:<br>Confirmation Status                            | 0000000300                            | 0000919                     | 500.000                          | RM   | 2 Oct 2024 |              | 5.00 BND   | 2,500.00 BND | Remove         |
| 4500008184 | 20       | Add Ship Notice Li<br>A3 Paper - Yellow<br>Shipment Status<br>Total Item Due Quantity:<br>Confirmation Status<br>Total Confirmed Quantity | 0000000300<br>500 RM<br>c: 500.000 RM | 0000919<br>Otal Backordered | 500.000<br>Quantity: <b>0 RM</b> | RM   | 2 Oct 2024 |              | 5.00 BND   | 2,500.00 BND | Remove         |

**Note**: Please verify that the correct line items have been selected as shown in brief sample below. This can be applied to Partial Shipping.

Line Items are what Vendors will include to "claim" when submitting the Ship Notice or Advanced Ship Notice (ASN) to the department. These Line Items should be verified by Vendor.

Examples: If Vendor is delivering goods on separate timings; Vendor has only delivered item A, then Item B will be a week later, Vendor **should not** include when submitting the ship notice or ASN. Also, Vendor can adjust or amend the quantity of goods to be shipped prior to ship notice or ASN submission.

- 1. Inspect the Line Items to be included for shipping.
- 2. Each Line Items quantity can be adjusted based on the number of materials or goods to be shipped (for partial delivery or shipping).
- 3. If required, click on Remove button to exclude the line items from the ship notice.
- 4. Verify what is to be claimed with respective Departments.

| OTE 1                          | Line No.             | Part # / Description                                                                                                    | Customer Part #                                                                                                    | Qty                                                                                                    | Unit | Need By               | Ship By                             | Unit Price                       | Subtotal                                      |                |    |
|--------------------------------|----------------------|----------------------------------------------------------------------------------------------------|----------------------------------------------------------------------------------------------------|----------------------------------------------------------------------------------------------------|------|-----------------------|-------------------------------------|----------------------------------|-----------------------------------------------|----------------|----|
| 4500008184                     | 10                   | A3 Paper - White<br>Shipment Status                                                                                                    | 00000003000000919                                                                                                    | 500.000                                                                                                    | RM   | 2 Oct 2024            |                                     | 5.00 BND                         | 2,500.00 BND                                  | Remove         |    |
|                                |                      | Total Item Due Quantity<br>Confirmation Status                                                                                                    | r: 500 RM                                                                                                    | lered Quantity: <b>0 PM</b>                                                                                                    |      |                       |                                     |                                  |                                               |                |    |
|                                |                      | Line                                                                                                    | Ship Qty NOTE 2                                                                                                    | 2 Country of Origin                                                                                                    |      |                       | Production                          | n Date                           | Expiry Date                                   |                |    |
|                                |                      | 1                                                                                                    | 500.000                                                                                                    | - Select Country                                                                                                    | -    |                       | ~                                   | <b></b>                          |                                               | Add<br>Details |    |
|                                |                      | Add Ship Notice L                                                                                                    | ine                                                                                                    |                                                                                                    |      |                       |                                     |                                  |                                               |                |    |
| 4500008184                     | 20                   | A3 Paper - Yellow                                                                                                    | 0000000300000919                                                                                                    | 500.000                                                                                                    | RM   | 2 Oct 2024            |                                     | 5.00 BND                         | 2,500.00 BND                                  | Remove         | NC |
| _                              |                      | Shipment Status                                                                                                    |                                                                                                    |                                                                                                    |      |                       |                                     |                                  |                                               | _              |    |
|                                |                      |                                                                                                    |                                                                                                    |                                                                                                    |      |                       |                                     |                                  |                                               |                |    |
|                                |                      | Total Item Due Quantity                                                                                                    | : 500 RM                                                                                                    |                                                                                                    |      |                       |                                     |                                  |                                               |                |    |
|                                |                      | Total Item Due Quantity<br>Confirmation Status                                                                                                    | /: 500 RM                                                                                                    |                                                                                                    |      |                       |                                     |                                  |                                               |                |    |
|                                |                      | Total Item Due Quantity Confirmation Status Total Confirmed Quantit                                                                                                    | r: 500 RM<br>ty: 500.000 RM Total Backord                                                                                                    | lered Quantity: <b>0 RM</b>                                                                                                    |      |                       |                                     |                                  |                                               |                |    |
|                                |                      | Total Item Due Quantity<br>Confirmation Status<br>Total Confirmed Quantit                                                                                                    | <ul> <li>500 RM</li> <li>Total Backore</li> <li>Ship Qty</li> <li>Supplier<br/>Batch ID</li> </ul>                                                                                                    | lered Quantity: 0 RM<br>Country of Origin                                                                                                    |      |                       | Productio                           | n Date                           | Expiry Date                                   |                |    |
|                                |                      | Total Item Due Quantity<br>Confirmation Status<br>Total Confirmed Quanti<br>Line                                                                                                    | 7: 500 RM<br>ty: 500.000 RM Total Backoro<br>Ship Oty Supplier<br>Batch ID                                                                                                    | lered Quantity: 0 RM<br>Country of Origin                                                                                                    |      |                       | Production                          | n Date                           | Expiry Date                                   | Add            |    |
| OTE 4                          | 15                   | Total Item Due Quantity<br>Confirmation Status<br>Total Confirmed Quantit                                                                                                    | 7: 500 RM<br>ty: 500.000 RM Total Backoro<br>Ship Oty Supplier<br>Batch ID                                                                                                    | lered Quantity: 0 RM<br>Country of Origin                                                                                                    |      |                       | Production                          | n Date                           | Expiry Date                                   | 0.dd           |    |
| OTE 4                          | 15<br>Line No.       | Total Item Due Quantity Confirmation Status Total Confirmed Quantit Line Part # / Description                                                                                                    | r: 500 RM<br>ty: 500.000 RM Total Backord<br>Ship Oty Batch ID<br>Customer Part #                                                                                                    | Country of Origin                                                                                                    | Unit | Need By               | Production                          | n Date                           | Expiry Date                                   | Add            |    |
| OTE 4<br>Order #<br>4500008184 | ns Line No.<br>10    | Total Item Due Quantity Confirmation Status Total Confirmed Quantit Line Part # / Description A3 Paper - White                                                                                                    | r: 500 RM ty: 500.000 RM Total Backore Ship Qty Batch ID Customer Part # 000000000000919                                                                                                    | Country of Origin                                                                                                    | Unit | Need By<br>2 Oct 2024 | Production                          | n Date<br>Unit Price<br>5.00 BND | Explry Date Subtotal 2,500.00 BND             | Remove         |    |
| OTE 4<br>Order #<br>4500008184 | IS Line No.<br>10    | Total Item Due Quantity Confirmation Status Total Confirmed Quantit Line Part # / Description A3 Paper - White Shipment Status                                                                                                    | r: 500 RM ty: 500.000 RM Total Backoro Ship Qty Batch ID Customer Part # 000000003000000919                                                                                                    | ered Quantity: 0 RM Country of Origin Country of Origin Country of | Unit | Need By<br>2 Oct 2024 | Production                          | n Date<br>Unit Price<br>5.00 BND | Expiry Date<br>Subtotal<br>2,500.00 BND       | Remove         |    |
| OTE 4<br>Order #<br>4500008184 | IS Line No.<br>10    | Total Item Due Quantity Confirmation Status Total Confirmed Quantit Line Part # / Description A3 Paper - White Shipment Status Total Item Due Quantity                                                                                                    | 7: 500 RM Total Backoro Ship Oty Ship Oty Customer Part # Cocococococococococococococococococococ                                                                                                    | Country of Origin<br>Country of Origin<br>Caty<br>Caty<br>Soo.000                                                                                                    | Unit | Need By<br>2 Oct 2024 | Production                          | n Date<br>Unit Price<br>5.00 BND | Expiry Date Subtotal 2,500.00 BND             | Remove         |    |
| OTE 4<br>Order #<br>4500008184 | IS<br>Line No.<br>10 | Total Item Due Quantity         Confirmation Status         Total Confirmed Quantity         Line         Part # / Description         A3 Paper - White         Shipment Status         Total Item Due Quantity         Confirmation Status                                                                                                    | 7: 500 RM Total Backord Ship Oty Customer Part # 0000000000000019 7: 500 RM                                                                                                    | lered Quantity: 0 RM Country of Origin Country of Origin Cuty Cuty Soo.000                                                                                                    | Unit | Need By<br>2 Oct 2024 | Ship By                             | n Date<br>Unit Price<br>5.00 BND | Expiry Date                                   | Remove         |    |
| OTE 4<br>Order #<br>4500008184 | IS<br>Line No.<br>10 | Total Item Due Quantity Confirmation Status Total Confirmed Quantit Line Part # / Description A3 Paper - White Shipment Status Total Item Due Quantity Confirmation Status Total Item Due Quantity                                                                                                    | K:         500 RM         Total Backoro           ty:         500.000 RM         Total Backoro           Ship Qty         Batch ID         Batch ID           Customer Part #         00000003000000919         6           c:         500 RM         Total Backoro           ty:         500.000 RM         Total Backoro | Iered Quantity: 0 RM Country of Origin Country of Origin Qty S00.000 Iered Quantity: 0 RM                                                                                                    | Unit | Need By<br>2 Oct 2024 | Production                          | n Date<br>Unit Price<br>5.00 BND | Expiry Date Subtotal 2,500.00 BND             | Remove         |    |
| OTE 4<br>Order #<br>4500008184 | IS Line No.<br>10    | Total Item Due Quantity         Confirmation Status         Total Confirmed Quantity         Line         Part # / Description         A3 Paper - White         Shipment Status         Total Item Due Quantity         Confirmation Status         Total Item Due Quantity         Confirmation Status         Total Confirmed Quantity         Line | 7: 500 RM<br>Total Backord<br>Ship Oty<br>Customer Part #<br>000000000000000000000000000000000000                                                                                                    | ered Quantity: 0 RM Country of Origin Cuty Cuty Cuty Cuty Country of Origin                                                                                                    | Unit | Need By<br>2 Oct 2024 | Production<br>Ship By<br>Production | n Date Unit Price 5.00 BND       | Expiry Date Subtotal 2,500.00 BND Expiry Date | Remove         |    |

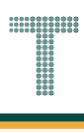

Step 11: (Optional) Click on Update Address button. For example, the delivery address (Deliver To) is outdated and needs to be changed.

| SAP Business Network - TEST MODE |                 |                   |      | <b>?</b> GA     | Î  |
|----------------------------------|-----------------|-------------------|------|-----------------|----|
| Create Ship Notice               |                 |                   | Save | xit Next        |    |
| * Indicates required field       |                 |                   |      |                 |    |
| SHIP FROM                        | Lindate Address |                   |      | Lindate Address | 11 |
| Bri indi-Muara                   | opuale Address  | Rrupei-Muara      |      | opulate Address | ** |
| Brunei Darussalam                |                 | Brunei Darussalam |      |                 |    |
| ▼ Ship Notice Header             |                 |                   |      |                 |    |

Outcome: View / Edit Addresses pop-up will be displayed.

| SAP Business I                   | Network 👻 TEST MODE        | I. Contraction of the second second se |                  |                                          |                                          | @ GA                                  |
|----------------------------------|----------------------------|----------------------------------------------------------------------------------------------------|------------------|------------------------------------------|------------------------------------------|---------------------------------------|
| Create Ship No                   | tice                       |                                                                                                    |                  |                                          | Save Evit                                | Next                                  |
| * Indicator required             | VIEW / EDIT ADDRESSES      | 5                                                                                                    |                  |                                          |                                          |                                       |
| SHIP FROM                        | * Indicates required field | 1                                                                                                    |                  |                                          |                                          |                                       |
|                                  | SHIP FROM                  |                                                                                                    | DELIVER TO       |                                          |                                          |                                       |
| TechFusion Innov                 | Name:                      | TechFusion Innovations                                                                                                    | Name:            | KEMENTERIAN KEWANGAN & I                 | _                                        | Jpdate Address                        |
| Brunei-Muara<br>Brunei Darussala | Department Name:           |                                                                                                    | Department Name: |                                          |                                          |                                       |
| <ul> <li>Ship Notice</li> </ul>  | ADDRESS                    |                                                                                                    | ADDRESS          |                                          |                                          |                                       |
|                                  | Address 1:*                | Lucky Garden                                                                                                    | Address 1:       |                                          |                                          |                                       |
| SHIPPING                         | Address 2:                 |                                                                                                    | Address 2:       |                                          |                                          |                                       |
| Packing                          | Province:                  | Brunei-Muara [BN-BM] 🗸                                                                                                    | Province:        | Select                                   | net valid, place relact a Province from  |                                       |
| Requested Delive                 | Postal Code:*              | BC2215                                                                                                    | Postal Code:     | the dropdown list.                       | int valid, prease server a ritorinee nom |                                       |
| Ship Not                         | Country/Region: *          | Brunei Darussalam [BRN]                                                                                                    | Country/Region:  | Brunei Darussalam [BRN]                  | $\checkmark$                             |                                       |
| Shippi                           |                            | This selection will refresh the page content                                                                                                    |                  | This selection will refresh the page con | itent                                    |                                       |
| Delive                           |                            |                                                                                                    |                  |                                          | Cancel                                   |                                       |
| Gross                            | Maight                     | i Unic i i                                                                                                    |                  |                                          |                                          |                                       |
| Gross                            | Weight.                    |                                                                                                    |                  |                                          |                                          |                                       |
|                                  |                            |                                                                                                    |                  |                                          |                                          |                                       |
|                                  |                            |                                                                                                    |                  |                                          |                                          | · · · · · · · · · · · · · · · · · · · |

## Step 12: (Optional) Enter the **up-to-date address**.

### Step 13: (Optional) Click on **OK** button to proceed.

| ate Ship Notice                   |                        |                                              |   |                  |                                             | Save   | Exit | Next            |
|-----------------------------------|------------------------|----------------------------------------------|---|------------------|---------------------------------------------|--------|------|-----------------|
| Indicates required field          | VIEW / EDIT ADDRES     | SES                                          |   |                  |                                             |        |      |                 |
| SHIP FROM                         | * Indicates required t | lield                                        |   |                  |                                             |        |      |                 |
| TechEusion Innovations            | SHIP FROM              |                                              |   | DELIVER TO       |                                             |        | 12   | Lindate Address |
|                                   | Name:                  | TechFusion Innovations                       |   | Name:            | KEMENTERIAN KEWANGAN & I                    |        |      | opute Address   |
| Brunei-Muara<br>Brunei Darussalam | Department Name:       |                                              |   | Department Name: | ,                                           |        |      |                 |
| Ship Notice Header                | ADDRESS                |                                              |   | ADDRESS          |                                             |        |      |                 |
|                                   | Address 1:*            | Lucky Garden                                 |   | Address 1:       | No. 2, Jalan Situ,                          |        |      |                 |
| SHIPPING                          | Address 2:             |                                              |   | Address 2:       | Jalan Saja                                  |        |      |                 |
| Packing Slip ID: * A              | Province:              | Brunei-Muara [BN-BM] V                       |   | Province:        | Brunei-Muara [BN-BM] V                      |        |      |                 |
| Requested Delivery Date:          | Postal Code:*          | BC2215                                       |   | Postal Code:     | BD5678                                      |        |      |                 |
| Ship Notice Type * E              | Country/Region: *      | Brunei Darussalam [BRN]                      | ~ | Country/Region:  | Brunei Darussalam [BRN]                     | $\sim$ |      |                 |
| Shipping Date: * 2                |                        | This selection will refresh the page content |   |                  | This selection will refresh the page conten | t      |      | _               |
| Delivery Date: * 2                |                        |                                              |   |                  | Cancel                                      | ок     | 13   |                 |
| Gross Volume:                     |                        |                                              |   |                  |                                             |        |      |                 |
| Gross Weight:                     |                        | Unit:                                        |   |                  |                                             |        |      |                 |

Outcome: Create Ship Notice page will be displayed. Address is updated.

| Business Network                              | TEST MODE      |                |                                   |                |
|-----------------------------------------------|----------------|----------------|-----------------------------------|----------------|
| reate Ship Notice                             |                |                |                                   | Save Exit Next |
|                                               |                |                |                                   |                |
| * Indicates required field                    |                |                |                                   |                |
| SHIP FROM                                     |                |                | DELIVER TO                        |                |
| TechFusion Innovations                        |                | Update Address | KEMENTERIAN KEWANGAN & EKONOMI    | Update Address |
| Brunei-Muara<br>Brunei Darussalam             |                |                | Brunei-Muara<br>Brunei Darussalam |                |
| <ul> <li>Ship Notice Header</li> </ul>        | r              |                |                                   |                |
| SHIPPING                                      |                |                | TRACKING                          |                |
| Packing Slip ID:*                             | ASN-4500008184 |                | Carrier Name:                     | $\sim$         |
| Invoice No.:                                  |                |                | Service Level:                    |                |
| Requested Delivery Date:<br>Ship Notice Type* | Estimated V    |                |                                   |                |
| Shipping Date:*                               | 2 Oct 2024     |                |                                   |                |
| Delivery Date:*                               | 2 Oct 2024     |                |                                   |                |
| Gross Volume:                                 |                | Unit:          |                                   |                |
| Gross Weight:                                 |                | Unit:          |                                   |                |
|                                               |                |                |                                   |                |

# Step 14: Click on Next button to proceed.

| SAP Business Network - TEST MODE  |                |                                   |      | ⑦ GA           |
|-----------------------------------|----------------|-----------------------------------|------|----------------|
| Create Ship Notice                |                |                                   | Save | 14 Next        |
| * Indicates required field        |                |                                   |      |                |
| SHIP FROM                         |                | DELIVER TO                        |      |                |
| TechFusion Innovations            | Update Address | KEMENTERIAN KEWANGAN & EKONOMI    |      | Update Address |
| Brunei-Muara<br>Brunei Darussalam |                | Brunei-Muara<br>Brunei Darussalam |      |                |

### Outcome: Shipping Notice Confirmation page will be displayed.

| eate Ship Notice                                                                                                    | Previous Save Submit Exit                                                    |
|----------------------------------------------------------------------------------------------------|------------------------------------------------------------------------------|
| Confirm and submit this document.                                                                                                    |                                                                              |
| SHIP FROM                                                                                                    | DELIVER TO                                                                   |
| TechFusion Innovations                                                                                                    | KEMENTERIAN KEWANGAN & EKONOMI                                               |
| Lucky Garden<br>Brunei-Muara BC2215<br>Brunei Darussalam                                                                                                    | No. 2, Jalan Situ,<br>Jalan Saja<br>Brunei-Muara BD5678<br>Brunei Darussalam |
|                                                                                                    |                                                                              |
| Ship Notice Header                                                                                                    |                                                                              |
| Ship Notice Header<br>SHIPPING                                                                                                    | TRACKING                                                                     |
| SHIPPING<br>Packing Stip ID: ASN-4500008184                                                                                                    | TRACKING<br>Tracking information not provided.                               |
| Ship Notice Header<br>SHIPPING<br>Packing Stip ID: ASN-4500008184<br>Invoice No.:                                                                                                    | TRACKING<br>Tracking information not provided.                               |
| SHIPPING<br>Packing Slip ID: ASN-4500008184<br>Invoice No.:<br>Requested Delivery Date:                                                                                                    | TRACKING<br>Tracking information not provided.                               |
| Ship Notice Header<br>SHIPPING<br>Packing Stip ID: ASN-4500008184<br>Invoice No.:<br>Requested Delivery Date:<br>Ship Notice Type: Estimated<br>Estimated Delivery Date:                                                                                                    | TRACKING<br>Tracking information not provided.                               |
| Ship Notice Header<br>SHIPPING<br>Packing Stip ID: ASN-4500008184<br>Invoice No.:<br>Requested Delivery Date:<br>Ship Notice Type: Estimated<br>Estimated Shipping Date: 2 Oct 2024<br>Estimated Delivery Date:<br>Cort 2024 12:00:00 PM                                                                         | TRACKING<br>Tracking information not provided.                               |
| Ship Notice Header<br>SHIPPING<br>Packing Slip ID: ASN-4500008184<br>Invoice No:<br>Requested Delivery Date:<br>Ship Notice Type: Estimated<br>Estimated Shipping Date: 2 Oct 2024<br>Estimated Delivery Date: 2 Oct 2024<br>Estimated Delivery Date:<br>Gross Volume:                                           | TRACKING<br>Tracking information not provided.                               |
| Ship Notice Header<br>SHIPPING<br>Packing Slip ID: ASN-4500008184<br>Invoice No:<br>Requested Delivery Date: -<br>Ship Notice Type: Estimated<br>Estimated Delivery Date: 2 Oct 2024<br>Estimated Delivery Date: 2 Oct 2024<br>Estimated Delivery Date: 2 Oct 2024 12:00:00 PM<br>Gross Volume:<br>Gross Weight: | TRACKING<br>Tracking information not provided.                               |
| Ship Notice Header<br>SHIPPING<br>Packing Slip ID: ASN-4500008184<br>Involce No.:<br>Requested Delivery Date: -<br>Ship Notice Type: Estimated<br>Estimated Delivery Date: 2 Oct 2024<br>Estimated Delivery Date: -<br>Gross Volume: -<br>Gross Weight:                                                          | TRACKING<br>Tracking information not provided.                               |
| Ship Notice Header SHIPPING Packing Slip ID: ASN-4500008184 Invoice No.: - Requested Delivery Date: - Ship Notice Type: Estimated Estimated Shipping Date: 2 Oct 2024 Estimated Delivery Date: 2 Oct 2024 12:00:00 PM Gross Volume: - Gross Weight: - DELIVERY AND TRANSPORT INFORMATION Delivery Terms: -       | TRACKING<br>Tracking information not provided.                               |

Note: Vendor can check their shipping details prior to submission.

### Step 15: Click on **Submit** button.

| SAP Business Network - TEST MODE  | @ GA                    |
|-----------------------------------|-------------------------|
| Create Ship Notice                | Previous 15 Submit Exit |
| Confirm and submit this document. |                         |

Outcome: Purchase Order's Advanced Shipping Notice (ASN) is submitted by supplier (vendor). PO status is **Shipped**.

| Business Network - TEST MODE                                                                                                    |                                                                                                    |                                                                                                    |                                                                          |
|----------------------------------------------------------------------------------------------------|----------------------------------------------------------------------------------------------------|----------------------------------------------------------------------------------------------------|--------------------------------------------------------------------------|
| rchase Order: 4500008184                                                                                                    |                                                                                                    |                                                                                                    | Done                                                                     |
| Create Order Confirmation   Create Ship Not                                                                                                    | Create Invoice 🔹                                                                                                    |                                                                                                    | ¥ 🖶                                                                      |
| Order Detail Order History                                                                                                    |                                                                                                    |                                                                                                    |                                                                          |
|                                                                                                    |                                                                                                    |                                                                                                    |                                                                          |
|                                                                                                    |                                                                                                    |                                                                                                    |                                                                          |
|                                                                                                    |                                                                                                    |                                                                                                    |                                                                          |
| ΛΕΙς                                                                                                    |                                                                                                    |                                                                                                    |                                                                          |
| AFIS                                                                                                    |                                                                                                    |                                                                                                    |                                                                          |
| AFIS                                                                                                    |                                                                                                    |                                                                                                    |                                                                          |
| AFIS                                                                                                    | To:<br>TechFining Incounting                                                                                                  | Status Purchase Order                                                                                                    |                                                                          |
| AFIS<br>orr<br>enterian Kewangan dan Ekonomi<br>reneurabib Dirit                                                                                                    | To:<br>TechFusion Innovations<br>Lucky Garden                                                                                 | Status Purchase Order<br>(Shipped)<br>4500008184                                                                                                    |                                                                          |
| TAFIS                                                                                                    | To:<br>TechFusion Innovations<br>Lucky Garden<br>Brunei-Muara BC2215<br>Brunei Darussalam                                     | Status Purchase Order<br>(Shipped)<br>4500008184<br>Amount: 5,000.00 BNR<br>Version: 1                                                                                    |                                                                          |
| The second second secon | To:<br>TechFusion Innovations<br>Lucky Garden<br>Brunel-Muara BC2215<br>Brunel Darausalam<br>Phone:<br>Fax:                   | Status Purchase Order<br>(Shipped)<br>4500008184<br>Amount: 5,000.00 BND<br>Version: 1                                                                                    |                                                                          |
| n:<br>remeter<br>norwealth Drive<br>910<br>Hei Darussalam<br>ne: +673 () 238 0999                                                                                                    | To:<br>TechFusion Innovations<br>Lucky Garden<br>Brunel-Muara BC2215<br>Brunel Darussalam<br>Phone:<br>Fax:<br>Eax:<br>Email: | Status Purchase Order<br>(Shipped)<br>4500008184<br>Amount: 5,000.00 BND<br>Version: 1<br>Track Order                                                                     |                                                                          |
| In:<br>tomer<br>senterian Kewangan dan Ekonomi<br>monwealth Drive<br>910<br>101<br>101 Darussalam<br>ne: +673 () 238 0999<br>111<br>112<br>112<br>112<br>112<br>112<br>112                                                                                                    | To:<br>TechFusion Innovations<br>Lucky Garden<br>Brunel-Muara BC2215<br>Brunel Darussalam<br>Phone:<br>Fax:<br>Email:         | Status<br>Purchase Order<br>(Shipped)<br>4500008184<br>Amount: 5,000.00 BND<br>Version: 1<br>Track Order<br>Routing State                                                 | us: Acknowledged                                                         |
| In:<br>tomer<br>senterian Kewangan dan Ekonomi<br>mmonwealth Drive<br>1910<br>nei Darussalam<br>ne: +673 () 238 0999<br>tact Information<br>piler Address<br>hFusion I nnovations                                                                                                    | To:<br>TechFusion Innovations<br>Lucky Garden<br>Brunei-Muara BC2215<br>Brunei Darussalam<br>Phone:<br>Fax:<br>Email:         | Status Purchase Order<br>(Shipped)<br>4500008184<br>Amount: 5,000.00 BNL<br>Version: 1<br>Track Order<br>Routing Statt<br>External Document Type<br>Related Document Type | us: Acknowledged<br>pe: Std PO f1 NonWarrant (ZIVB)<br>vr: ASN-450008184 |

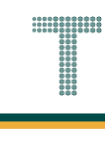

### 3.1.3.3 Goods Received (GR) by Department

ASN will be sent to Department, and Department will need to do Goods Received in their system to acknowledge receipt of the order. Once Goods Received is done by Department, vendor will be notified via email and will be able to view the Goods Received document in the GVP under Related Documents.

Once Department posted Goods Received (GR), the Purchase Order status will change from Shipped to Received in GVP. Only then vendor can create an invoice for submission to respective Department.

| User Role | Supplier (Vendor)                             |
|-----------|-----------------------------------------------|
| Link      | http://supplier.ariba.com/ (Business Network) |

Step 1: Login to **Supplier Business Network** account from Internet browser.

Note:

- Enter Username (in email format) and Password of respective GVP supplier account.
- The login information (username and password) is the same as when vendor created their supplier account prior to completing Supplier Registration Questionnaire.
- Internet browsers such as Google Chrome, Microsoft Edge and Mozilla Firefox.

|                                                            | 0 , | U       |                                                                                                    |                             |
|------------------------------------------------------------|-----|---------|----------------------------------------------------------------------------------------------------|-----------------------------|
| SAP Business Network -                                     |     |         |                                                                                                    | Ę                           |
|                                                            |     |         |                                                                                                    |                             |
|                                                            | _   |         |                                                                                                    |                             |
| Supplier sign-in                                           | 1   | SAP E   | Business Network for suppliers webir                                                                                                    | nars                        |
| Username                                                   |     |         | Register or access on-demand webinars<br>specifically designed for suppliers to su<br>them on their journey. These cover a rai<br>topics, across the various regions, and a<br>relevant to both Enterprise and Standar<br>accounts. | pport<br>nge of<br>are<br>d |
| Next                                                       |     | Learn N | More                                                                                                    |                             |
| - or Bot doctrighte                                        |     |         |                                                                                                    |                             |
| New to SAP Business Network?<br>Register Now or Learn more |     |         |                                                                                                    |                             |
|                                                            |     |         |                                                                                                    |                             |
|                                                            |     |         |                                                                                                    |                             |
| Supported browsers and plugins                             |     |         |                                                                                                    |                             |
| 1                                                          |     |         |                                                                                                    | •                           |

Outcome: Dashboard (Homepage) will be displayed.

Note: Please ensure to select Business Network page.

| SAP        | Business Network | Note            | ount Get enterp | rise account | EST WODE      |            |                   |        |   |   | Ę                   |
|------------|------------------|-----------------|-----------------|--------------|---------------|------------|-------------------|--------|---|---|---------------------|
| Home       | Enablement       | Discovery ~     | Workbench       | Orders ~     | Fulfillment ¥ | Invoices ¥ | Payments v        | More ~ |   |   | Crea                |
|            |                  |                 |                 |              | Palaut        | MARKEN !   | A                 |        |   |   |                     |
| 100        |                  |                 | Leads           |              | In Location   |            | ✓ By Product      |        | ٩ |   |                     |
|            |                  | 1 Mar           | 1-1             | ~            | Reder         |            | ALL P             |        | 1 | - |                     |
| Overvi     | iew Getting st   | tarted          |                 |              |               |            |                   |        |   |   |                     |
|            | 1                | ä               | 0               | ň.           | 0             | 1          |                   |        |   |   |                     |
|            | T                |                 | 0               |              | 0             |            |                   |        |   |   |                     |
| E          | nablement Tasks  |                 | Matched Leads   |              | Invited Leads |            |                   |        |   |   | ×                   |
|            |                  |                 | Last 90 days    |              | Last 90 days  |            |                   |        |   |   | <sup>c</sup> eedbac |
| My wi      | dgets Trea       | sury Accounting | ✓ j≩ Cust       | omize        |               |            |                   |        |   |   |                     |
| · Constant |                  |                 |                 |              |               |            |                   |        |   |   |                     |
| Purcha     | ase orders       | Last 3 months   | Invoice         | e aging      |               | Acti       | vity feed 🔰 All 🥆 |        |   |   | View al             |
| \$1        | 01 K             |                 | \$0             |              |               |            |                   |        |   |   |                     |
| ΨΤ         |                  |                 | Ψ               |              |               |            |                   |        |   |   |                     |
| \$1.2K     |                  |                 | \$1             |              |               |            |                   |        |   |   |                     |

Note: Please ensure to select the default option, SAP Business Network, as Purchase Order (PO) will only visible under this selection.

| Home | SAP Business Network Discovery   | Workbench | Orders Y F | ulfillment 🖌 Invoices 🖌 | Payments v More v |   | Cre | eate |
|------|----------------------------------|-----------|------------|-------------------------|-------------------|---|-----|------|
|      | Ariba Proposals & Questionnaires |           | Pk         | AL ATA                  |                   | 1 |     | I    |
|      | Ariba Contract Management        | Landa     |            |                         |                   |   |     |      |
| 15   | SAP Business Network             | Note      | EX. D      | In Location             | By Product        | q |     |      |
|      |                                  |           | 1912 10    | Chily 1                 |                   |   |     | 1    |

Step 2: Click on **Orders** dropdown button.

## Step 3: Click on Purchase Orders.

| Home | Enablement | Discovery 🗸 🛛 V | 2     | Orders ~       | Fulfillment ¥        | Invoices ¥ | Payments ¥ | More • |   |  |
|------|------------|-----------------|-------|----------------|----------------------|------------|------------|--------|---|--|
| 4    | 12 19      |                 | N. P. | Purchase Ord   | ders 3               | TENNEN /   |            |        |   |  |
| A    |            |                 | Leads | Order Inquirie | es <i>I Location</i> |            | By Product |        | Q |  |
|      | 1 1        | 11              |       | X              | Teren                |            | LAND 1     | 1      |   |  |

TAFIS – USER GUIDE

SUPPLIER (VENDOR)

### Outcome: Orders page will be displayed.

| Business Network V St               | andard Account Get | enterprise account | TEST MODE     |                       |        |              | 5                  | 1 Q @ 2      |
|-------------------------------------|--------------------|--------------------|---------------|-----------------------|--------|--------------|--------------------|--------------|
| ome Enablement Disc                 | overy - Workber    | orders ~           | Fulfillment 🗸 | Invoices - Payments - | More 🗸 |              |                    | Create 🗸 🕴 🚥 |
| Orders                              |                    |                    |               |                       |        |              |                    |              |
|                                     |                    |                    |               |                       |        |              |                    |              |
| 3                                   | 1                  |                    | 1             | 0                     |        | 3            | 0                  |              |
| Orders                              | Items to con       | firm               | Items to ship | Return item           | IS     | New orders   | Changed order      | s            |
| Last 31 days                        | Last 31 day        | 5                  | Last 31 days  | Last 31 days          |        | Last 31 days | Last 31 days       |              |
| ✓ Edit filter   Last 31 € Customers | days               | Order numbers      |               | Creation date         |        | Order status |                    |              |
| Select or type selections           | ð                  | Type selection     |               | Last 31 days          | ~      | Include 🗸    | Select or type     |              |
|                                     |                    | Partial match      | Exact match   |                       |        |              |                    |              |
| Show more                           |                    |                    |               |                       |        |              | Арг                | ly Reset     |
|                                     |                    |                    |               |                       |        | Por          | send Failed Orders | e            |
|                                     |                    |                    |               |                       |        | Ne:          | Send Pared Orders  | LE 25        |

### Step 4: Scroll down and click on the desired Purchase Order (PO) number listed in the page

|   | Show more    |                                                             |           |             |              | Apply                | Reset   |         |
|---|--------------|-------------------------------------------------------------|-----------|-------------|--------------|----------------------|---------|---------|
|   |              |                                                             |           |             |              | Resend Failed Orders | 26      | eedback |
|   | Order Number | Customer                                                    | Amount    | Date V      | Order Status | Amount Invoiced      | Actions | Ľ.      |
|   | 4500005702   | Treasury Accounting and Financial Information System - TEST | \$100 BND | May 2, 2024 | New          |                      |         |         |
| 4 | 4500005701   | Treasury Accounting and Financial Information System - TEST | \$10 BND  | May 2, 2024 | Received     |                      |         |         |
|   | 4500005700   | Treasury Accounting and Financial Information System - TEST | \$10 BND  | May 1, 2024 | New          |                      |         |         |
|   |              |                                                             |           |             |              |                      |         |         |

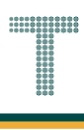

Outcome: Purchase Order page will be displayed. Once the Department receives the materials / goods successfully, the system will update the PO status in GVP. PO status is **Received**.

| SAP Business Network - Standard Account                         | TEST MODE                                              |                                                              | (7) SH        |
|-----------------------------------------------------------------|--------------------------------------------------------|--------------------------------------------------------------|---------------|
| Purchase Order: 4500005701                                      |                                                        |                                                              | Done          |
| Create Order Confirmation   Create Ship Notice                  | Create Invoice 🔻                                       | ⊻ ⊕                                                          |               |
| Order Detail Order History                                      |                                                        |                                                              |               |
|                                                                 |                                                        |                                                              |               |
|                                                                 |                                                        |                                                              | l             |
| AFIS                                                            |                                                        |                                                              |               |
|                                                                 |                                                        |                                                              |               |
| From:<br>Customer                                               | To:<br>Svarikat Riang Ria Semarak Aidilfitri Sdn Bhd   | Status Purchase Order<br>(Received)                          |               |
| Ministry of Finance and Economy<br>Commonwealth Drive<br>223910 | No. 1 Jalan Sana,<br>Jalan Sini<br>Brunel-Muara BC1234 | 450005701<br>Amount: 10.00 BND<br>Version: 1                 |               |
| Phone: +673 () 238 0999<br>Fax:                                 | Brunei Darussalam<br>Phone:<br>Fax:<br>Email:          | Track Order                                                  |               |
| Contact Information<br>Supplier Address                         |                                                        | Routing Status: Acknowledged                                 | (arrant (7NR) |
| Syarikat Riang Ria                                              |                                                        | Related Documents: 500000455<br>Related Documents: 500000455 |               |
Note: Below are the list of statuses commonly encountered for Purchase Order (PO).

| TERMS AND<br>ABBREVIATIONS | DESCRIPTION                                                                                                    |
|----------------------------|----------------------------------------------------------------------------------------------------|
| New                        | Vendor has not processed the order.                                                                                             |
| Confirmed                  | Vendor has agreed to fulfil the order.                                                                                          |
| Shipped                    | Vendor has submitted the Advanced Shipping Notice (ASN).                                                                        |
| Partially Shipped          | Vendor has created Advanced Shipping Notice (ASN) for some of the line items / Partial Quantity.                                |
| Serviced                   | Vendor has completed the service to the Department.                                                                             |
| Partially Serviced         | Vendor has partially completed the service to the Department.                                                                   |
| Invoiced                   | Vendor has submitted Invoice to the Department.                                                                                 |
| Partially Invoiced         | Vendor has only submitted Invoice for a particular service<br>or material, hence, partially invoiced.                           |
| Obsoleted                  | The previous version of PO which is considered expired. A new version of PO has been created due to changes or amendments made. |
| Changed                    | The new version of PO received by vendor that was amended and resubmitted.                                                      |

SUPPLIER (VENDOR)

#### Note: Below is sample email notification received by vendor on Goods Received.

| =      | M Gmail                     |       | Q Se | earch mail I                                                                                                    |                 | ?             | <b>(</b> ) | *** |          |
|--------|-----------------------------|-------|------|----------------------------------------------------------------------------------------------------|-----------------|---------------|------------|-----|----------|
| 0      | Compose                     |       | ÷    |                                                                                                    | 28 of 8,5       | 31            | <          | >   | <b>5</b> |
|        | Inbox                       | 6,118 |      | Receipt-5000000455, Treasury Accounting and Financial Information System - TEST, AN-DOC-<br>ID:prod:11000000000000000276883195; > Interve                                                                                             |                 |               | ð          | Z   |          |
| ☆<br>© | Starred<br>Snoozed          |       |      | "Treasury Accounting and Financial Information System - TEST" <ordersender-prod@ansmtp.ariba.com> May 2, 2024, 4:47 PM (5 days ago) to me ▼</ordersender-prod@ansmtp.ariba.com>                                                       | \$              |               | ¢          | :   | 3        |
|        | Important<br>Sent<br>Drafts | 67    |      | This notification contains important information about your test SAP Business Network account (ANID: AN11201968629-T).                                                                                                    |                 |               |            |     | -        |
| • □    | Categories<br>More          |       |      | AN-DOC-ID:prod:11000000000000276883195:                                                                                                    |                 |               |            |     | +        |
| 1      |                             |       |      | There is a new Receipt in your SAP Business Network account. You may use the following URL to get your document: https://service.ariba.com/Supplier.aw/ad/docum<br>ayload=71eb9284-123a-4a9c-6i4d-9da578c67eca8community=11&anp=Ariba | <u>entDetai</u> | <u>I?docF</u> | 2          |     |          |
| 1      |                             |       |      | Thank you for using SAP Business Network.                                                                                                    |                 |               |            |     |          |
| -      |                             |       |      | Sincerely,<br>The SAP Business Network Team<br>https://www.ariba.com                                                                                                    |                 |               |            |     |          |
| 1      |                             |       |      |                                                                                                    |                 |               |            |     | >        |

**Note**: If vendor click on the provided unique link (URL), it will direct vendor to login to Supplier Business Network account and will display the Goods Receipt (Goods Received – GR) document.

| =           | M Gmail     | Q Search mail 로                                                                                                    | 0            | <b>1</b>  | *** |    |
|-------------|-------------|----------------------------------------------------------------------------------------------------|--------------|-----------|-----|----|
| 1           | Compose     |                                                                                                    | 28 of 8,531  | <         | >   | 31 |
|             | Inbox 6,118 | Receipt-5000000455, Treasury Accounting and Financial Information System - TEST, AN-DOC-ID:prod:11000000000000000276883195: > Interventional Information System - TEST, AN-DOC-ID:prod:1100000000000000000000000000000000000           |              | \$        | Ľ   |    |
| r<br>O<br>D | Snoozed     | "Treasury Accounting and Financial Information System - TEST" <ordersender-prod@ansmtp.ariba.com> May 2, 2024, 4:47 PM (5 days ago) to me -</ordersender-prod@ansmtp.ariba.com>                                                        | ☆ ☺          | ¢         | :   | 0  |
|             | Sent 67     | This notification contains important information about your test SAP Business Network account (ANID: AN11201968629-T).                                                                                                    |              |           |     |    |
| • □         | Categories  | AN-DOC-ID-prod:11000000000000276883195:                                                                                                    |              |           |     | +  |
| 2           | MOTE        | There is a new Receipt in your SAP Business Network account. You may use the following URL to get your document: https://service.ariba.com/Supplier.aw/ad/docume<br>ayload=71eb9284-f23a-4a9c-6f4d-9da578c67eca&community=11&anp=Ariba | entDetail?do | <u>cP</u> |     |    |
| 1           |             | Thank you for using SAP Business Network.                                                                                                    |              |           |     |    |
| -           |             | Sincerely,<br>The SAP Business Network Team<br>https://www.ariba.com                                                                                                    |              |           |     |    |
|             |             |                                                                                                    |              |           |     | >  |

**SUPPLIER (VENDOR)** 

### Outcome: Sample of Goods Receipt (Goods Received - GR) document.

| Business Net                                                                            | work – Standard Ad         | count                | TEST MODE                                                                                                 |                                                        |                       |                 |                   |                          |                                              |          |                | C                           | Э сн                 |
|-----------------------------------------------------------------------------------------|----------------------------|----------------------|----------------------------------------------------------------------------------------------------|--------------------------------------------------------|-----------------------|-----------------|-------------------|--------------------------|----------------------------------------------|----------|----------------|-----------------------------|----------------------|
| Receipt: 5000000                                                                        | 455                        |                      |                                                                                                    |                                                        |                       |                 |                   |                          |                                              |          |                |                             | Done                 |
| Print   Export cXML                                                                     |                            |                      |                                                                                                    |                                                        |                       |                 |                   |                          |                                              |          |                |                             |                      |
| Detail History                                                                          |                            |                      |                                                                                                    |                                                        |                       |                 |                   |                          |                                              |          |                |                             |                      |
| From:<br>Treasury Accounting and F<br>Commonwealth Drive<br>223910<br>Brunei Darussalam | inancial Information Syste | m - TEST             | To:<br>Syarikat Rik<br>No. 1. Jalan<br>Jalan Sini<br>Brunei-Mua<br>Brunei Dan<br>Phone:<br>Fax:<br>Email: | a <b>ng Ria Semar</b><br>Sana,<br>ra BC1234<br>ussalam | ak Aldilfitri Sdn Bhd |                 |                   | Receipt:<br>Rece<br>Rece | ceipt No.: 500000455<br>Ipt Date: 2 May 2024 | 5        |                |                             |                      |
|                                                                                         |                            |                      |                                                                                                    |                                                        |                       |                 |                   |                          |                                              |          | Routi<br>Relat | ing Status:<br>ed Documents | Sent<br>:: 450000570 |
| Receipt Line Number                                                                     | Order Line Number          | Part # / Description | Customer Part #                                                                                           | Batch #                                                | Customer Batch #      | Packing Slip ID | Packing Slip Date | Qty (Unit)               | Delivery Address                             | Туре     | Unit Rate      | Amount                      | Status               |
| Purchase Order: 4500005                                                                 | 701 (Closed For Receivin   | ig)                  |                                                                                                    |                                                        |                       |                 |                   |                          |                                              |          |                |                             |                      |
| 1<br>Comments                                                                           | 10                         | A3 Paper             | 0000000300000919                                                                                          |                                                        |                       | ASN-4500005701  | 2 May 2024        | 1.000 RM                 | Not Specified                                | Received | 10.00 BND      | 10.00 BND                   | Completed            |
| Receipt received on: Thurs                                                              | day 2 May 2024 8:47 am     | GMT+08:00            |                                                                                                    |                                                        |                       |                 |                   |                          |                                              |          |                |                             |                      |

Received by SAP Business Network on: Inursoay 2 May 2024 4:44 print GMN F10000 This Receipt was sent by Treasury Accounting and Financial Information System - TEST AN11176895911-T and delivered by SAP Business Network

#### 3.1.3.4 Invoice Submission by Vendor

Vendor can create and submit invoice to Department once their materials (goods) have been received and Purchase Order (PO) status changed from Shipped to Received.

**Refer from section 3.1.3.3 Goods Received (GR) by Department.** This means the department has acknowledged that the Vendor had delivered the materials (goods).

| User Role | Supplier (Vendor)                             |
|-----------|-----------------------------------------------|
| Link      | http://supplier.ariba.com/ (Business Network) |

Step 1: Login to **Supplier Business Network** account from Internet browser.

Note:

- Enter Username (in email format) and Password of respective GVP supplier account.
- The login information (username and password) is the same as when vendor created their supplier account prior to completing Supplier Registration Questionnaire.
- Internet browsers such as Google Chrome, Microsoft Edge and Mozilla Firefox.

| SAP Business Network -                                     |                                                                                                    |
|------------------------------------------------------------|----------------------------------------------------------------------------------------------------|
|                                                            |                                                                                                    |
| Supplier sign-in Username Next Forgot username             | SAP Business Network for suppliers webinars       Register or access on-demand webinars         Specifically designed for suppliers to support       them on their journey. These cover a range of         topics, across the various regions, and are       relevant to both Enterprise and Standard         Learn More       Learn More |
| New to SAP Business Network?<br>Register Now or Learn more |                                                                                                    |
| Supported browsers and plugins                             |                                                                                                    |

Outcome: Dashboard (Homepage) will be displayed.

Note: Please ensure to select Business Network page.

| SAP    | Business Network | Note            | ount Get enterp             | rise account | TEST MODE     |                   |                   |        |   |   | R       |
|--------|------------------|-----------------|-----------------------------|--------------|---------------|-------------------|-------------------|--------|---|---|---------|
| Home   | Enablement       | Discovery ¥     | Workbench                   | Orders ¥     | Fulfillment 🗸 | Invoices ¥        | Payments v        | More ~ |   |   | Crea    |
|        | 12 13            |                 |                             |              | Phil Int      | CALL OF THE OWNER |                   |        |   |   |         |
|        |                  |                 | Leads                       |              | ✓ In Location |                   | By Product        |        | ٩ |   | 1       |
|        |                  | 1 Maria         | 1-1                         | Nº.          | Celdin        |                   | LAND &            | 1      |   | - |         |
| Overv  | view Getting st  | tarted          |                             |              |               |                   |                   |        |   |   |         |
|        | 4                | 5               | 0                           | ñ.           | 0             | ä                 |                   |        |   |   |         |
| 4      | 1                |                 | 0                           |              | 0             |                   |                   |        |   |   |         |
| I      | Enablement Tasks |                 | Matched Leads               |              | Invited Leads |                   |                   |        |   |   |         |
|        |                  |                 | Last 90 days                |              | Last 90 days  |                   |                   |        |   |   | eedback |
| Mv w   | idgets Treat     | sury Accounting | ✓ ≣∰ Cust                   | omize        |               |                   |                   |        |   |   | L.      |
|        | 0                |                 |                             |              |               |                   |                   |        |   |   |         |
| Purch  | hase orders      | Last 3 months   | <ul> <li>Invoice</li> </ul> | e aging      |               | Acti              | vity feed 🔋 All 🗸 |        |   |   | View al |
| \$     | 1 01 K           |                 | \$0                         |              |               |                   |                   |        |   |   |         |
| Ψ-     |                  |                 | ΨC                          | DIND         |               |                   |                   |        |   |   |         |
| \$1.2K |                  |                 | \$1                         |              |               |                   |                   |        |   |   |         |

Note: Please ensure to select the default option, SAP Business Network, as Purchase Order (PO) will only visible under this selection.

| Home | SAP Business Network Discovery   | · Workbench | Orders v Fulfilln | nent v Invoices v Pa | ayments 👻 More 👻 |   | Create |
|------|----------------------------------|-------------|-------------------|----------------------|------------------|---|--------|
|      | Ariba Proposals & Questionnaires |             | PK                | A ATTACK             |                  | M |        |
|      | Ariba Contract Management        | Landa       |                   |                      |                  |   |        |
| 15   | SAP Business Network             | Note        | in Lo             | cation               | By Product       | ų |        |
|      |                                  |             | 1 - Will          |                      |                  |   |        |

Step 2: Click on **Orders** dropdown button.

## Step 3: Click on Purchase Orders.

| Home | Enablement | Discovery v V | 2     | Orders ¥      | Fulfillment ¥        | Invoices ¥ | Payments 🗸   | More Y |   |          |  |
|------|------------|---------------|-------|---------------|----------------------|------------|--------------|--------|---|----------|--|
| 4    | 327 13     |               | N.    | Purchase Or   | ders 3               | DP NMM     |              |        |   |          |  |
| A    |            |               | Leads | Order Inquiri | es <i>I Location</i> |            | ✓ By Product |        | Q |          |  |
|      | 11         | 11            |       | N             | Carlo                |            | A AND A      | 1      |   | <u> </u> |  |

SUPPLIER (VENDOR)

### Outcome: Orders page will be displayed.

| Business Network V S                  | tandard Account | àet enterprise account | TEST MODE          |               |                   |      |                 |                                    | 97 I              | 2 @ 2   |
|---------------------------------------|-----------------|------------------------|--------------------|---------------|-------------------|------|-----------------|------------------------------------|-------------------|---------|
| ome Enablement Disc                   | overy - Workb   | oench Orders           | Fulfillment ~      | Invoices ~ Pa | ayments ~ Mor     | re 🗸 |                 |                                    | Creat             | e 🗸 🕴 🚥 |
| Orders                                |                 |                        |                    |               |                   |      |                 |                                    |                   |         |
| 3<br>Orders                           | O<br>Items to c | onfirm                 | O<br>Items to ship |               | O<br>Return items |      | 2<br>New orders | Ch                                 | 0<br>anged orders |         |
| Last 31 days                          | Last 31 c       | days                   | Last 31 days       |               | Last 31 days      |      | Last 31 days    |                                    | Last 31 days      |         |
| Orders (3)<br>V Edit filter   Last 31 | days            |                        |                    |               |                   |      |                 |                                    |                   |         |
| Customers                             |                 | Order numbers          |                    | Creation date | e                 |      | Order status    |                                    |                   |         |
| Select or type selections             | đ               | Type selection         |                    | Last 31 day   | 5                 | ~    | Include         | <ul> <li>Select or type</li> </ul> | đ                 |         |
|                                       |                 | Partial match          | O Exact match      |               |                   |      |                 |                                    |                   |         |
|                                       |                 |                        |                    |               |                   |      |                 |                                    | Apply             | Reset   |
| Show more                             |                 |                        |                    |               |                   |      |                 |                                    |                   |         |
| Show more                             |                 |                        |                    |               |                   |      |                 | Resend Failed Order                | s 🛛 🖨             | 2       |

## Step 4: Scroll down and click on the desired Purchase Order (PO) number listed in the page

|   | Show more    |                                                             |           |                   |              | Apply                | Reset   |         |
|---|--------------|-------------------------------------------------------------|-----------|-------------------|--------------|----------------------|---------|---------|
|   |              |                                                             |           |                   |              | Resend Failed Orders | 201     | eedback |
|   | Order Number | Customer                                                    | Amount    | Date $\downarrow$ | Order Status | Amount Invoiced      | Actions | Ľ.      |
|   | 4500005702   | Treasury Accounting and Financial Information System - TEST | \$100 BND | May 2, 2024       | New          |                      |         |         |
| 4 | 4500005701   | Treasury Accounting and Financial Information System - TEST | \$10 BND  | May 2, 2024       | Received     |                      |         |         |
|   | 4500005700   | Treasury Accounting and Financial Information System - TEST | \$10 BND  | May 1, 2024       | New          |                      |         |         |
|   |              |                                                             |           |                   |              |                      |         | -       |

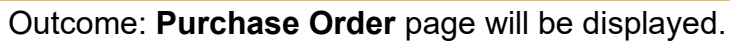

| Business Network - Standard Account                                                                                                    | TEST MODE                                                                                                    |                                                                                                    |
|----------------------------------------------------------------------------------------------------|----------------------------------------------------------------------------------------------------|----------------------------------------------------------------------------------------------------|
| rchase Order: 4500005701                                                                                                    |                                                                                                    | Done                                                                                                    |
| Create Order Confirmation 👻                                                                                                    | Create Invoice 🔻                                                                                                    | ⊻ &                                                                                                    |
| Order Detail Order History                                                                                                    |                                                                                                    |                                                                                                    |
|                                                                                                    |                                                                                                    |                                                                                                    |
|                                                                                                    |                                                                                                    |                                                                                                    |
| ΛEIC                                                                                                    |                                                                                                    |                                                                                                    |
|                                                                                                    |                                                                                                    |                                                                                                    |
|                                                                                                    |                                                                                                    |                                                                                                    |
|                                                                                                    |                                                                                                    |                                                                                                    |
| 1:<br>tomer<br>stry of Finance and Economy<br>monwealth Drive<br>10                                                                                | To:<br>Syarikat Riang Ria Semarak Aidlifitri Sdn Bhd<br>No. 1 Jalan Sana,<br>Jalan Sini<br>Brunei-Muara BC1234                                                  | Purchase Order<br>(Received)<br>4500005701<br>Amount: 1.0.00 BND<br>Version: 1                                                                                                    |
| n:<br>tomer<br>stry of Finance and Economy<br>morwealth Drive<br>910<br>rei Darussalam<br>ne: +673 () 238 0999                                     | To:<br>Syarikat Riang Ria Semarak Aldilfitri Sdn Bhd<br>No. 1 Jalan Sana,<br>Jalan Sini<br>Brunei-Muara BC1234<br>Brunei Darussalam<br>Phone:<br>Fax:<br>Email: | Purchase Order<br>(Received)<br>4500005701<br>Amount: 10.00 BND<br>Version: 1<br>Track Order                                                                                      |
| n:<br>tomer<br>stry of Finance and Economy<br>monwealth Drive<br>910<br>ei Darussalam<br>ne: +673 () 238 0999<br>tact Information<br>plier Address | To:<br>Syarikat Riang Ria Semarak Aldifftri Sdn Bhd<br>No. 1 Jalan Sana,<br>Jalan Sini<br>Brunei-Muara BC1234<br>Brunei Darussalam<br>Phone:<br>Fax:<br>Email:  | Purchase Order<br>(Received)<br>4500005701<br>Amount: 10.00 BND<br>Version: 1<br>Track Order<br>Routing Status: Acknowledged<br>External Document Tune: Srd PD & Isothermer (708) |

Note: Below are the list of statuses commonly encountered for Purchase Order (PO).

| TERMS AND<br>ABBREVIATIONS | DESCRIPTION                                                                                                    |
|----------------------------|----------------------------------------------------------------------------------------------------|
| New                        | Vendor has not processed the order.                                                                                             |
| Confirmed                  | Vendor has agreed to fulfil the order.                                                                                          |
| Shipped                    | Vendor has submitted the Advanced Shipping Notice (ASN).                                                                        |
| Partially Shipped          | Vendor has created Advanced Shipping Notice (ASN) for some of the line items / Partial Quantity.                                |
| Serviced                   | Vendor has completed the service to the Department.                                                                             |
| Partially Serviced         | Vendor has partially completed the service to the Department.                                                                   |
| Invoiced                   | Vendor has submitted Invoice to the Department.                                                                                 |
| Partially Invoiced         | Vendor has only submitted Invoice for a particular service<br>or material, hence, partially invoiced.                           |
| Obsoleted                  | The previous version of PO which is considered expired. A new version of PO has been created due to changes or amendments made. |
| Changed                    | The new version of PO received by vendor that was amended and resubmitted.                                                      |

SUPPLIER (VENDOR)

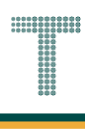

## Step 5: Click on Create Invoice button.

| Business Network - Standard Account                             | ଡି <mark>ମ</mark> |
|-----------------------------------------------------------------|-------------------|
| Purchase Order: 4500005701                                      | Done              |
| Create Order Confirmation  Create Ship Notice Create Invoice  5 | ¥ 🕾               |
| Order Detail Order History                                      |                   |

#### Step 6: Click on **Standard Invoice** button.

| Business Network - Standard Account           | TEST MODE          | () SH      |
|-----------------------------------------------|--------------------|------------|
| Purchase Order: 4500005701                    |                    | Done       |
| Create Order Confirmation  Create Ship Notice | Create Invoice 👻   | <u>↓</u> @ |
| Order Detail Order History                    | Standard Invoice 6 |            |

#### Outcome: Create Invoice page will be displayed.

| Business Network                   | Standard Account                                     | TEST MODE                                      |                      | 0                                        | SH    |
|------------------------------------|------------------------------------------------------|------------------------------------------------|----------------------|------------------------------------------|-------|
| eate Invoice                       |                                                      |                                                | Update               | Save Exit No                             | ext   |
| <ul> <li>Invoice Header</li> </ul> |                                                      |                                                |                      | * Indicates required field Add to Header | •     |
| Summary                            |                                                      |                                                |                      |                                          |       |
| Purchase Order:                    | 4500005701                                           | Subtotal: 10                                   | 0.00 BND             | View/Edit Addre                          | esses |
| Invoice #:*                        |                                                      | Total Gross Amount: 10<br>Total Net Amount: 11 | 0.00 BND<br>0.00 BND |                                          |       |
| Invoice Date:*                     | 3 May 2024                                           | Amount Due: 10                                 | 0.00 BND             |                                          |       |
| Service Description:               |                                                      |                                                |                      |                                          |       |
| Supplier Tax ID:                   |                                                      |                                                |                      |                                          |       |
| Remit To:                          | Syarikat Riang Ria Semarak Aidilfitri Sdn Bhd        |                                                |                      |                                          |       |
|                                    | Brunei-Muara                                         |                                                |                      |                                          |       |
| Bill To:                           | Brunei Darussalam<br>Ministry of Finance and Economy |                                                |                      |                                          |       |
|                                    | Brunei Darussalam                                    |                                                |                      |                                          |       |
| Tax (i)                            |                                                      |                                                |                      |                                          |       |
| Header lev                         | el tax (i) 🛛 Line level tax (i)                      |                                                |                      |                                          |       |
| Category: *                        | 0% VAT / 0% tax                                      | Taxable Amount:                                | 10.00 BND            | Remove                                   | /e    |
|                                    |                                                      |                                                | L                    |                                          |       |

Note:

- 1. Asterisks indicate the field is mandatory to be completed.
- 2. Enter information for the remaining fields within the page that are optional (non-mandatory) to fill in / complete.
- 3. The Invoice Number should be limited to 16 characters only.

#### Step 7: Enter the Invoice Number.

Note:

- 1. Original Vendor Invoice Number should be filled in.
- 2. Do not include Symbols in the Invoice Number (E.g: #, \$, \*)
- 3. No gaps or spaces between the alphanumeric characters of Invoice Number.
- 4. The Invoice Number should only be limited to 16 characters only.
- 5. The Invoice Number **cannot be reused if the invoice still exists**. i.e. not yet deleted by Department.

#### Step 8: Enter the date of invoice submission on Invoice Date field.

| SAP Business Network               | TEST MODE                                                             |     |                                   |                        |                            |                     |
|------------------------------------|-----------------------------------------------------------------------|-----|-----------------------------------|------------------------|----------------------------|---------------------|
| Create Invoice                     |                                                                       |     |                                   |                        | Update Save                | Exit Next           |
| <ul> <li>Invoice Header</li> </ul> |                                                                       |     |                                   |                        | * Indicates required field | Add to Header 🔻     |
| Summary                            |                                                                       |     |                                   |                        |                            |                     |
| Purchase Order:                    | 4500008032                                                            |     | Subtotal:                         | 50.00 BND              |                            | View/Edit Addresses |
| Invoice #:                         | * ORIINV123456                                                        | 70  | Total Tax:<br>Total Gross Amount: | 0.00 BND<br>50.00 BND  |                            |                     |
| Invoice Date:                      | * 29 Aug 2024 💼                                                       | 7,0 | Total Net Amount:<br>Amount Due:  | 50.00 BND<br>50.00 BND |                            |                     |
| Service Description:               |                                                                       |     |                                   |                        |                            |                     |
| Supplier Tax ID:                   |                                                                       |     |                                   |                        |                            |                     |
| Remit To:                          | TechFusion Innovations                                                |     |                                   |                        |                            |                     |
| Bill To:                           | Brunei-Muara<br>Brunei Darussalam<br>Kementerian Kewangan dan Ekonomi |     |                                   |                        |                            |                     |
|                                    | Brunei Darussalam                                                     |     |                                   |                        |                            |                     |

Note:

- 1. Scroll down the page and view the details of invoice.
- 2. Asterisks indicate the field is mandatory to be completed.
- 3. (Optional) Enter remaining information into relevant fields.

MOFE Payment Unit requires the company's invoice to be uploaded for verification purposes. Thus, vendor needs to add another header / section to include an attachment with the Invoice.

For example, vendor wants to upload the physical signed copy of person receiving on behalf of the Department or listing of items (materials / goods) delivered.

#### Step 9: Click on Add to Header dropdown button.

| SAP Business Network | TEST MODE                                                             |                                   |                        |                   |           | () GA               |
|----------------------|-----------------------------------------------------------------------|-----------------------------------|------------------------|-------------------|-----------|---------------------|
| Create Invoice       |                                                                       |                                   |                        | Update Save       |           | Exit Next           |
| Invoice Header       |                                                                       |                                   |                        | * Indicates requi | red field | Add to Header 🔻 9   |
| Summary              |                                                                       |                                   |                        |                   |           |                     |
| Purchase Order:      | 4500008032                                                            | Subtotal:                         | 50.00 BND              |                   |           | View/Edit Addresses |
| Invoice #:*          | CRIINV123456                                                          | Total Tax:<br>Total Gross Amount: | 0.00 BND<br>50.00 BND  |                   |           |                     |
| Invoice Date: *      | * 29 Aug 2024                                                         | Total Net Amount:<br>Amount Due:  | 50.00 BND<br>50.00 BND |                   |           |                     |
| Service Description: |                                                                       |                                   |                        |                   |           |                     |
| Supplier Tax ID:     |                                                                       |                                   |                        |                   |           |                     |
| Remit To:            | TechFusion Innovations                                                | 1                                 |                        |                   |           |                     |
| Bill To:             | Brunei-Muara<br>Brunei Darussalam<br>Kementerian Kewangan dan Ekonomi |                                   |                        |                   |           |                     |
|                      | Brunei Darussalam                                                     |                                   |                        |                   |           |                     |

#### Step 10: Click on Attachments button.

| SAP Business Network               | K 🚽 TEST MODE                                         |                   |           | 90% — + | Reset                  | () GA                    |
|------------------------------------|-------------------------------------------------------|-------------------|-----------|---------|------------------------|--------------------------|
| Create Invoice                     |                                                       |                   |           | Update  | Save                   | Exit Next                |
| <ul> <li>Invoice Header</li> </ul> |                                                       |                   |           | * Inc   | licates required field | Add to Header 🔻          |
| Summary                            |                                                       |                   |           |         | Tax<br>Shipping Cost   |                          |
| Purchase Order:                    | 4500008032                                            | Subtotal:         | 50.00 BND |         | Shipping Docum         | ents                     |
| Invoice #:                         | * ORIINV123456                                        | Total Tax:        | 0.00 BND  |         | Special Handling       | 4                        |
|                                    |                                                       | Total Net Amount: | 50.00 BND |         | Special Handling       | 5                        |
| Invoice Date:                      | * 29 Aug 2024                                         | Amount Due:       | 50.00 BND |         | Discount               |                          |
| Service Description:               |                                                       | ]                 |           |         | Payment Term           |                          |
| Service Description.               |                                                       |                   |           |         | Additional Refer       | ence Documents and Dates |
| Supplier Tax ID:                   |                                                       |                   |           |         |                        |                          |
| Remit To:                          | TechEusion Innovations                                | 1                 |           |         | Comment                |                          |
|                                    |                                                       |                   |           |         | Attachment             | 10                       |
|                                    | Brunei-Muara                                          |                   |           |         |                        |                          |
| Bill To:                           | Brunei Darussalam<br>Kementerian Kewangan dan Ekonomi |                   |           |         |                        |                          |
|                                    | Kentenan Kewangan dan Ekonomi                         |                   |           |         |                        |                          |
|                                    | Brunei Darussalam                                     |                   |           |         |                        |                          |

### Outcome: Attachments header / section will be displayed.

| The total size of all attachments cann           | ot exceed 100MB                                                             |                         |                                                            |                                                              |            |                          | Remove                   |
|--------------------------------------------------|-----------------------------------------------------------------------------|-------------------------|------------------------------------------------------------|--------------------------------------------------------------|------------|--------------------------|--------------------------|
| The total size of all allachments cann           |                                                                             |                         |                                                            |                                                              |            |                          | Kenlove                  |
| Choose File No file chosen                       | Add Attachment                                                              |                         |                                                            |                                                              |            |                          |                          |
|                                                  |                                                                             |                         |                                                            |                                                              |            |                          |                          |
|                                                  |                                                                             |                         |                                                            |                                                              |            |                          |                          |
| Add to Header 👻                                  |                                                                             |                         |                                                            |                                                              |            |                          |                          |
|                                                  |                                                                             |                         |                                                            |                                                              |            |                          |                          |
|                                                  |                                                                             |                         |                                                            |                                                              | 1.16       | a Items 1 Included       | O Previously Fully Invoi |
| Line Items                                       |                                                                             |                         |                                                            |                                                              | 1.0        | ie nemo, i metudeu,      | , or reviously rully mor |
|                                                  |                                                                             |                         |                                                            |                                                              |            |                          |                          |
| nsert Line Item Options                          |                                                                             |                         |                                                            |                                                              |            |                          |                          |
| Tax Cate                                         | gory: 0% VAT / 0% tax                                                       | V Shipp                 | oing Documents Special Han                                 | dling Discour                                                | nt         |                          | Add to Included Lines    |
|                                                  |                                                                             |                         |                                                            |                                                              |            |                          |                          |
|                                                  |                                                                             |                         |                                                            |                                                              |            |                          |                          |
| No. Include                                      | Type Part #                                                                 | Description             | Customer Part #                                            | Quantity                                                     | Unit       | Unit Price               | Subtotal                 |
| No. Include                                      | Type Part #                                                                 | Description<br>A3 Paper | Customer Part #<br>000000003000000919                      | Quantity                                                     | Unit       | Unit Price<br>100.00 BND | Subtotal                 |
| No. Include                                      | Type Part #<br>MATERIAL                                                     | Description<br>A3 Paper | Customer Part #<br>00000000300000919                       | Quantity                                                     | Unit<br>RM | Unit Price<br>100.00 BND | Subtotal<br>10.00 BND    |
| No. Include                                      | Type Part #<br>MATERIAL                                                     | Description<br>A3 Paper | Customer Part #<br>0000000300000919                        | Quantity                                                     | Unit<br>RM | Unit Price<br>100.00 BND | Subtotal<br>10.00 BND    |
| No. Include 10 Pricing Details                   | Type Part #<br>MATERIAL<br>Price Unit:* RM                                  | Description<br>A3 Paper | Customer Part # 0000000000000919 Price Unit                | Quantity 1 Quantity: * 10                                    | Unit       | Unit Price<br>100.00 BND | Subtotal<br>10.00 BND    |
| No. Include 10 Pricing Details                   | Type Part #<br>MATERIAL<br>Price Unit:* RM<br>Unit Conversion:* 1           | Description<br>A3 Paper | Customer Part #<br>0000000300000919<br>Price Unit I<br>Det | Quantity 1 Quantity: * 10 scription:                         | Unit<br>RM | Unit Price               | Subtotal<br>10.00 BND    |
| No. Include 10 Pricing Details                   | Type Part #<br>MATERIAL<br>Price Unit:* RM<br>Unit Conversion:* 1           | Description<br>A3 Paper | Customer Part # 000000000000000000000000000000000000       | Quantity       1       Quantity:*       10       scription:  | Unit       | Unit Price<br>100.00 BND | Subtotal<br>10.00 BND    |
| No. Include 10 Pricing Details                   | Type Part #<br>MATERIAL<br>Price Unit:* RM<br>Unit Conversion:* 1           | Description<br>A3 Paper | Customer Part # 000000000000000000000000000000000000       | Quantity       1       Quantity:*       10       scription:  | Unit       | Unit Price<br>100.00 BND | Subtotal<br>10.00 BND    |
| No. Include 10 Pricing Details Line Item Actions | Type Part #<br>MATERIAL<br>Price Unit:* RM<br>Unit Conversion:* 1<br>Delete | Description<br>A3 Paper | Customer Part # 000000000000000000000000000000000000       | Quantity       1       Quantity:*       10       scription:  | Unit       | Unit Price               | Subtotal<br>10.00 BND    |
| No. Include 10 Pricing Details Line Item Actions | Type Part #<br>MATERIAL<br>Price Unit:* RM<br>Unit Conversion:* 1<br>Delete | Description<br>A3 Paper | Customer Part # 000000000000000000000000000000000000       | Quantity       1       Quantity:*       10       scription:  | Unit       | Unit Price<br>100.00 BND | Subtotal<br>10.00 BND    |
| No. Include 10 Pricing Details Line Item Actions | Type Part #<br>MATERIAL<br>Price Unit:* RM<br>Unit Conversion:* 1<br>Delete | Description<br>A3 Paper | Customer Part # 000000000000000000000000000000000000       | Quantity       1       Quantity:*       10       scription:  | Unit       | Unit Price<br>100.00 BND | Subtotal<br>10.00 BND    |
| No. Include 10 Pricing Details Line Item Actions | Type Part #<br>MATERIAL<br>Price Unit:* RM<br>Unit Conversion:* 1<br>Delete | Description<br>A3 Paper | Customer Part # 0000000300000919 Price Unit Det            | Quantity       1       Quantity: *       10       scription: | Unit       | Unit Price               | Subtotal<br>10.00 BND    |

### Step 11: Click on **Choose File** button to select document from respective device folder.

| Attachments                                           |        | - |
|-------------------------------------------------------|--------|---|
| The total size of all attachments cannot exceed 100MB | Remove |   |
| Choose File No file cl 11 Add Attachment              |        |   |
|                                                       |        |   |

## Outcome: Folders and documents from respective device will be displayed.

| 💽 Open                                                                    |                                                    |                    |                  | $\times$   |
|---------------------------------------------------------------------------|----------------------------------------------------|--------------------|------------------|------------|
| $\leftrightarrow$ $\rightarrow$ $\land$ $\uparrow$ $\square$ $\land$ This | s PC >>>>                                          | ٽ ~                | ,○ Search GVP U  | ser Guides |
| Organize 🔻 New folde                                                      | r                                                  |                    |                  | - 🔳 💡      |
| 📙 Microsoft Team: ^                                                       | Name                                               | Date modified      | Туре             | Size       |
| Pictures                                                                  |                                                    |                    |                  |            |
|                                                                           | SAMPLE ATTACHMENT] Relevant Attachment for Invoice | 4/17/2024 6:53 AM  | Microsoft Edge P | 15 KB      |
| 💻 This PC                                                                 |                                                    |                    |                  |            |
| 🗊 3D Objects                                                              |                                                    |                    |                  |            |
| E Desktop                                                                 |                                                    |                    |                  |            |
| 🖆 Documents                                                               |                                                    |                    |                  |            |
| 🖶 Downloads                                                               |                                                    |                    |                  |            |
| Music                                                                     |                                                    |                    |                  |            |
| Pictures                                                                  |                                                    |                    |                  |            |
| Videos                                                                    |                                                    |                    |                  |            |
| 🎬 OS (C:)                                                                 |                                                    |                    |                  |            |
| File na                                                                   | ime:                                               | ~                  | All files        | ~          |
|                                                                           |                                                    | Upload from mobile | Open             | Cancel     |

Step 12: Click on selected File.

| Step 13: Click on | Open button | to proceed. |
|-------------------|-------------|-------------|
|-------------------|-------------|-------------|

| C Open                                                                         |                                                    |                                 |                  | ×          |
|--------------------------------------------------------------------------------|----------------------------------------------------|---------------------------------|------------------|------------|
| $\leftarrow$ $\rightarrow$ $\checkmark$ $\uparrow$ $\square$ $\rightarrow$ Thi | is PC > >                                          | ٽ ~                             | 🔎 Search GVP U   | ser Guides |
| Organize 🔻 New folde                                                           | 2r                                                 |                                 | :==<br>:==       | - 🔳 💡      |
| Microsoft Team: ^                                                              | Name                                               | Date modified                   | Туре             | Size       |
| Pictures                                                                       |                                                    |                                 |                  |            |
| •                                                                              | SAMPLE ATTACHMENT] Relevant Attachment for Invoice | <b>12</b> <sup>24 6:53 AM</sup> | Microsoft Edge P | 15 KB      |
| 💻 This PC                                                                      |                                                    |                                 |                  |            |
| 🧊 3D Objects                                                                   |                                                    |                                 |                  |            |
| Desktop                                                                        |                                                    |                                 |                  |            |
| Documents                                                                      |                                                    |                                 |                  |            |
| 🕂 Downloads                                                                    |                                                    |                                 |                  |            |
| b Music                                                                        |                                                    |                                 |                  |            |
| Pictures                                                                       |                                                    |                                 |                  |            |
| Videos                                                                         |                                                    |                                 |                  |            |
| 🎬 OS (C:)                                                                      |                                                    |                                 |                  |            |
| File na                                                                        | ame:                                               | ~                               | All files        | ~          |
|                                                                                |                                                    | Upload from mobile              | Open             | 13         |

Outcome: File is selected. However, it is not yet attached with the Invoice.

| Attachments                                   |                |
|-----------------------------------------------|----------------|
| The total size of all attachments cannot exce | eed 100MB      |
| Choose File [SAMPLE ATr Invoice.pdf           | Add Attachment |

#### Step 14: Click on Add Attachment button to attach the file with the Invoice.

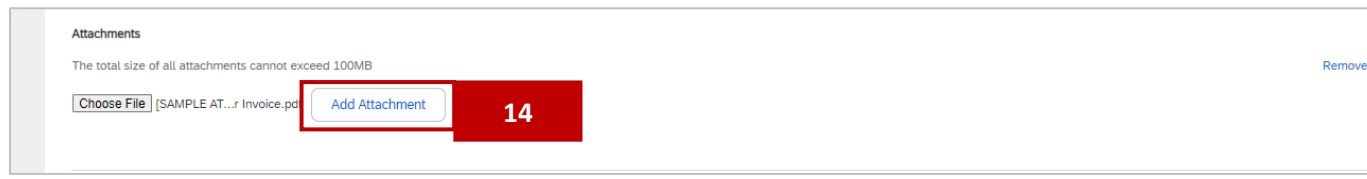

#### Outcome: File attached to the Invoice.

| Attachments                                             |              |                 |  |
|---------------------------------------------------------|--------------|-----------------|--|
| The total size of all attachments cannot exceed 100MB   |              | Remove          |  |
| Choose File No file chosen Add Attachment               |              |                 |  |
| Name                                                    | Size (bytes) | Content Type    |  |
| [SAMPLE ATTACHMENT] Relevant Attachment for Invoice.pdf | 15382        | application/pdf |  |
| Delete                                                  |              |                 |  |

#### Note:

- 1. Supplier (Vendor) can add more than one attachment by repeating the file attachment steps.
- 2. The total size of all attachments cannot exceed 100MB.

**Note**: Please verify that the correct line items have been selected as shown in brief sample below. This can be applied to Partial Invoice.

Line Items are what Vendors will include to "claim" when submitting the Invoice to the department. These Line Items should be verified by Vendor.

For example: If Vendor is delivering two different materials on two separate timings; Vendor has only delivered item A, then Item B will be a week later, Vendor **should not** include when submitting the Invoice.

- 1. Inspect the Line Items and ensure that the toggle is **blue** in colour, if it is to be included.
- 2. Verify what is to be claimed with respective Departments.

| Line It     | tems          |              |                    |        |             |                            |                    | 2 20 | ie neno, i metadoa, | of formation of the second second sec |
|-------------|---------------|--------------|--------------------|--------|-------------|----------------------------|--------------------|------|---------------------|----------------------------------------------------------------------------------------------------|
| Insert Line | e Item Optior | ıs           |                    |        |             |                            |                    |      |                     |                                                                                                    |
|             |               | Tax Category | /: 0% VAT / 0% tax |        | ✓ Sh        | ipping Documents Special H | landling Disco     | unt  |                     | Add to Included Lines                                                                                                    |
| NO          | TF 1          | Include      | Туре               | Part # | Description | Customer Part #            | Quantity           | Unit | Unit Price          | Subtotal                                                                                                    |
|             |               |              | MATERIAL           |        | A3 Paper    | 0000000300000919           | 500                | RM   | 5.00 BND            | 2,500.00 BND                                                                                                    |
| I           | Pricing Detai | s            | Price Unit:*       | RM     |             | Price U                    | Jnit Quantity: * 1 |      |                     |                                                                                                    |
|             |               |              | Unit Conversion:*  | 1      |             |                            | Description:       |      |                     |                                                                                                    |
|             | No.           | Include      | Туре               | Part # | Description | Customer Part #            | Quantity           | Unit | Unit Price          | Subtotal                                                                                                    |
|             | 20            | $\bigcirc$   | MATERIAL           |        | 43 Paper    | 0000000300000919           | 0                  | RM   | 5.00 BND            | 0 BND                                                                                                    |

SUPPLIER (VENDOR)

## Step 15: Click on Next button.

| SAP Business Network | TEST MODE                                                             |                                  |                        |                            | () GA               |
|----------------------|-----------------------------------------------------------------------|----------------------------------|------------------------|----------------------------|---------------------|
| Create Invoice       |                                                                       |                                  | Update                 | Save                       | 15 Next             |
| Invoice Header       |                                                                       |                                  |                        | * Indicates required field | Add to Header 🔻     |
| Summary              |                                                                       |                                  |                        |                            |                     |
| Purchase Order:      | 4500008032                                                            | Subtotal:                        | 50.00 BND              |                            | View/Edit Addresses |
| Invoice #: 1         | * ORIINV123456                                                        | Total Gross Amount:              | 50.00 BND              |                            |                     |
| Invoice Date: *      | * 29 Aug 2024                                                         | Iotal Net Amount:<br>Amount Due: | 50.00 BND<br>50.00 BND |                            |                     |
| Service Description: |                                                                       |                                  |                        |                            |                     |
| Supplier Tax ID:     |                                                                       |                                  |                        |                            |                     |
| Remit To:            | TechFusion Innovations                                                | 1                                |                        |                            |                     |
| Bill To:             | Brunei-Muara<br>Brunei Darussalam<br>Kementerian Kewangan dan Ekonomi |                                  |                        |                            |                     |
|                      | Brunei Darussalam                                                     |                                  |                        |                            |                     |

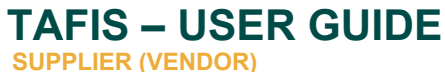

#### Outcome: Create Invoice (Confirmation) page will be displayed.

|                                                                                                    |                                                                                                    |                                                                                    |                                                                                                    | U       |
|----------------------------------------------------------------------------------------------------|----------------------------------------------------------------------------------------------------|------------------------------------------------------------------------------------|----------------------------------------------------------------------------------------------------|---------|
| eate Invoice                                                                                                    |                                                                                                    |                                                                                    | Previous Save Submit                                                                                               | Exit    |
| onfirm and submit this document. It will not be electronically sign<br>arussalam.                                                               | ed according to the countries of origin and destination of invo                                                                                       | ice. The document's originating country                                            | is:Brunei Darussalam. The document's destination country is                                                        | :Brunei |
| tandard Invoice                                                                                                    |                                                                                                    |                                                                                    |                                                                                                    |         |
| Invoice Number: INV-4500005701<br>Invoice Date: Friday 3 May 202<br>Original Purchase Order: 4500005701                                         | 4 8:27 AM GMT+08:00                                                                                                    | Subtotal:<br>Total Tax:<br>Total Gross Amount:<br>Total Net Amount:<br>Amount Due: | 10.00 BND<br>0.00 BND<br>10.00 BND<br>10.00 BND<br>10.00 BND                                                       |         |
| REMIT TO:                                                                                                    | BILL TO:                                                                                                    | SUPP                                                                               | PLIER:                                                                                                    |         |
| Syarikat Riang Ria Semarak Aidilfitri Sdn Bhd<br>Postal Address:<br>No. 1 Jalan Sana,<br>Jalan Sini<br>Brunei-Muara BC1234<br>Brunei Darussalam | Ministry of Finance and Economy<br>Postal Address:<br>Commonwealth Drive<br>229910<br>Brunei Darussalam<br>Address ID: SD<br>Phone : +673 () 238 0999 | Syarik<br>Posta<br>No. 1<br>Jalan<br>Brune                                         | kat Riang Ria Semarak Aldilfitri Sdn Bhd<br>al Address:<br>Jalan Sana,<br>Sini<br>-i-Muara BC1234<br>el Darussalam |         |
| BILL FROM:                                                                                                    | CUSTOMER:                                                                                                    |                                                                                    |                                                                                                    |         |
| Syarikat Riang Ria Semarak Aidilfitri Sdn Bhd                                                                                                   | Ministry of Finance and Economy                                                                                                    |                                                                                    |                                                                                                    |         |
|                                                                                                    | Postal Address:                                                                                                    |                                                                                    |                                                                                                    |         |

Scroll down the page to view relevant information / sections to the invoice such as Shipping Information, the Original Purchase Order, Tax Summary, Invoice Summary and Attachment(s) – if any.

#### Proceed to step 16, once ready for Invoice submission.

#### Section: Shipping Information

| SHIPPING INFORMATION:                         |                                | 1 |
|-----------------------------------------------|--------------------------------|---|
| SHIP FROM:                                    | SHIP TO:                       |   |
| Syarikat Riang Ria Semarak Aidilfitri Sdn Bhd | KEMENTERIAN KEWANGAN & EKONOMI |   |
| Postal Address:<br>No. 1 Jalan Sana,          | Postal Address:                |   |
| Jalan Sini                                    | Brunei-Muara                   |   |
| Brunei-Muara BC1234                           | Brunei Darussalam              |   |
| Brunei Darussalam                             | Address ID: D010               |   |
|                                               |                                |   |

SUPPLIER (VENDOR)

## Section: Original Purchase Order

| ine no. | Line Ref No.                                                                                                    | Туре                                                                                                    | Part No. / Description                                                                                                    |            | Customer Part No. |                   | Qty / Uni | t             | Unit Price | Sub Tota   | al        |
|---------|----------------------------------------------------------------------------------------------------|----------------------------------------------------------------------------------------------------|----------------------------------------------------------------------------------------------------|------------|-------------------|-------------------|-----------|---------------|------------|------------|-----------|
| 1       | 00010                                                                                                    | MATERIAL                                                                                                    | A3 Paper                                                                                                    |            | 0000000300000919  |                   | 1 / (RM)  |               | 100.00 BND | 10.00 B    | ND        |
|         | DETAILS                                                                                                    |                                                                                                    |                                                                                                    |            |                   |                   |           |               |            |            |           |
|         | Pricing Details                                                                                                  |                                                                                                    |                                                                                                    |            |                   |                   |           |               |            |            |           |
|         | Unit Details                                                                                                    | (i)                                                                                                    |                                                                                                    |            |                   | Price Details (i) |           |               |            |            |           |
|         | Unit Convers                                                                                                    | ion                                                                                                    |                                                                                                    | Price Unit | Order Unit        |                   | Price     | Price Unit Qu | antity     | Price Unit |           |
|         | 1                                                                                                    |                                                                                                    |                                                                                                    | RM         | RM                | 10                | 0.00 BND  | 10            |            | RM         |           |
|         | Co                                                                                                    | ountry of Origin:                                                                                                    |                                                                                                    |            |                   |                   |           |               |            |            |           |
|         | Accountin<br>Accountin<br>Accountin<br>Accountin<br>Classificatie<br>Classificatie<br>Classificatie<br>Classific | g Reference ID:<br>ing Description:<br>g Reference ID:<br>ing Description:<br>g Reference ID:<br>ing Description:<br>on Domain: El<br>ation code: Si<br>ation code: Si                  | 021024007<br>ID<br>1D1004<br>ID<br>100.00<br>Percentage<br>RPCommodityCode<br>SSUPP04<br>RPCommodityCodeDescription<br>C-OFFICESUPP |            |                   |                   |           |               |            |            |           |
|         | Accountin<br>Accountin<br>Accountin<br>Accountin<br>Accounti<br>Classificati<br>Classific<br>Classific           | g Reference ID:<br>ing Description:<br>g Reference ID:<br>ing Description:<br>g Reference ID:<br>ing Description:<br>on Domain: EI<br>ation code: Si<br>on Domain: EI<br>ation code: Si | 021024007<br>ID<br>1D1004<br>ID<br>100.00<br>Percentage<br>RPCommodityCode<br>-SUPP04<br>RPCommodityCodeDescription<br>C-OFFICESUPP |            |                   |                   |           |               |            | Subtotal:  | 10.00 BND |

## Section: Tax Summary, Invoice Summary & Attachment(s)

| Tax Category         | Tax Rate              | Tax Rate Type | Taxable Amount | Tax Amount | Tax Location | Description | Tax Regime   | Exempt Detail       |
|----------------------|-----------------------|---------------|----------------|------------|--------------|-------------|--------------|---------------------|
| VAT                  | 0%                    |               | 10.00 BND      | 0.00 BND   |              | 0% tax      |              |                     |
| Date of Supply Frida | ay 3 May 2024 12:00 A | M GMT+08:00   |                |            |              |             |              |                     |
|                      |                       |               |                |            |              |             |              |                     |
| voice Summar         | у                     |               |                |            |              |             |              |                     |
|                      |                       |               |                |            |              |             |              |                     |
|                      |                       |               |                |            |              |             |              | Subtotal: 10.00 BND |
|                      |                       |               |                |            |              |             |              | Total Tax: 0.00 BND |
|                      |                       |               |                |            |              |             | Total Gros   | s Amount: 10.00 BND |
|                      |                       |               |                |            |              |             | Am           | ount Due: 10.00 BND |
|                      |                       |               |                |            |              |             |              |                     |
|                      |                       |               |                |            |              |             |              |                     |
| tachment(s):         |                       |               |                |            |              |             | Content Type |                     |
| me                   |                       |               |                |            |              |             | Content type |                     |

## Step 16: Click on Submit button.

| SAP Business Network -                                                                                                    |                        |                     |                          | ?      | ĺ |
|----------------------------------------------------------------------------------------------------|------------------------|---------------------|--------------------------|--------|---|
| Create Invoice                                                                                                    | Previous               | 16                  | Submit                   | Exit   |   |
| Confirm and submit this document. It will not be electronically signed according to the countries of origin and destination of invoice. The document's originating country Darussalam.<br>Standard Invoice | r is:Brunei Darussalan | n. The document's d | destination country is:E | Brunei |   |

#### Outcome: Invoice has been submitted.

| SAP Business Network -                                                           |                   |                     | ?            |
|----------------------------------------------------------------------------------|-------------------|---------------------|--------------|
| Invoice INV-4500005701 has been submitted.                                       |                   |                     |              |
| <ul> <li>Print a copy of the invoice.</li> <li>Exit invoice creation.</li> </ul> |                   |                     |              |
|                                                                                  |                   |                     |              |
| © 2022 SAP SE or an SAP affiliate company. All rights reserved.                  | Privacy Statement | Security Disclosure | Terms of Use |

Note: Respective department will verify the parked invoice and proceed with payment process.

Step 17: (Optional) Click on **Print** button should supplier (vendor) would like a hardcopy of the invoice.

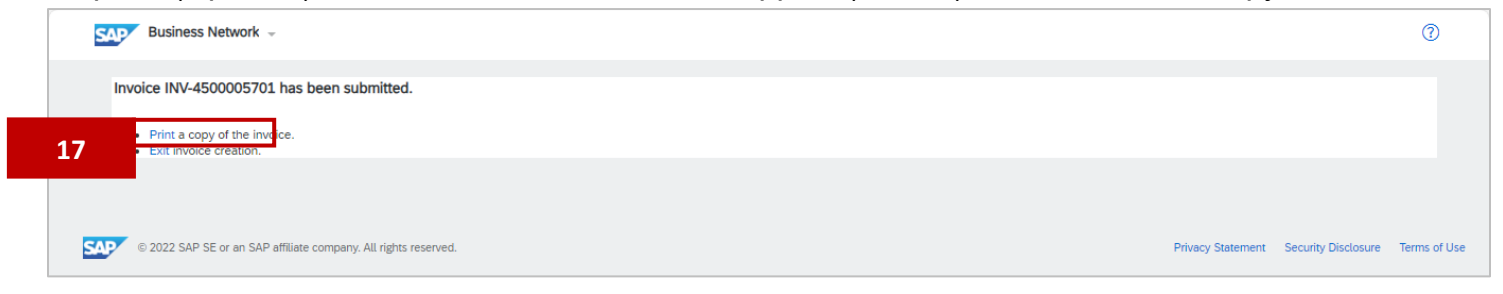

## Outcome: Print pop-up will be displayed.

| Print ?<br>Total: 2 sheets of paper | 5/3/24, 8:35 AM<br>"Copy Invoice - This is not a TAX Invoice" | SAP Business Ne                 | twork Supplier                      |               |
|-------------------------------------|---------------------------------------------------------------|---------------------------------|-------------------------------------|---------------|
| Printer                             | Standard Invoice                                              |                                 |                                     | Attachment(s) |
|                                     |                                                               |                                 |                                     |               |
| Corporate Printer V                 | Invoice Number: INV-45000057                                  | 01                              | Subtotal:                           | 10.00 BND     |
|                                     | Invoice Date: Friday 3 May 2                                  | 1024 8:27 AM GMT+08:00          | Total Tax:                          | 0.00 BND      |
| Copies                              | Original Purchase Order: 4500005701                           |                                 | Total Gross Amount:                 | 10.00 BND     |
|                                     | Origin: Supplier                                              |                                 | Total Net Amount:                   | 10.00 BND     |
| 1                                   |                                                               |                                 | Amount Due:                         | 10.00 BND     |
| Layout                              | REMIT TO:                                                     | BILL TO:                        | SUPPLIER:                           |               |
| O Portrait                          | Syarikat Riang Ria Semarak Aidilfitri Sdn Bhd                 | Ministry of Finance and Economy | Syarikat Riang Ria Semarak Aidilfit | ri Sdn Bhd    |
|                                     | Postal Address:                                               | Postal Address:                 | Postal Address:                     |               |
| Landscape                           | No. 1 Jalan Sana,                                             | Commonwealth Drive              | No. 1 Jalan Sana,                   |               |
| <u> </u>                            | Jalan Sini<br>Russei Mussa RC1224                             | 223910<br>Rrunei Davistealam    | Jalan Sini<br>Prupei Mutra PC1224   |               |
| Pages                               | Brunei Darussalam                                             | Address ID: SD                  | Brunei Darussalam                   |               |
| O All                               |                                                               | Phone : +673 () 238 0999        |                                     |               |
| Odd pages only                      |                                                               |                                 |                                     |               |
| 0                                   | BILL FROM:                                                    | CUSTOMER:                       |                                     |               |
| Even pages only                     | Syarikat Riang Ria Semarak Aidilfitri Sdn Bhd                 | Ministry of Finance and Economy |                                     |               |
| e.g. 1-5, 8, 11-13                  | Postal Address:                                               | Postal Address:                 |                                     |               |
|                                     | No. 1 Jalan Sana,                                             | Commonwealth Drive              |                                     |               |
| Print Cancel                        | Jalan Sini                                                    | 223910                          |                                     |               |
| Cancer                              | Brunei-Muara BC1234                                           | Brunei Darussalam               |                                     |               |

Step 18: (Optional) Click on **Print** button to print the Invoice hardcopy once printing setting has been adjust according to supplier (vendor) preference.

| Print     ?       Total: 2 sheets of paper     5/3/24, 8:35 AM     SAP Busin       Printer     "Copy Invoice - This is not a TAX Invoice"     Sard Busin       Corporate Printer     Standard Invoice     Standard Invoice       Copies     Invoice Number:     INV-4500005701       1     Origin 2 Purchase Order:     4500005701       1     Origin 2 Purchase Order:     4500005701       1     REMIT TO:     BIL TO:                                                                                                    | iness Network Supplier Attacher Subtotal: 10.001 Total Tax: 0.001 Total Tax: 10.001 Total Gens Amount: 10.001 Total Maximum Due: 10.001 SUPPLIER: SUPPLIER:                                                        |
|----------------------------------------------------------------------------------------------------|----------------------------------------------------------------------------------------------------|
| Total: 2 sheets of paper     "Copy indice - This is not a TAX Indice"       Printer     Standard invoice       Corporate Printer     Invoice Number:       Invoice Number:     INV-4500005701       Imvice Date:     Friday 3 May 2024 8.27 AM GMT+08:00       Origin:     Supplier       1     Origin:       Layout     REMITTO:                                                                                                    | Attachn<br>Subtotat: 10.001<br>Total Tax: 0.001<br>Total Gross Amount: 10.001<br>Total Gross Amount: 10.001<br>Amount Due: 10.001<br>SUPPLIER:                                                                     |
| rinter     Standard Invoice       Corporate Printer     Invoice Number:       opies     Invoice Number:       1     Original Purchase Order:       4     REMIT TO:                                                                                                    | Attacht Subtotat: 10.001 Total Tax: 0.001 Total Tax: 0.001 Total Gross Amount: 10.001 Total Amount: 10.001 SUPPLER: SUPPLER:                                                                                       |
| Printer     Standard Invoice       Corporate Printer     Invoice Number: INV-4500005701       Invoice Date:     Fiday 3 May 2024 827 AM GMT+08:00       Copies     Original Purchase Order: 4500005701       1     Origin: Supplier       1     REMIT TO:                                                                                                    | Subtotal:         10.001           Total Tax:         0.001           Total Gress Amount:         10.001           Total Net Amount:         10.001           Amount Dax:         10.001           SUPPLIER:       |
| Corporate Printer     Imoice Number:     NV-4500055701.       Copies     Imoice Number:     NV-4500055701.       1     Original Purchase Order:     4500057701.       1     Origin:     Supplier                                                                                                    | Subtotal:         10.000           Total Tax:         0.001           Total Gress Amount:         10.001           Total Net Amount:         10.001           Amount Dae:         10.001           SUPPLIER:       |
| Corporate Printer     Invoke Number:     INV-450005701       Copies     Invoke Number:     INV-450005701       1     Invoke Number:     Invoke Number:     INV-450005701       1     Invoke Number:     Invoke Number:     Invoke Number:       1     Invoke Number:     Invoke Number:     Invoke Number:                                                                                                    | Subtrati:         10.000           Total Tax:         0.001           Total Gress Amount:         10.001           Total Net Amount:         10.001           Amount Dax:         10.001           SUPPLIER:       |
| Copies Copies Remt To: BILLTO:                                                                                                    | Subtrati:         10.00           Total Tax:         0.00           Total Total Tax:         10.00           Total Net Amount:         10.00           Amount Due:         10.00           SUPPLIER:         10.00 |
| Copies Index Code Index Index Index Index Code Index Code Index Co | Total likes. 10.00<br>Total likes. Mnount: 10.00<br>Total Net Amount: 10.00<br>Amount Due: 10.00<br>SUPPLIER:                                                                                                    |
| 1 Origin: Supplier                                                                                                    | Total Net Amount: 10.00<br>Amount Due: 10.00<br>SUPPLIER:                                                                                                    |
| 1 REMIT TO: BILL TO:                                                                                                    | Amount Due: 10.00<br>SUPPLIER:                                                                                                    |
| REMIT TO: BILLTO:                                                                                                    | SUPPLIER:                                                                                                    |
| REMIT TO: BILL TO:                                                                                                    | SUPPLIER:                                                                                                    |
|                                                                                                    |                                                                                                    |
| Svarikat Riang Ria Semarak Adilifiri Sdn Bhd Mristry of Finance and Economy                                                                                                    | Svarikat Riang Ria Semarak Aidilfitri Sdn Bhd                                                                                                    |
| O Portrait                                                                                                    |                                                                                                    |
| Postal Address: Postal Address:                                                                                                    | Postal Address:                                                                                                    |
| Landscape No. 1 Jaun Sini, Commonwatan Urive                                                                                                    | No. 1 Jalan Sana,<br>Jalan Sini                                                                                                    |
| Brunei-Muara BC1234 Brunei Darussalam                                                                                                    | Brunei-Muara BC1234                                                                                                    |
| Pages Brunei Darussalam Address ID: SD                                                                                                    | Brunei Darussalam                                                                                                    |
| Phone : +673 () 238 0999                                                                                                    |                                                                                                    |
|                                                                                                    |                                                                                                    |
|                                                                                                    |                                                                                                    |
| Odd pages only                                                                                                    |                                                                                                    |
| BILLHOM: CUSTOMER:                                                                                                    |                                                                                                    |
| Even pages only     Syarikat Riang Ria Semarak Aidliftiri Sdn Bhd     Ministry of Finance and Economy                                                                                                    |                                                                                                    |
|                                                                                                    |                                                                                                    |
| e.g. 1-5, 8, 11-13         Postal Address:         Postal Address:           No. 1 Jalan Sana,         Commonwealth Drive                                                                                                    |                                                                                                    |
| Jalan Sini 222910                                                                                                    |                                                                                                    |
| Print Cancel Brunei Mura BC1234 Brunei Darussalam                                                                                                    |                                                                                                    |

Outcome: Invoice will be printed via selected printer and Invoice submitted page will be displayed.

| SAP Business Network -                                                                         | 0                    |
|------------------------------------------------------------------------------------------------|----------------------|
| Invoice INV-4500005701 has been submitted.                                                     |                      |
| Print a copy of the invoice.     Exit invoice creation.                                        |                      |
|                                                                                                |                      |
| © 2022 SAP SE or an SAP affiliate company. All rights reserved. Privacy Statement Security Dis | closure Terms of Use |

#### Step 19: Click on **Exit** button for Invoice Creation. This will return vendor to their PO document.

|   | Business Network -                                                       |                                  | 0           |
|---|--------------------------------------------------------------------------|----------------------------------|-------------|
|   | Invoice INV-4500005701 has been submitted.                               |                                  |             |
| ſ | 19                                                                       |                                  |             |
|   | © 2022 SAP SE or an SAP affiliate company. All rights reserved. Privacy: | Statement Security Disclosure Te | erms of Use |

Outcome: Purchase Order has been Invoiced by supplier (vendor). Invoice will be submitted to Department for payment processing. PO status is **Invoiced**.

| —                                                                                                    |                                                                                                    | w.                                                                                                    |
|----------------------------------------------------------------------------------------------------|----------------------------------------------------------------------------------------------------|----------------------------------------------------------------------------------------------------|
| urchase Order: 4500005701                                                                                                    |                                                                                                    | Done                                                                                                    |
| Create Order Confirmation   Create Ship No.                                                                                                    | Create Invoice                                                                                                    | * 🕾                                                                                                    |
| Order Detail Order History                                                                                                    |                                                                                                    |                                                                                                    |
|                                                                                                    |                                                                                                    |                                                                                                    |
| ΛΕΙς                                                                                                    |                                                                                                    |                                                                                                    |
|                                                                                                    |                                                                                                    |                                                                                                    |
|                                                                                                    |                                                                                                    |                                                                                                    |
| m:<br>stomer<br>istry of Finance and Economy<br>rmonwealth Drive                                                                                                    | To:<br>Syarikat Riang Ria Semarak Aldilifitri Sdn Bhd<br>No. 1 Jalan Sana,<br>Jalan Sini                                                                        | Status Purchase Order<br>(Invoiced)<br>4500005701<br>Amount: 10.00 BND                                                                                                    |
| m:<br>stomer<br>istry of Finance and Economy<br>mmonwealth Drive<br>3910<br>inel Darussalam<br>one: +673 () 238 0999<br>c                                                                 | To:<br>Syarikat Riang Ria Semarak Aldilfitri Sdn Bhd<br>No. 1 Jalan Sana,<br>Jalan Sini<br>Brunei-Muara BC1234<br>Brunei Darussalam<br>Phone:<br>Fax:<br>Email: | Status Purchase Order<br>(Invoiced)<br>4500005701<br>Amount: 1.000 BND<br>Version: 1<br>Track Order                                                                                                    |
| In:<br>stomer<br>instry of Finance and Economy<br>mmonwealth Drive<br>3910<br>Junei Darussalam<br>one: +673 () 238 0999<br>x:<br>Intact Information<br>pplier Address<br>arikat Riang Ria | To:<br>Syarikat Riang Ria Semarak Aidilfitri Sdn Bhd<br>No. 1 Jalan Sini<br>Brunel-Muara BC1234<br>Brunel Darussalam<br>Phone:<br>Fax:<br>Email:                | Purchase Order<br>(Invoiced)<br>4500005701<br>Amount: 10.00 BND<br>Version: 1           Track Order           Routing Status: Acknowledged<br>External Document Type: Sta PO /I NonWarrant (ZNB)<br>Document Type: Sta PO /I NonWarrant (ZNB) |

SUPPLIER (VENDOR)

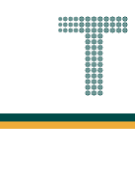

## Note: Below are sample email notifications received by vendor on Invoice sent.

| =      | M Gmail              |       | Q Se | arch mail                                                                                                    |         | ?       | <b>(</b> 3) | *** |    |
|--------|----------------------|-------|------|----------------------------------------------------------------------------------------------------|---------|---------|-------------|-----|----|
| 1      | Compose              |       | ÷    |                                                                                                    | 24 of 8 | 8,531   | <           | >   | 31 |
|        | Inbox                | 6,130 |      | Invoice INV-4500005701 for 10.00 BND has been submitted to Treasury Accounting and Financial Information System - TEST > Intox ×                                                                           |         |         | 8           | Ø   |    |
| ☆<br>© | Starred<br>Snoozed   |       |      | ordersender-prod@ansmtp.ariba.com @ Fri, May 3, 8:32AM (4 days ago)                                                                                                    | ☆       | <u></u> | ¢           | :   | ø  |
| ⊅<br>⊳ | Important<br>Sent    |       |      |                                                                                                    |         |         |             |     | •  |
| • 🗅    | Drafts<br>Categories | 67    |      | Dear Syarikat Riang Ria Semarak Aidilfitri Sdn Bhd,<br>You have successfully submitted Invoice INV-4500005701 for 10 00 BND to Treasury Accounting and                                                     |         |         |             |     | +  |
| ~      | More                 |       |      | Financial Information System - TEST through the SAP Business Network. A PDF copy of the invoice and the invoice data in cXML format are attached to this email. Please                                     |         |         |             |     |    |
| -      |                      |       |      | retain these files to support your local business records storage and archiving requirements.<br>Important:                                                                                                |         |         |             |     |    |
| Ξ      |                      |       |      | Remember to follow your country's electronic invoice (e-invoice) management regulations, such as those formulated for archiving tax invoices. Where can I get more information about SAP Business Network? |         |         |             |     |    |
| -      |                      |       |      | To access product documentation and tutorials, go to <u>SAP Business Network Exchange User</u><br><u>Community</u>                                                                                         |         |         |             |     |    |
|        |                      |       |      | How do I view a PDF document?<br>Download and open the file in Adobe Acrobat Reader. You can download Adobe Acrobat Reader from<br>here: https://get.adobe.com/reader/                                     |         |         |             |     | >  |

| = | M Gmail    |       | Q Se | earch mail            |                                                | Ŧ                                                                                                    | 0             | ŝ | *** |    |
|---|------------|-------|------|-----------------------|------------------------------------------------|----------------------------------------------------------------------------------------------------|---------------|---|-----|----|
| 0 | Compose    |       | ÷    | •                     | i Ľ ()                                         |                                                                                                    | 23 of 8,531   | < | >   | EI |
|   | Inbox      | 6,129 |      | Sent - In<br>AN111768 | voice INV-4500<br>395911-T) - Noti             | 0005701 - to Treasury Accounting and Financial Information System - TEST (A fication from SAP Business Network > Information SAP Business Network > Information Statement | NID:          | æ | ß   |    |
| ☆ | Starred    |       |      | /                     | ,,,,,,,,,,,,,,,,,,,,,,,,,,,,,,,,,,,,,,,        |                                                                                                    |               |   |     | a  |
| Q | Snoozed    |       |      | network_acc           | counts@ansmtp.ariba                            | .com <ordersender-prod@ansmtp.ariba.com> Fri, May 3, 8:32 AM (4 days ago)</ordersender-prod@ansmtp.ariba.com>                                                             | ☆ ☺           | ۴ | :   |    |
| D | Important  |       |      | to me 👻               |                                                |                                                                                                    |               |   |     |    |
| ⊳ | Sent       |       |      |                       |                                                |                                                                                                    |               |   |     |    |
| ۵ | Drafts     | 67    |      |                       | SAP Ariba /                                    |                                                                                                    |               |   |     |    |
|   | Categories |       |      |                       |                                                |                                                                                                    |               |   |     | +  |
| ~ | More       |       |      |                       | Your customer Treasur<br>Business Network acco | y Accounting and Financial Information System - TEST updated your invoice on SAP Business Network. Click View Invoice to log<br>unt (ANID: AN11201968629-T).              | into your SAI | P |     |    |
|   |            |       |      |                       | Country                                        | BN                                                                                                    |               |   |     |    |
|   |            |       |      |                       | Customer                                       | Treasury Accounting and Financial Information System - TEST                                                                                                    |               |   |     |    |
|   |            |       |      |                       | Invoice number                                 | INV-4500005701                                                                                                    |               |   |     |    |
| - |            |       |      |                       | Invoice Status                                 | Sent                                                                                                    |               |   |     |    |
|   |            |       |      |                       | Description:                                   | Success                                                                                                    |               |   |     |    |
|   |            |       |      |                       |                                                | _                                                                                                    |               |   |     |    |
| _ |            |       |      |                       |                                                | View                                                                                                    | v invoice     |   |     |    |
|   |            |       |      |                       |                                                |                                                                                                    |               |   |     |    |
|   |            |       |      |                       |                                                |                                                                                                    |               |   |     |    |
|   |            |       |      |                       |                                                |                                                                                                    |               |   |     |    |
|   |            |       |      |                       | Download the SAP Bus                           | iness Network Supplier app to your mobile device and manage customer orders on the go.                                                                                    |               |   |     |    |
|   |            |       |      |                       | Download on the                                | D APP ON                                                                                                    |               |   |     |    |
|   |            |       |      |                       | Coo                                            | 2017-037<br>2017-037                                                                                                    |               |   |     | ,  |

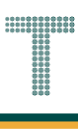

#### 3.1.3.5 Invoice Cancellation by Vendor

**As of 1<sup>st</sup> July 2025**, the Invoice Cancel button is **removed** from the Government Vendor Portal (GVP). Thus, to cancel an invoice submitted to a department, please follow the instructions below.

Step 1: Vendor must directly liaise with the Department to cancel (delete) their invoice.

Step 2: **Department** must locate and **delete the invoice** from the system.

Step 3: Once invoice has been successfully cancelled (deleted), only then Vendor can submit an invoice for the same PO. **Refer from section 3.1.3.4 Invoice Submission by Vendor.** 

#### Note:

- Only **Department** can **delete** the submitted invoices.
- If the **Department cannot locate the invoice** in their system, **Department must raise a ticket** to TAFIS PPP (<u>tafis.ppp@mofe.gov.bn</u>) to **request assistance with the invoice deletion**.
- **Departments** are **strongly advised** to include the **Vendor representative** in the **email loop** (CC) when raising a ticket.
- Vendors are strongly advised to verify invoice details and attachments (e.g. invoice number, amount, line items, supporting documents) prior to submission.
- If the Vendor is unable to submit the invoice, Vendor must raise a ticket to TAFIS PPP (<u>tafis.ppp@mofe.gov.bn</u>) to request assistance with the issues encountered. Examples of issues may include incorrect reflected amount (still consumed) in GVP or the invoice button is missing or greyed out.

## 3.1.4 View Procurement Documents in GVP

#### 3.1.4.1 Find and View Confirmed Orders

Vendor can view the Order Confirmations in Government Vendor Portal (GVP).

| User Role Supplier (Vendor) |                                               |
|-----------------------------|-----------------------------------------------|
| Link                        | http://supplier.ariba.com/ (Business Network) |

Step 1: Login to Supplier Business Network account from Internet browser.

Note:

- Enter Username (in email format) and Password of respective GVP supplier account.
- The login information (username and password) is the same as when vendor created their supplier account prior to completing Supplier Registration Questionnaire.
- Internet browsers such as Google Chrome, Microsoft Edge and Mozilla Firefox.

| SAP Business Network -                                                  | Ę                                                                                                    |
|-------------------------------------------------------------------------|----------------------------------------------------------------------------------------------------|
|                                                                         |                                                                                                    |
| Supplier sign-in Username Next                                          | SAP Business Network for suppliers webinars<br>Register or access on-demand webinars<br>specifically designed for suppliers to support<br>them on their journey. These cover a range of<br>topics, across the various regions, and are<br>relevant to both Enterprise and Standard<br>accounts. |
| Forgot username New to SAP Business Network? Register Now or Learn more | ••••                                                                                                    |
| Supported browsers and plugins                                          |                                                                                                    |

SUPPLIER (VENDOR)

| Business Network Standard Account     Image: Comparison of the service of the service of the s | ¢   |
|----------------------------------------------------------------------------------------------------|-----|
| Home       Enablement       Discovery v       Workbench       Orders v       Futfillment v       Invoices v       Payment v       More v         Leads       v       In Location       v       By Product       Q         Overview       Getting started       0       0       Invited Leads       Invited Leads       Invited Leads       Invited Leads       Last 90 days                                                                                                    |     |
| Leads     In Location     By Product       Overview     Getting started       1     0     0       Enablement Tasks     Matched Leads       Last 90 days     Last 90 days                                                                                                    | (   |
| Leads     In Location     By Product       Overview     Getting started       1     0     0       Enablement Tasks     Matched Leads       Last 90 days     Last 90 days                                                                                                    |     |
| Overview       Getting started         1       0       0         Enablement Tasks       Matched Leads         Last 90 days       Last 90 days                                                                                                    |     |
| Overview     Getting started       1     0     0       Enablement Tasks     Matched Leads       Last 90 days     Last 90 days                                                                                                    |     |
| 1 0 0<br>Enablement Tasks Matched Leads<br>Last 90 days Last 90 days                                                                                                    |     |
| Last 90 days Last 90 days                                                                                                    |     |
| Enablement Tasks Matched Leads Invited Leads<br>Last 90 days Last 90 days                                                                                                    |     |
| Last 90 days Last 90 days                                                                                                    |     |
| Last au days                                                                                                    | 1   |
|                                                                                                    | _   |
|                                                                                                    |     |
|                                                                                                    |     |
| Purchase orders     Last 3 months     Invoice aging     Activity feed     All                                                                                                    | Vie |
| ¢1.01 K ¢0                                                                                                    |     |
| \$1.01 BND \$0 BND                                                                                                    |     |
| \$1.2K \$1                                                                                                    |     |

**Note**: Please ensure to select the default option, **SAP Business Network**, as Purchase Order (PO) will only visible under this selection.

| Home | SAP Business Network Discovery   | Workbench Orde                        | rs 🖌 Fulfillment 🖌 In | voices v Payments v More | ~ | Create |
|------|----------------------------------|---------------------------------------|-----------------------|--------------------------|---|--------|
| 4    | Ariba Proposals & Questionnaires | 1 1 1 1 1 1 1 1 1 1 1 1 1 1 1 1 1 1 1 | 19 N 19               |                          |   |        |
|      | Ariba Contract Management        | Landa                                 |                       |                          |   |        |
| 100  | SAP Business Network             | Note                                  | • In Location         | By Product               | 4 |        |
|      |                                  |                                       | Reden                 |                          |   |        |

## Step 3: Click on Order Confirmations.

| Business Network  Standard Account Get enterprise account |                                                                                                    | 47 Q 8 |
|-----------------------------------------------------------|----------------------------------------------------------------------------------------------------|--------|
| Home Enablement Discovery v Workbench<br>Leads            | Fulfillment     Invoices     Payments     Catalogs     More       Order Confirmations     3       Service Sheets     By Product     Q       Time and Expense Sheets     Image: Sheets     Image: Sheets |        |
| Overview Getting started                                  | Ship Notices                                                                                                    |        |
| A D D D D D D D D D D D D D D D D D D D                   | Sales Orders Drafts                                                                                                    | 2      |

## Outcome: Order Confirmations page will be displayed.

| SAP B           | Business Networ    | k 🗸 Standar          | d Account              |                  | TEST MODE           | l                     |          |         |                           |                   | 5 ()                | SH         |
|-----------------|--------------------|----------------------|------------------------|------------------|---------------------|-----------------------|----------|---------|---------------------------|-------------------|---------------------|------------|
| Home            | Enablement         | Discovery $\vee$     | Workbench              | Orders ~         | Fulfillment 🗸       | Invoices $\checkmark$ | Payments | ✓ Cat   | talogs $\vee$ More $\vee$ |                   | Create 🗸            | 000        |
| Order Co        | onfirmations       |                      |                        |                  |                     |                       |          |         |                           |                   |                     |            |
| ► Sea           | arch Filters       |                      |                        |                  |                     |                       |          |         |                           |                   |                     |            |
| Order           | r Confirmatio      | ns (3)               |                        |                  |                     |                       |          |         |                           |                   |                     |            |
| Confirm         | nation ID          | Custor               | ner                    |                  |                     |                       | Ord      | er #    | Date                      |                   | Status              |            |
| Con-45          | 500005711 @        | Treasu               | ry Accounting and      | Financial Inform | ation System - TEST |                       | 450      | 0005711 | 4 May 2024 10:4           | 18:28 AM          | Acknowledged        |            |
| Con-45          | 500005702 🖉        | Treasu               | ry Accounting and      | Financial Inform | ation System - TEST |                       | 450      | 0005702 | 4 May 2024 12:            | 07:33 AM          | Acknowledged        |            |
| Con-45          | 500005701 🖉        | Treasu               | ry Accounting and      | Financial Inform | ation System - TEST |                       | 450      | 0005701 | 2 May 2024 3:24           | 4:19 PM           | Acknowledged        |            |
|                 |                    |                      |                        |                  |                     |                       |          |         |                           |                   |                     |            |
|                 |                    |                      |                        |                  |                     |                       |          |         |                           |                   |                     |            |
| <b>SAP</b> © 20 | 022 SAP SE or an S | GAP affiliate compar | ny. All rights reserve | ed.              |                     |                       |          |         |                           | Privacy Statement | Security Disclosure | Terms of U |

SUPPLIER (VENDOR)

## Note:

- 1. Confirmation ID is the Purchase Order (PO) confirmation number.
- 2. Order # is the Purchase Order (PO) document number.

| 5     | Business Network      | Standard Account                                           | 3            |                    |                        | 🗐 🕜 SH                             |
|-------|-----------------------|------------------------------------------------------------|--------------|--------------------|------------------------|------------------------------------|
| н     | ome Enablement        | Discovery V Workbench Orders V Fulfillment V               | Invoices 🗸 I | Payments 🗸 Catalog | s 🗸 More 🗸             | Create 🗸 🛛 🚥                       |
| Or    | der Confirmations     |                                                            |              |                    |                        |                                    |
|       | ► Search Filters      |                                                            |              |                    |                        |                                    |
|       | Order Confirmation    | ns (3)                                                     |              |                    |                        |                                    |
|       | Confirmation ID       | Customer                                                   |              | Order #            | Date                   | Status                             |
| ote 1 | Con-4500005711 🖉      | Treasury Accounting and Financial Information System - TES | Note 2       | 4500005711         | 4 May 2024 10:48:28 AM | Acknowledged                       |
|       | Con-4500005702 🖉      | Treasury Accounting and Financial Information System - TES | т            | 4500005702         | 4 May 2024 12:07:33 AM | Acknowledged                       |
|       | Con-4500005701 Ø      | Treasury Accounting and Financial Information System - TES | т            | 4500005701         | 2 May 2024 3:24:19 PM  | Acknowledged                       |
|       |                       |                                                            |              | ·                  |                        |                                    |
|       |                       |                                                            |              |                    |                        |                                    |
| SA    | © 2022 SAP SE or an S | AP affiliate company. All rights reserved.                 |              |                    | Privacy Stateme        | nt Security Disclosure Terms of Us |

#### Step 4: Click on **Confirmation ID** to open the PO confirmation document.

|   | SAP Business Network    | <ul> <li>Standard Account</li> </ul>      | TEST MODE                        | l                           |            |          |                        | ₽ ()                | SH           |
|---|-------------------------|-------------------------------------------|----------------------------------|-----------------------------|------------|----------|------------------------|---------------------|--------------|
|   | Home Enablement D       | viscovery V Workbench 0                   | Orders V Fulfillment V           | Invoices $ \smallsetminus $ | Payments ∨ | Catalogs | ✓ More ∨               | Create 🗸            |              |
|   | Order Confirmations     |                                           |                                  |                             |            |          |                        |                     |              |
|   | ► Search Filters        |                                           |                                  |                             |            |          |                        |                     |              |
|   | Order Confirmations     | 5 (3)                                     |                                  |                             |            |          |                        |                     | =            |
|   | Confirmation ID         | Customer                                  |                                  |                             | Order #    |          | Date                   | Status              |              |
| 4 | Con-4500005711 Ø        | Treasury Accounting and Fin               | ancial Information System - TEST |                             | 4500005    | 711      | 4 May 2024 10:48:28 AM | Acknowledged        |              |
|   | Con-4500005702 Ø        | Treasury Accounting and Fin               | ancial Information System - TEST |                             | 4500005    | 702      | 4 May 2024 12:07:33 AM | Acknowledged        |              |
|   | Con-4500005701 Ø        | Treasury Accounting and Fin               | ancial Information System - TEST |                             | 4500005    | 701      | 2 May 2024 3:24:19 PM  | Acknowledged        |              |
|   |                         |                                           |                                  |                             |            |          |                        |                     |              |
|   |                         |                                           |                                  |                             |            |          |                        |                     |              |
|   | © 2022 SAP SE or an SAF | P affiliate company. All rights reserved. |                                  |                             |            |          | Privacy Statement      | Security Disclosure | Terms of Use |

### Outcome: **PO Confirmation document** will be displayed.

| Business Network  | k 👻 Standard Account       | TEST M                       | IODE                             |                          |                               |                     | (?) SH       |
|-------------------|----------------------------|------------------------------|----------------------------------|--------------------------|-------------------------------|---------------------|--------------|
| der Confirmation: | Con-4500005711             |                              |                                  |                          |                               |                     | Done         |
| Print Export cXML |                            |                              |                                  |                          |                               |                     |              |
| Detail History    |                            |                              |                                  |                          |                               |                     |              |
|                   |                            |                              |                                  |                          |                               |                     | Attachment   |
|                   |                            |                              |                                  |                          |                               |                     |              |
| Confirmatio       | on #: Con-4500005711       |                              |                                  |                          |                               |                     |              |
| Notice L          | Date: 4 May 2024           |                              |                                  |                          |                               |                     |              |
| Purchase O        | rder: 4500005711           |                              |                                  |                          |                               |                     |              |
| Comme             | ents: Services expected to | be delivered on 6th May 2024 |                                  |                          |                               |                     |              |
|                   |                            | ,                            |                                  |                          |                               |                     |              |
| Line Items        |                            |                              |                                  |                          |                               |                     |              |
| Line #            | No. Schedule Lines         | Part # / Description         | Qty (Unit)                       | Need By                  | Ship By                       | Unit Price          | Subtota      |
| ▼ 00010           | 1                          |                              |                                  | 6 May 2024               |                               |                     |              |
|                   |                            | Cleaning Service             |                                  |                          |                               |                     |              |
|                   |                            | Current Order Status:        |                                  |                          |                               |                     |              |
|                   |                            | 1.000 Confirmed With New Dat | e (Comments: Services expected t | o be delivered on 6th Ma | ay 2024; Estimated Completion | n Date: 6 May 2024) |              |
| 00010.10          | D                          |                              | 10.000 (C62)                     |                          |                               | 5,000.00 BND        | 50,000.00 BN |
|                   |                            | Cleaning Service             |                                  |                          |                               |                     |              |
|                   |                            | 2                            |                                  |                          |                               |                     |              |

### Scroll down the page to view remaining PO confirmation details.

|                 | Notice Date:       | 4 May 2024             |                               |                                 |                        |                              |                   |               |
|-----------------|--------------------|------------------------|-------------------------------|---------------------------------|------------------------|------------------------------|-------------------|---------------|
|                 | Purchase Order:    | 4500005711             |                               |                                 |                        |                              |                   |               |
| Es              | st. Delivery Date: | 6 May 2024             |                               |                                 |                        |                              |                   |               |
|                 | Comments:          | Services expected to   | be delivered on 6th May 2024  |                                 |                        |                              |                   |               |
|                 |                    |                        |                               |                                 |                        |                              |                   |               |
|                 |                    |                        |                               |                                 |                        |                              |                   |               |
| Line Items      |                    |                        |                               |                                 |                        |                              |                   |               |
| Ene tterns      |                    |                        |                               |                                 |                        |                              |                   |               |
| Line #          | ١                  | No. Schedule Lines     | Part # / Description          | Qty (Unit)                      | Need By                | Ship By                      | Unit Price        | Subtotal      |
| ▼ 000           | 10 1               |                        |                               |                                 | 6 May 2024             |                              |                   |               |
|                 | 10 1               |                        |                               |                                 | 0 May 2024             |                              |                   |               |
|                 |                    |                        | Cleaning Service              |                                 |                        |                              |                   |               |
|                 |                    |                        | Current Order Status:         |                                 |                        |                              |                   |               |
|                 |                    |                        | 1 000 Confirmed With New Date | (Comments: Services expected to | be delivered on 6th Ma | v 2024: Estimated Completion | Date: 6 May 2024) |               |
|                 |                    |                        | 1.000 Commed Warner Date      | (commenta: ocrates expected to  | be delivered on our wa | y 2024, Estimated completion | Date: 6 May 2024) |               |
|                 | 00010.10           |                        |                               | 10.000 (C62)                    |                        |                              | 5,000.00 BND      | 50,000.00 BND |
|                 |                    |                        |                               |                                 |                        |                              |                   |               |
|                 |                    |                        | Cleaning Service              |                                 |                        |                              |                   |               |
|                 |                    |                        |                               |                                 |                        |                              |                   |               |
| Attachment(s)   |                    |                        |                               |                                 |                        |                              |                   |               |
| Autochineni(3). | •                  |                        |                               |                                 |                        |                              |                   |               |
|                 |                    |                        |                               |                                 |                        |                              | -                 |               |
| Nam             | ne                 |                        |                               |                                 |                        |                              | Туре              |               |
|                 |                    |                        |                               |                                 |                        |                              |                   |               |
| [SAM            | MPLE ATTACHME      | NT] Relevant Attachmer | nt for Confirm Order.pdf      |                                 |                        |                              | application/pdf   |               |
|                 |                    |                        |                               |                                 |                        |                              |                   |               |
|                 |                    |                        |                               |                                 |                        |                              |                   |               |
|                 |                    |                        |                               |                                 |                        |                              |                   |               |
|                 |                    |                        |                               |                                 |                        |                              |                   |               |
|                 |                    |                        |                               |                                 |                        |                              |                   |               |
| Print Expor     | rt cXML            |                        |                               |                                 |                        |                              |                   |               |
|                 |                    |                        |                               |                                 |                        |                              |                   |               |
|                 |                    |                        |                               |                                 |                        |                              |                   |               |
|                 |                    |                        |                               |                                 |                        |                              |                   | Dana          |
|                 |                    |                        |                               |                                 |                        |                              |                   | Done          |
|                 |                    |                        |                               |                                 |                        |                              |                   |               |

#### Find and View Advanced Shipping Notice (ASN) 3.1.4.2

Vendor can view the Advanced Shipping Notice (ASN) / Ship Notices in Government Vendor Portal (GVP).

| User Role | Supplier (Vendor)                             |
|-----------|-----------------------------------------------|
| Link      | http://supplier.ariba.com/ (Business Network) |

Step 1: Login to **Supplier Business Network** account from Internet browser.

Note:

- Enter Username (in email format) and Password of respective GVP supplier account. •
- The login information (username and password) is the same as when vendor created their supplier • account prior to completing Supplier Registration Questionnaire.
- Internet browsers such as Google Chrome, Microsoft Edge and Mozilla Firefox. •

| SAP Business Network -                                                                  | 司                                                                                                    | Î |
|-----------------------------------------------------------------------------------------|----------------------------------------------------------------------------------------------------|---|
|                                                                                         |                                                                                                    |   |
| Supplier sign-in     Username     Next   Forgot username   New to SAP Business Network? | SAP Business Network for suppliers webinars       Register or access on-demand webinars         specifically designed for suppliers to support       them on their journey. These cover a range of         topics, across the various regions, and are       relevant to both Enterprise and Standard         Learn More       Learn More |   |
|                                                                                         |                                                                                                    |   |
| Supported browsers and plugins                                                          |                                                                                                    |   |

SUPPLIER (VENDOR)

| tcome: Dashboard (Home              | page) will be          | displayed     | l.                    |        |        |
|-------------------------------------|------------------------|---------------|-----------------------|--------|--------|
| Business Network   Standard Account | Get enterprise account | TEST MODE     |                       |        |        |
| Home Enablement Discovery v W       | orkbench Orders 🛩      | Fulfillment 🗸 | Invoices • Payments • | More ~ |        |
|                                     |                        | Zi Iui        |                       |        |        |
|                                     | Leads                  | ✓ In Location | ✓ By Product          | ٩      |        |
| A State 1/                          | - it                   | Colles        | A NOR                 |        | -      |
| Overview Getting started            |                        |               |                       |        | An and |
|                                     |                        |               |                       |        |        |
| 1                                   | $\cap$                 | $\cap$        | 4                     |        |        |
| <b>_</b>                            | 0                      | 0             |                       |        |        |
| Enablement Tasks Match              | ned Leads              | Invited Leads |                       |        |        |
| Las                                 | t 90 days              | Last 90 days  | 1                     |        |        |
|                                     |                        |               |                       |        |        |
| My widgets Treasury Accounting 🗸    | ≣ <b>≩</b> Customize   |               |                       |        |        |
|                                     |                        |               |                       |        |        |
| Purchase orders Last 3 months V     | Invoice aging          |               | Activity feed All 🗸   |        | 1      |
| ¢1 01 K                             | <b></b>                |               |                       |        |        |
| ST.OT BND                           | SU BND                 |               |                       |        |        |
|                                     |                        |               |                       |        |        |
| \$1.2K                              | \$1                    |               |                       |        |        |

**Note**: Please ensure to select the default option, **SAP Business Network**, as Purchase Order (PO) will only visible under this selection.

| Home | SAP Business Network Discovery   | Workbench Orde | rs 🖌 Fulfillment 🖌 In | voices v Payments v More | ~ | Create |
|------|----------------------------------|----------------|-----------------------|--------------------------|---|--------|
| 4    | Ariba Proposals & Questionnaires | 11 A A T A     | 19 N 19               |                          |   |        |
|      | Ariba Contract Management        | Landa          |                       |                          |   |        |
| 100  | SAP Business Network             | Note           | • In Location         | By Product               | 4 |        |
|      |                                  |                | Reden                 |                          |   |        |

Step 2: Click on Fulfillment dropdown button.

### Step 3: Click on Ship Notices.

| SAP | Business Network  Standard Account Get enterprise account                                                                                                    | restrada                 |                              | A D 0 B      |
|-----|----------------------------------------------------------------------------------------------------|--------------------------|------------------------------|--------------|
| Hom | e Enablement Discovery ~ Workbench                                                                                                    | Fulfillment ~ Invoices ~ | Payments v Catalogs v More v | Create 🗸 🕴 🚥 |
|     |                                                                                                    | Order Confirmations      |                              |              |
|     | Leads                                                                                                    | Service Sheets           | ✓ By Product Q               |              |
|     | and the second second sec | Time and Expense Sheets  |                              | U.           |
|     | Overview Getting started                                                                                                    | Ship Notices 3           |                              |              |
|     |                                                                                                    | Goods Receipts           |                              |              |
| 4   | 0 0                                                                                                    | Sales Orders             |                              |              |
|     | Matched Leads Invited Leads                                                                                                    | Drafts                   |                              |              |
|     | Last 90 days Last 90 days                                                                                                    |                          |                              |              |

## Outcome: Ship Notices page will be displayed.

| SAP    | Business Netwo      | ork 🚽 Standard         | d Account              |                   | TEST MOD      | 3                     |                             |          |                    |                |                   | 5 ()               | SH           |
|--------|---------------------|------------------------|------------------------|-------------------|---------------|-----------------------|-----------------------------|----------|--------------------|----------------|-------------------|--------------------|--------------|
| Home   | Enablement          | Discovery $\checkmark$ | Workbench              | Orders 🗸          | Fulfillment 🗸 | Invoices $\checkmark$ | Payments $ \smallsetminus $ | Catalogs | $\sim$ More $\sim$ |                |                   | Create 🗸           |              |
| Ship N | otices              |                        |                        |                   |               |                       |                             |          |                    |                |                   |                    |              |
| ► 5    | Search Filters      |                        |                        |                   |               |                       |                             |          |                    |                |                   |                    |              |
| Shi    | p Notices (1)       |                        |                        |                   |               |                       |                             |          |                    |                |                   |                    | =            |
| Pack   | king Slip ID        | Customer               |                        |                   |               | Order #               | Date                        |          | Completion Status  | Receipt Status | Routing Status    | Ship Notice St     | tatus        |
| ASN    | -4500005701         | Treasury Accounti      | ng and Financial I     | nformation Syster | m - TEST      | 4500005701            | 2 May 2024 4:10:4           | IS PM    | Completed          | Fully Received | Acknowledged      |                    |              |
|        |                     |                        |                        |                   |               |                       |                             |          |                    |                |                   |                    |              |
|        |                     |                        |                        |                   |               |                       |                             |          |                    |                |                   |                    |              |
| SAP    | © 2022 SAP SE or an | SAP affiliate compan   | ıy. All rights reserve | d.                |               |                       |                             |          |                    |                | Privacy Statement | ecurity Disclosure | Terms of Use |

#### Note:

- 1. Packing Slip ID is the Purchase Order (PO) shipping notice number.
- 2. Order # is the Purchase Order (PO) document number.

|      |    | SAP Bus        | iness Netwo    | ork - Standard          | Account               |            | TEST MOD           | E                     |                   |            |                   |                |                   | ₽ (?                | SH           |
|------|----|----------------|----------------|-------------------------|-----------------------|------------|--------------------|-----------------------|-------------------|------------|-------------------|----------------|-------------------|---------------------|--------------|
|      | ł  | Home Er        | ablement       | Discovery $\checkmark$  | Workbench             | Orders ~   | Fulfillment $\sim$ | Invoices $\checkmark$ | Payments $ \sim $ | Catalogs \ | More 🗸            |                |                   | Create 🗸            |              |
|      | SI | hip Notic      | es             |                         |                       |            |                    |                       |                   |            |                   |                |                   |                     |              |
|      |    | ► Sear         | ch Filters     |                         |                       |            |                    |                       |                   |            |                   |                |                   |                     |              |
|      |    | Ship N         | otices (1)     |                         |                       |            |                    |                       |                   |            |                   |                |                   |                     |              |
|      |    | Packing S      | lip ID         | Customer                |                       |            |                    | Order #               | Date              | c          | completion Status | Receipt Status | Routing Status    | Ship Notice S       | tatus        |
| Vote | 1  | ASN-4500       | 0005701        | Treasury Accountir      | ng and Financial I    | nformation | Note 2             | 4500005701            | 2 May 2024 4:10:4 | 15 PM C    | Completed         | Fully Received | Acknowledged      |                     |              |
|      | S  | <b>₽</b> © 202 | 2 SAP SE or an | n SAP affiliate company | y. All rights reserve | d.         |                    |                       |                   |            |                   |                | Privacy Statement | Security Disclosure | Terms of Use |

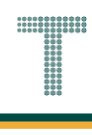

Step 4: Click on Packing Slip ID (Advanced Shipping Notice (ASN) / Ship Notice) to open the PO ship notice document.

| S   | Business        | Network - Standa            | rd Account             |                    | TEST MOD           | E                           |                   |          |                   |                |                   | ₽ (?                | SH         |
|-----|-----------------|-----------------------------|------------------------|--------------------|--------------------|-----------------------------|-------------------|----------|-------------------|----------------|-------------------|---------------------|------------|
| Ho  | me Enablem      | ent Discovery ~             | Workbench              | Orders ~           | Fulfillment $\sim$ | Invoices $ \smallsetminus $ | Payments 🗸        | Catalogs | ✓ More ∨          |                |                   | Create 🗸            |            |
| Shi | p Notices       |                             |                        |                    |                    |                             |                   |          |                   |                |                   |                     |            |
|     | Search Fil      | ters                        |                        |                    |                    |                             |                   |          |                   |                |                   |                     |            |
|     | Ship Notices    | : (1)                       |                        |                    |                    |                             |                   |          |                   |                |                   |                     |            |
|     | Packing Slip ID | Customer                    |                        |                    |                    | Order #                     | Date              |          | Completion Status | Receipt Status | Routing Status    | Ship Notice S       | tatus      |
|     | ASN-450000570   | 1 Treasury Account          | ting and Financial     | Information Syster | n - TEST           | 4500005701                  | 2 May 2024 4:10:4 | 45 PM    | Completed         | Fully Received | Acknowledged      |                     |            |
|     |                 |                             |                        |                    |                    |                             |                   |          |                   |                |                   |                     |            |
| SAU | © 2022 SAP S    | E or an SAP affiliate compa | ny. All rights reserve | ed.                |                    |                             |                   |          |                   |                | Privacy Statement | Security Disclosure | Terms of U |

### Outcome: PO Advanced Shipping Notice (ASN) / Ship Notice document will be displayed.

| Sap Business Network - Standard Account                                                        | TEST MODE () SH                                                                                                    |
|------------------------------------------------------------------------------------------------|----------------------------------------------------------------------------------------------------|
| hip Notice: ASN-4500005701                                                                     | Done                                                                                                    |
| Print Export cXML                                                                              |                                                                                                    |
| Detail History                                                                                 |                                                                                                    |
| SHIP FROM                                                                                      | DELIVER TO                                                                                                    |
| Syarikat Riang Ria Semarak<br>Aidilfitri Sdn Bhd                                               | KEMENTERIAN KEWANGAN &<br>EKONOMI                                                                                   |
| Postal Address:<br>No. 1 Jalan Sana,<br>Jalan Sini<br>Brunei-Muara BC1234<br>Brunei Darussalam | Postal Address:<br>No. 2, Jatan Situ,<br>Jalan Saja<br>Brunei-Muara BD5678<br>Brunei Darussalam<br>Address ID: D010 |
| SHIPPING<br>Packing Slip ID: ASN-4500005701<br>Notice Date: 2 May 2024                         | Related Documents: 4500005701<br>500000455                                                                          |
| Service Level:                                                                                 | TRACKING                                                                                                    |
| Requested Delivery Date:                                                                       | Tracking information not provided.                                                                                  |
| Ship Notice Type: Estimated<br>Estimated Shipping Date: 2 May 2024                             | STATUSES BASED ON GOODS RECEIPT                                                                                     |
| Estimated Delivery Date: 5 May 2024 12:00:00 PM                                                | Completion Status: Completed                                                                                        |
| Gross Volume:                                                                                  | Receipt Status: Fully Received                                                                                      |
| Gross Weight:                                                                                  | SHIP NOTICE TRACKING                                                                                                |

SUPPLIER (VENDOR)

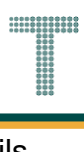

### Scroll down the page to view remaining PO Advanced Shipping Notice (ASN) / Ship Notice details.

| DDITIONAL INFO                   | RMATION         |                                          |                  |            |       |      |                   |         |                     |            |               |
|----------------------------------|-----------------|------------------------------------------|------------------|------------|-------|------|-------------------|---------|---------------------|------------|---------------|
| dditional informa<br>Order Items | tion not provid | ded.                                     |                  |            |       |      |                   |         |                     |            | Show Item Det |
| Order #                          | Line No.        | Part # / Description                     | Customer Part #  |            | Qty   | Unit | Need By           | Ship E  | Зу                  | Unit Price | Subto         |
| 4500005701                       | 10              | A3 Paper                                 | 0000000300000919 |            | 1.000 | RM   | 5 May 2024        |         |                     | 100.00 BND | 10.00 BI      |
|                                  |                 | SHIPMENT STATUS                          |                  |            |       |      |                   |         |                     |            |               |
|                                  |                 | 1. Shipped 1                             | Show Details     |            |       |      |                   |         |                     |            |               |
|                                  |                 | Received Quantity:<br>Returned Quantity: | 1 RM             |            |       |      |                   |         |                     |            |               |
|                                  |                 | Pricing Details                          | Completed        |            |       |      |                   |         |                     |            |               |
|                                  |                 | Unit Details (i)                         |                  |            |       |      | Price Details (i) |         |                     |            |               |
|                                  |                 | Unit Conversion                          |                  | Price Unit | Order | Unit |                   | Price   | Price Unit Quantity |            | Price Unit    |
|                                  |                 | 1                                        |                  | RM         | RM    |      | 100               | .00 BND | 10                  |            | RM            |
|                                  |                 |                                          |                  |            |       |      |                   |         |                     |            |               |
|                                  |                 |                                          |                  |            |       |      |                   |         |                     |            |               |

#### 3.1.4.3 Find and View Goods Received (GR)

Vendor can view the Goods Received (GR) in Government Vendor Portal (GVP).

In the system, Goods Received is also known as Goods Receipt.

| User Role | Supplier (Vendor)                             |
|-----------|-----------------------------------------------|
| Link      | http://supplier.ariba.com/ (Business Network) |

Step 1: Login to **Supplier Business Network** account from Internet browser.

Note:

- Enter Username (in email format) and Password of respective GVP supplier account.
- The login information (username and password) is the same as when vendor created their supplier account prior to completing Supplier Registration Questionnaire.
- Internet browsers such as Google Chrome, Microsoft Edge and Mozilla Firefox.

| SAP Business Network -                          | ■                                                                                                    |
|-------------------------------------------------|----------------------------------------------------------------------------------------------------|
|                                                 |                                                                                                    |
| Supplier sign-in                                | SAP Business Network for suppliers webinars<br>Register or access on-demand webinars<br>specifically designed for suppliers to support                |
| Username                                        | them on their journey. These cover a range of<br>topics, across the various regions, and are<br>relevant to both Enterprise and Standard<br>accounts. |
| Forgot username<br>New to SAP Business Network? | Learn More                                                                                                    |
| Register Now or Learn more                      | • • • •                                                                                                    |
| Supported browsers and plugins                  |                                                                                                    |

SUPPLIER (VENDOR)

| tcome: Dashboard (Home              | bage) will be displayed.                             |             |
|-------------------------------------|------------------------------------------------------|-------------|
| Business Network   Standard Account | Get enterprise account                               | ব           |
| Home Enablement Discovery ~ W       | rkbench Orders v Fulfillment v Invoices v Payments v | · More · Cr |
|                                     |                                                      |             |
|                                     | Leads V In Location V By Product                     | a           |
| In the second second                | A The way                                            |             |
| Overview Getting started            |                                                      |             |
|                                     |                                                      |             |
| 1                                   |                                                      |             |
| Enablement Tasks Mate               | ed Leads                                             |             |
| Las                                 | 90 days Last 90 days                                 |             |
|                                     |                                                      |             |
| My widgets Treasury Accounting V    | ≣≩ Customize                                         | -           |
| Durchase orders                     | Investore exting                                     |             |
| Furchase orders                     |                                                      | View        |
| \$1 01 K                            | \$0                                                  |             |
|                                     |                                                      |             |
| \$1.2K                              | \$1                                                  |             |

**Note**: Please ensure to select the default option, **SAP Business Network**, as Purchase Order (PO) will only visible under this selection.

| Home | SAP Business Network Discovery   | Workbench Orde                                                                                                  | ers 🖌 Fulfillment 🖌 In | voices v Payments v More | ×                                     | Create |
|------|----------------------------------|----------------------------------------------------------------------------------------------------|------------------------|--------------------------|---------------------------------------|--------|
| 4    | Ariba Proposals & Questionnaires | The second second second second second second second second second second second second second second second se | 19 N 19                |                          | A A A A A A A A A A A A A A A A A A A |        |
|      | Ariba Contract Management        | Landa                                                                                                    |                        |                          |                                       |        |
| 100  | SAP Business Network             | Note                                                                                                    | • In Location          | By Product               | q                                     |        |
|      |                                  |                                                                                                    | Reden                  |                          |                                       |        |

### Step 3: Click on Goods Receipts.

| SAP Business Network  Standard Account Get enterprise account |                                                       | v C @ 8      |
|---------------------------------------------------------------|-------------------------------------------------------|--------------|
| Home Enablement Discovery ~ Workbench 2                       | Fulfillment - Invoices - Payments - Catalogs - More - | Create 🗸 🕴 🚥 |
|                                                               | Order Confirmations                                   |              |
| Leads                                                         | Service Sheets V By Product Q                         |              |
|                                                               | Time and Expense Sheets                               |              |
| Overview Getting started                                      | Ship Notices                                          |              |
|                                                               | Goods Receipts                                        |              |
|                                                               | Sales Orders                                          |              |
| Matched Leads Invited Leads                                   | Drafts                                                |              |
| Last 90 days Last 90 days                                     |                                                       |              |

## Outcome: Goods Reciepts page will be displayed.

| SAP     | Business Netwo    | rk 👻 Standard Account             |              | TEST MOD             |                       |            |            |        |                       |                   | ₽ ()                | SH           |
|---------|-------------------|-----------------------------------|--------------|----------------------|-----------------------|------------|------------|--------|-----------------------|-------------------|---------------------|--------------|
| Home    | Enablement        | Discovery V Workbe                | nch Orders 🗸 | Fulfillment $\sim$   | Invoices $\checkmark$ | Payments V | Catalogs 🗸 | More 🗸 |                       |                   | Create 🗸            |              |
| Goods I | Receipts          |                                   |              |                      |                       |            |            |        |                       |                   |                     |              |
| ► S     | earch Filters     |                                   |              |                      |                       |            |            |        |                       |                   |                     |              |
| Go      | ods Receipts      | (1)                               |              |                      |                       |            |            |        |                       |                   |                     |              |
| Rece    | ipt Number        | Reference                         | Customer     |                      |                       |            |            |        | Date                  |                   | Routing Status      |              |
| 5000    | 000455            | 4500005701                        | Treasury Acc | ounting and Financia | al Information Syste  | m - TEST   |            |        | 2 May 2024 4:47:27 PM |                   | Sent                |              |
|         |                   |                                   |              |                      |                       |            |            |        |                       |                   |                     |              |
|         |                   |                                   |              |                      |                       |            |            |        |                       |                   |                     |              |
| SAP ©   | 2022 SAP SE or an | SAP affiliate company. All rights | reserved.    |                      |                       |            |            |        |                       | Privacy Statement | Security Disclosure | Terms of Use |

#### Note:

- 1. Receipt Number is the Purchase Order (PO) goods received number.
- 2. Reference is the Purchase Order (PO) document number.

|      |   | SAP Business Netwo  | ork 👻 Standard Ad         | count             | TEST MODE              |                             |            |            |        |                       |                   | ₽ (?                | SH           |
|------|---|---------------------|---------------------------|-------------------|------------------------|-----------------------------|------------|------------|--------|-----------------------|-------------------|---------------------|--------------|
|      | ł | Home Enablement     | Discovery $\checkmark$ V  | Vorkbench Orders  | Fulfillment ~          | Invoices $ \smallsetminus $ | Payments V | Catalogs ~ | More 🗸 |                       |                   | Create 🗸            |              |
|      | G | oods Receipts       |                           |                   |                        |                             |            |            |        |                       |                   |                     |              |
|      |   | Search Filters      |                           |                   |                        |                             |            |            |        |                       |                   |                     |              |
|      |   | Goods Receipts      | (1)                       |                   |                        |                             |            |            |        |                       |                   |                     | -            |
|      |   | Receipt Number      | Reference                 | Customer          |                        |                             |            |            |        | Date                  |                   | Routing Status      |              |
| Note | 1 | 500000455           | 450000570                 | Note 2            | ccounting and Financia | I Information Syste         | m - TEST   |            |        | 2 May 2024 4:47:27 PM |                   | Sent                |              |
|      |   | @ 2022 SAD SE or an | SAD officiate company. A  | I rights reconued |                        |                             |            |            |        |                       | Privacy Statement | Security Direlegue  | Terms of Use |
|      | 2 | S 2022 SAP SE or an | i SAP annuale company. Ai | u ngnus reserved. |                        |                             |            |            |        |                       | Privacy statement | Security Disclosure | remis of Use |
TAFIS – USER GUIDE

SUPPLIER (VENDOR)

## Step 4: Click on **Receipt Number** to open the PO goods received document.

|   | SA  | P Business Net   | work 👻         | Standard    | Account               |                | TEST MODE           | I                     |                   |            |        |                       |                   | 9 ()                | SH           |
|---|-----|------------------|----------------|-------------|-----------------------|----------------|---------------------|-----------------------|-------------------|------------|--------|-----------------------|-------------------|---------------------|--------------|
|   | Hon | ne Enablement    | Discov         | rery 🗸      | Workbench             | Orders 🗸       | Fulfillment $\sim$  | Invoices $\checkmark$ | Payments $ \sim $ | Catalogs 🗸 | More 🗸 |                       |                   | Create 🗸            | 000          |
|   | Goo | ds Receipts      |                |             |                       |                |                     |                       |                   |            |        |                       |                   |                     |              |
|   |     | Search Filter    | ſS             |             |                       |                |                     |                       |                   |            |        |                       |                   |                     |              |
|   |     | Goods Receipt    | ts (1)         |             |                       |                |                     |                       |                   |            |        |                       |                   |                     | -            |
|   |     | Receipt Number   | _              | Referenc    | e                     | Customer       |                     |                       |                   |            |        | Date                  |                   | Routing Status      |              |
| 4 |     | 500000455        |                | 4500005     | 701                   | Treasury Accou | nting and Financial | Information Syste     | m - TEST          |            |        | 2 May 2024 4:47:27 PM |                   | Sent                |              |
|   |     |                  |                |             |                       |                |                     |                       |                   |            |        |                       |                   |                     |              |
|   |     |                  |                |             |                       |                |                     |                       |                   |            |        |                       |                   |                     |              |
|   | SAP | © 2022 SAP SE or | an SAP affilia | ite company | /. All rights reserve | d.             |                     |                       |                   |            |        |                       | Privacy Statement | Security Disclosure | Terms of Use |

## Outcome: PO Receipt / Goods Received document will be displayed.

| SAP Business Network - Standard Account                                                                                                    | TEST MODE                                                                                                    |                          |                           |                                                              |                                 | 3 SH                        |
|----------------------------------------------------------------------------------------------------|----------------------------------------------------------------------------------------------------|--------------------------|---------------------------|--------------------------------------------------------------|---------------------------------|-----------------------------|
| Receipt: 500000455                                                                                                    |                                                                                                    |                          |                           |                                                              |                                 | Done                        |
| Print   Export cXML                                                                                                    |                                                                                                    |                          |                           |                                                              |                                 |                             |
| Detail History                                                                                                    |                                                                                                    |                          |                           |                                                              |                                 |                             |
| From:<br>Treasury Accounting and Financial Information System - TEST<br>Commonwealth Drive<br>223910<br>Brunei Darussalam                                                                                          | To:<br>Syarikat Riang Ria Semarak J<br>Jalan Sana,<br>Jalan Sini<br>Brunei-Muara BC1234<br>Brunei Darussalam<br>Phone:<br>Fax:<br>Email: | Aldilffri Sdn Bhd        | Re                        | ceipt<br>Receipt No.: 5000000455<br>Receipt Date: 2 May 2024 |                                 |                             |
|                                                                                                    |                                                                                                    |                          |                           |                                                              | Routing Status<br>Related Docur | : Sent<br>nents: 4500005701 |
| Receipt Line Number Order Line Number Part # / Description                                                                                                    | Customer Part # Batch # 0                                                                                                    | Customer Batch # Packing | Slip ID Packing Slip Date | Qty (Unit) Delivery Address                                  | Type Unit Rate Amo              | unt Status                  |
| Purchase Order: 4500005701 (Closed For Receiving)                                                                                                    |                                                                                                    |                          |                           |                                                              |                                 |                             |
| 1 10 A3 Paper<br>Comments                                                                                                    | 0000000300000919                                                                                                    | ASN-4500                 | 005701 2 May 2024         | 1.000 RM Not Specified                                       | Received 10.00 BND 10.00        | BND Completed               |
| Receipt received on: Thursday 2 May 2024 8:47 AM GMT+08:00<br>Received by SAP Business Network on: Thursday 2 May 2024 4:47 PM GMT-<br>This Receipt was sent by Treasury Accounting and Financial Information Syst | -08:00<br>em - TEST AN11176895911-T and delivered b                                                                                      | y SAP Business Network.  |                           |                                                              |                                 |                             |

# 3.1.4.4 Find and View Invoice

Vendor can view the Invoice in Government Vendor Portal (GVP).

| User Role | Supplier (Vendor)                             |
|-----------|-----------------------------------------------|
| Link      | http://supplier.ariba.com/ (Business Network) |

Step 1: Login to **Supplier Business Network** account from Internet browser.

Note:

- Enter Username (in email format) and Password of respective GVP supplier account.
- The login information (username and password) is the same as when vendor created their supplier account prior to completing Supplier Registration Questionnaire.
- Internet browsers such as Google Chrome, Microsoft Edge and Mozilla Firefox.

| Supplier sign-in   Username   Next   Forgot username | Q                   |
|------------------------------------------------------|---------------------|
| Supplier sign-in   Username   Next                   |                     |
| New to SAP Business Network?                         | ars<br>oort<br>e of |
| Register Now or Learn more                           |                     |
| upported browsers and plugins                        |                     |

TAFIS – USER GUIDE

SUPPLIER (VENDOR)

|                                                                           | •                                  |                                    |                         |                     |                    |   |          |
|---------------------------------------------------------------------------|------------------------------------|------------------------------------|-------------------------|---------------------|--------------------|---|----------|
| SAP Business Network                                                      | Standard Acc                       | count Get enterpr                  | rise account            |                     |                    |   | Ş        |
| Home Enablement                                                           | Discovery ¥                        | Workbench                          | Orders Y Fulfillm       | ent v Invoices v    | Payments 🖌 More    | • |          |
| 101 1                                                                     |                                    |                                    | Nº AUL                  | A BEALM             |                    |   |          |
| 201 3                                                                     |                                    | Leads                              | Y In Loc                | ition               | ✓ By Product       | ٩ |          |
|                                                                           | Pro C                              | 11 1                               | Nº Tal                  |                     | ANT IS             |   | <b>_</b> |
| Overview Getting                                                          | started                            |                                    |                         |                     |                    |   | Ar and   |
|                                                                           |                                    |                                    |                         |                     |                    |   |          |
| 1                                                                         | 15                                 | ~                                  |                         |                     |                    |   |          |
|                                                                           |                                    |                                    |                         | 1                   |                    |   |          |
| T                                                                         |                                    | 0                                  | C                       | )                   |                    |   |          |
| Enablement Tasks                                                          |                                    | O<br>Matched Leads                 | C<br>Invited            | eads                |                    |   |          |
| Enablement Tasks                                                          |                                    | Matched Leads<br>Last 90 days      | Invited I<br>Last 90    | eads                |                    |   |          |
| L<br>Enablement Tasks                                                     |                                    | Matched Leads<br>Last 90 days      | Invited I<br>Last 90    | eads                |                    |   |          |
| Enablement Tasks                                                          | easury Accounting                  | Matched Leads<br>Last 90 days      | Invited I<br>Last 90    | eads                |                    |   |          |
| L<br>Enablement Tasks<br>My widgets Tre                                   | easury Accounting                  | Matched Leads<br>Last 90 days      | Invited I<br>Last 90    | eads<br>days        | hitti ford   All V |   |          |
| L<br>Enablement Tasks<br>My widgets<br>Purchase orders                    | easury Accounting<br>Last 3 months | O<br>Matched Leads<br>Last 90 days | omize<br>e aging        | eads<br>days<br>Act | ivity feed   All 🗸 |   | Vi       |
| L<br>Enablement Tasks<br>My widgets Tre<br>Purchase orders<br>\$1 01 K    | easury Accounting<br>Last 3 months | Matched Leads<br>Last 90 days      | omize<br>e aging        | eads<br>days<br>Act | ivity feed │ All ∨ |   | Vi       |
| L<br>Enablement Tasks<br>My widgets<br>Purchase orders<br>\$1.01 K<br>ENE | easury Accounting<br>Last 3 months | Matched Leads<br>Last 90 days      | omize<br>e aging<br>BND | eads<br>days<br>Act | ivity feed   All 🗸 |   | Vi       |

**Note**: Please ensure to select the default option, **SAP Business Network**, as Purchase Order (PO) will only visible under this selection.

| Home | SAP Business Network Discovery   | Workbench Orde | rs 🖌 Fulfillment 🖌 In | voices v Payments v More | ~ | Create |
|------|----------------------------------|----------------|-----------------------|--------------------------|---|--------|
| 4    | Ariba Proposals & Questionnaires | 11 A A T A     | 19 N 19               |                          |   |        |
|      | Ariba Contract Management        | Landa          |                       |                          |   |        |
| 100  | SAP Business Network             | Note           | • In Location         | By Product               | 4 |        |
|      |                                  |                | Reden                 |                          |   |        |

## Step 2: Click on Fulfillment dropdown button.

#### Step 3: Click on Invoices.

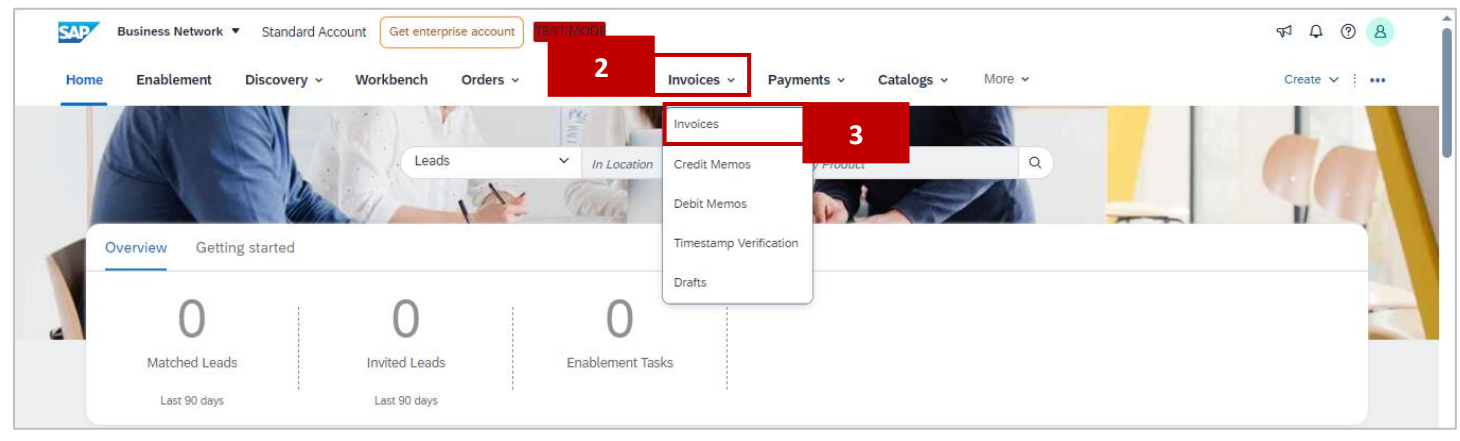

# Outcome: Invoice page will be displayed.

|                                     |                                                                                                    | account Resar Walter    |                             |                           | 47 D @ 8                  |
|-------------------------------------|----------------------------------------------------------------------------------------------------|-------------------------|-----------------------------|---------------------------|---------------------------|
| ome Enablement Disc                 | overy - Workbench O                                                                                                    | rders - Fulfillment - I | nvoices v Payments v More v |                           | Create 🗸 🚥                |
| nvoices                             |                                                                                                    |                         |                             |                           |                           |
| 4                                   | 0                                                                                                    |                         |                             | 2                         |                           |
| 4                                   | U                                                                                                    | 0                       | U                           | $\angle$                  | U                         |
| Invoices                            | Rejected invoices                                                                                                    | Overdue invoices - Not  | Overdue invoices - Approved | Invoices pending approval | Approved invoices pending |
| Last 31 days                        | Last 31 days                                                                                                    | Last 31 days            | Last 31 days                | Last 31 days              | Last 31 days              |
| ✓ Edit filter   Last 31 0 Customers | lays                                                                                                    | nber                    | Reference                   | Invoice date              |                           |
|                                     |                                                                                                    |                         |                             |                           |                           |
| Select or type selections           | D Type select                                                                                                    | tion                    | Type input                  | Last 31 days              | ~                         |
| Select or type selections           | Type select                                                                                                    | match O Exact match     | Type input                  | Last 31 days              | ~                         |
| Select or type selections           | Image: Difference of the selection       Image: Difference of the selection       Image: Differ | match C Exact match     | Type input                  | Last 31 days              | Apply Reset               |
| Select or type selections           | Type selec  Partial                                                                                                    | match O Exact match     | Type input                  | Last 31 days              | Apply Reset               |

**TAFIS – USER GUIDE SUPPLIER (VENDOR)** 

## Scroll down the page to view remaining PO Invoice details.

| Show m               | ore                                              |            |                            |             |                |                | Apply                                                   | Rese    | t          |
|----------------------|--------------------------------------------------|------------|----------------------------|-------------|----------------|----------------|---------------------------------------------------------|---------|------------|
|                      |                                                  |            |                            |             |                |                | ۵                                                       | •       | <b>5</b> 2 |
| Invoice<br>Number    | Customer                                         | Reference  | Invoiced Date $\downarrow$ | Amount      | Routing Status | Invoice Status | From address                                            | Ti Acti | ons        |
| INV-4500005<br>711   | Treasury Accounting an<br>d Financial Informatio | 4500005711 | May 4, 2024                | \$50000 BND | Acknowledged   |                | Syarikat Riang Ria Semara<br>k Aidilfitri Sdn Bhd, BSB, | N.<br>n |            |
| INV-4500005<br>703_1 | Treasury Accounting an<br>d Financial Informatio | 4500005702 | May 4, 2024                | \$100 BND   | Acknowledged   |                | Syarikat Riang Ria Semara<br>k Aidilfitri Sdn Bhd, BSB, | ∾.<br>n |            |
| INV-4500005<br>703   | Treasury Accounting an<br>d Financial Informatio | 4500005702 | May 4, 2024                | \$100 BND   | Acknowledged   |                | Syarikat Riang Ria Semara<br>k Aidilfitri Sdn Bhd, BSB, | N.<br>n |            |
| INV-4500005<br>701   | Treasury Accounting an<br>d Financial Informatio | 4500005701 | May 3, 2024                | \$10 BND    | Acknowledged   |                | Syarikat Riang Ria Semara<br>k Aidilfitri Sdn Bhd, BSB, | n       |            |

#### Note:

- 1. Invoice Number is the Purchase Order (PO) invoice document number.
- 2. Reference is the Purchase Order (PO) document number.

|      |     | Show m               | ore                                              |            |                            |             |                |                | Apply                                                   | Reset    |      |
|------|-----|----------------------|--------------------------------------------------|------------|----------------------------|-------------|----------------|----------------|---------------------------------------------------------|----------|------|
|      |     |                      |                                                  |            |                            |             |                |                | ۵                                                       | 3        | ÷    |
|      |     | Invoice<br>Number    | Customer                                         | Reference  | Invoiced Date $\downarrow$ | Amount      | Routing Status | Invoice Status | From address                                            | T( Actio | ns 🍎 |
| Note | e 1 | INV-4500005<br>711   | Treasury Accounting an<br>d Financial Informatio | 4500005711 | Note 2                     | \$50000 BND | Acknowledged   |                | Syarikat Riang Ria Semara<br>k Aidilfitri Sdn Bhd, BSB, | N        | Feed |
|      |     | INV-4500005<br>703_1 | Treasury Accounting an<br>d Financial Informatio | 4500005702 | May 4, 2024                | \$100 BND   | Acknowledged   |                | Syarikat Riang Ria Semara<br>k Aidilfitri Sdn Bhd, BSB, | N        |      |
|      |     | INV-4500005<br>703   | Treasury Accounting an<br>d Financial Informatio | 4500005702 | May 4, 2024                | \$100 BND   | Acknowledged   |                | Syarikat Riang Ria Semara<br>k Aidilfitri Sdn Bhd, BSB, | N<br>n   |      |
|      |     | INV-4500005<br>701   | Treasury Accounting an<br>d Financial Informatio | 4500005701 | May 3, 2024                | \$10 BND    | Acknowledged   |                | Syarikat Riang Ria Semara<br>k Aidilfitri Sdn Bhd, BSB, | N        |      |
|      |     |                      |                                                  |            |                            |             |                |                |                                                         |          | _    |

## Step 4: Click on Invoice Number to open the PO invoice document.

|   | Show m               | nore                                             |            |                            |             |                |                | Apply                                                   | Reset      |
|---|----------------------|--------------------------------------------------|------------|----------------------------|-------------|----------------|----------------|---------------------------------------------------------|------------|
|   |                      |                                                  |            |                            |             |                |                | G                                                       | a 38       |
|   | Invoice<br>Number    | Customer                                         | Reference  | Invoiced Date $\downarrow$ | Amount      | Routing Status | Invoice Status | From address                                            | Te Actions |
| 4 | INV-4500005<br>711   | Treasury Accounting an<br>d Financial Informatio | 4500005711 | May 4, 2024                | \$50000 BND | Acknowledged   |                | Syarikat Riang Ria Semara<br>k Aidilfitri Sdn Bhd, BSB, | N          |
|   | INV-4500005<br>703_1 | Treasury Accounting an<br>d Financial Informatio | 4500005702 | May 4, 2024                | \$100 BND   | Acknowledged   |                | Syarikat Riang Ria Semara<br>k Aidilfitri Sdn Bhd, BSB, | M          |
|   | INV-4500005<br>703   | Treasury Accounting an<br>d Financial Informatio | 4500005702 | May 4, 2024                | \$100 BND   | Acknowledged   |                | Syarikat Riang Ria Semara<br>k Aidilfitri Sdn Bhd, BSB, | N          |
|   | INV-4500005<br>701   | Treasury Accounting an<br>d Financial Informatio | 4500005701 | May 3, 2024                | \$10 BND    | Acknowledged   |                | Syarikat Riang Ria Semara<br>k Aidilfitri Sdn Bhd, BSB, | M          |

**TAFIS – USER GUIDE** SUPPLIER (VENDOR)

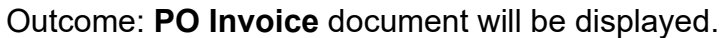

| SAP Business Network - Standard Account                                                                                                    | TEST MODE                       |                                                                                    |                                                                              | (7) SH      |
|----------------------------------------------------------------------------------------------------|---------------------------------|------------------------------------------------------------------------------------|------------------------------------------------------------------------------|-------------|
| voice: INV-4500005711                                                                                                    |                                 |                                                                                    |                                                                              | Done        |
| Copy This Invoice Cancel Print Download PDP                                                                                                    | ▼ Export cXML                   |                                                                                    |                                                                              |             |
| Detail Scheduled Payments History                                                                                                    |                                 |                                                                                    |                                                                              |             |
|                                                                                                    |                                 |                                                                                    |                                                                              | Attachment( |
| andard Invoice                                                                                                    |                                 |                                                                                    |                                                                              |             |
| Status<br>Invoice: Sent<br>Routing: Acknowledged<br>Invoice Number: INV-4500005711<br>Invoice Date: Saturday 4 May 2024 11:<br>Original Purchase Order: 4500005711<br>Submission Method: Online<br>Origin: Supplier<br>Source Document: Order | 7 AM GMT+08:00                  | Subtotal:<br>Total Tax:<br>Total Gross Amount:<br>Total Net Amount:<br>Amount Due: | 50,000.00 BND<br>0.00 BND<br>50,000.00 BND<br>50,000.00 BND<br>50,000.00 BND |             |
| REMIT TO:                                                                                                    | BILL TO:                        |                                                                                    | SUPPLIER:                                                                    |             |
| Svarikat Riang Ria Semarak Aidilfitri Sdn Bhd                                                                                                    | Ministry of Finance and Economy |                                                                                    | Syarikat Riang Ria Semarak Aidilfitri Sdn Bhd                                |             |

# Scroll down the page to view remaining PO Invoice details.

|                                                           | Subtotal:         50,000.00 BND           Total Tax:         0.00 BND           Total Gross Amount:         50,000.00 BND           Total Net Amount:         50,000.00 BND           Amount Due:         50,000.00 BND |
|-----------------------------------------------------------|----------------------------------------------------------------------------------------------------|
| ttachment(s):                                             |                                                                                                    |
| Name                                                      | Туре                                                                                                    |
| [SAMPLE_ATTACHMENT]_Relevant_Attachment_for_Invoice.pdf   | application/pdf                                                                                                    |
| Copy This Invoice Cancel Print Download PDF   Export cXML |                                                                                                    |
|                                                           | Done                                                                                                    |
|                                                           |                                                                                                    |